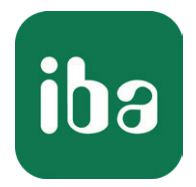

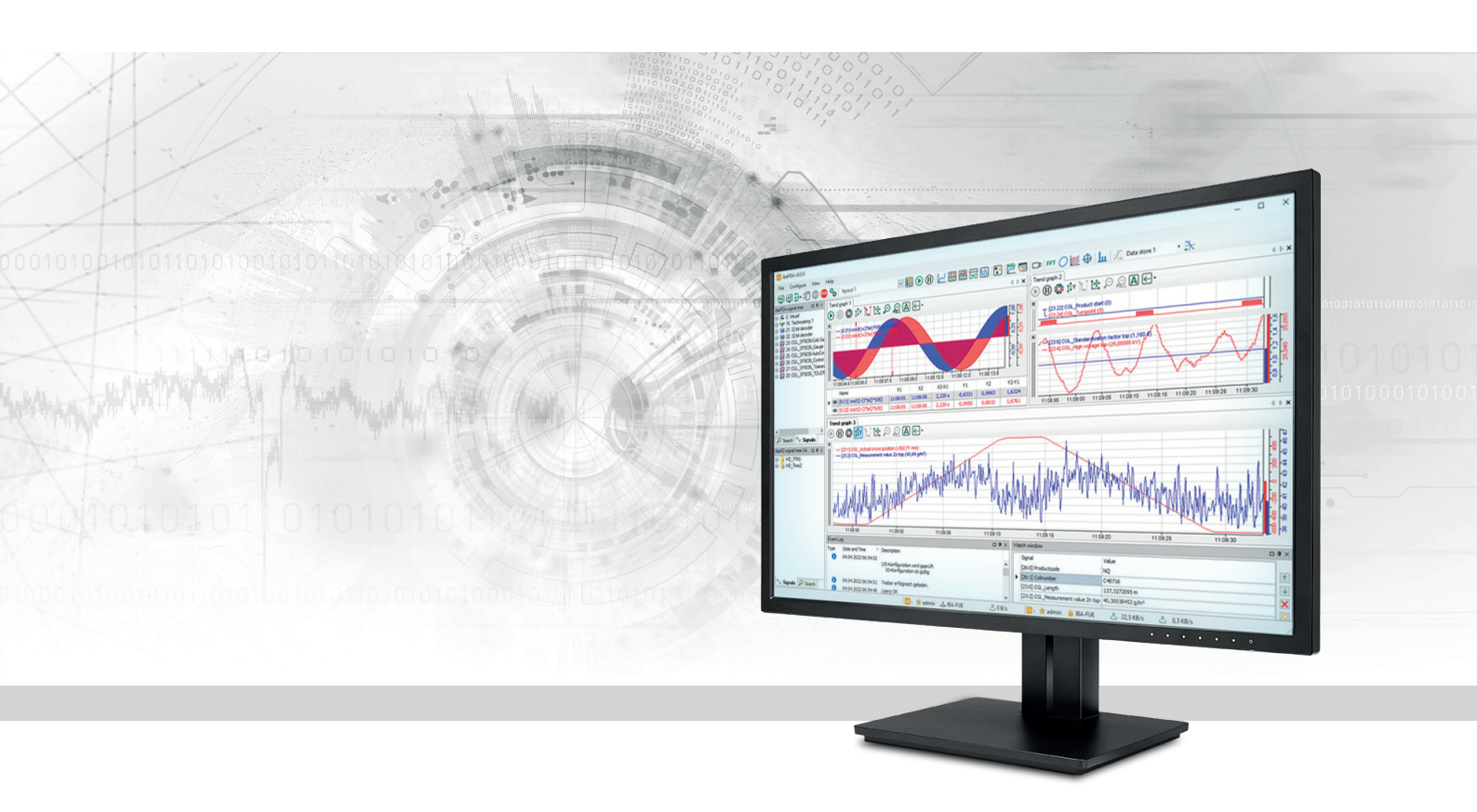

# ibaPDA-Request-S7-UDP

# Request-Datenschnittstelle zu SIMATIC S7 via UDP

Handbuch <sup>Ausgabe 2.0</sup>

> Messsysteme für Industrie und Energie www.iba-ag.com

### Hersteller

iba AG Königswarterstraße 44 90762 Fürth Deutschland

### Kontakte

| Zentrale | +49 911 97282-0  |
|----------|------------------|
| Support  | +49 911 97282-14 |
| Technik  | +49 911 97282-13 |
| E-Mail   | iba@iba-ag.com   |
| Web      | www.iba-ag.com   |

Weitergabe sowie Vervielfältigung dieser Unterlage, Verwertung und Mitteilung ihres Inhalts sind nicht gestattet, soweit nicht ausdrücklich zugestanden. Zuwiderhandlungen verpflichten zu Schadenersatz.

© iba AG 2024, alle Rechte vorbehalten.

Der Inhalt dieser Druckschrift wurde auf Übereinstimmung mit der beschriebenen Hard- und Software überprüft. Dennoch können Abweichungen nicht ausgeschlossen werden, so dass für die vollständige Übereinstimmung keine Garantie übernommen werden kann. Die Angaben in dieser Druckschrift werden jedoch regelmäßig aktualisiert. Notwendige Korrekturen sind in den nachfolgenden Auflagen enthalten oder können über das Internet heruntergeladen werden.

Die aktuelle Version liegt auf unserer Website www.iba-ag.com zum Download bereit.

| Version | Datum   | Revision                           | Autor  | Version SW |
|---------|---------|------------------------------------|--------|------------|
| 2.0     | 05-2024 | GUI neu, S7-Routing via TIA Portal | st, mm | 8.7.0      |

Windows<sup>®</sup> ist eine Marke und eingetragenes Warenzeichen der Microsoft Corporation. Andere in diesem Handbuch erwähnte Produkt- und Firmennamen können Marken oder Handelsnamen der jeweiligen Eigentümer sein.

### Inhalt

| 1 | Zu diese | m Handbuch                                                       | 6  |
|---|----------|------------------------------------------------------------------|----|
|   | 1.1      | Zielgruppe und Vorkenntnisse                                     | 6  |
|   | 1.2      | Schreibweisen                                                    | 7  |
|   | 1.3      | Verwendete Symbole                                               | 8  |
| 2 | Systemve | oraussetzungen                                                   | 9  |
| 3 | ibaPDA-F | Request-S7-UDP                                                   | 11 |
|   | 3.1      | Allgemeine Informationen                                         | 11 |
|   | 3.1.1    | Wie viele Daten können übertragen werden?                        | 12 |
|   | 3.2      | Konfiguration und Projektierung SIMATIC S7                       | 13 |
|   | 3.2.1    | Konfiguration und Projektierung SIMATIC S7-300, S7-400 und WinAC | 13 |
|   | 3.2.1.1  | Projektierung in STEP 7                                          | 14 |
|   | 3.2.2    | Konfiguration und Projektierung SIMATIC S7-1500                  | 23 |
|   | 3.2.2.1  | Projektierung in STEP 7 mit der iba-Baustein-Familie ibaREQ      | 23 |
|   | 3.2.2.2  | Projektierung in STEP 7 mit der iba-Baustein-Familie ibaREQsym   | 25 |
|   | 3.3      | Konfiguration und Projektierung ibaPDA                           | 27 |
|   | 3.3.1    | Allgemeine Einstellungen der Schnittstelle                       | 27 |
|   | 3.3.2    | Modul hinzufügen                                                 | 28 |
|   | 3.3.3    | Allgemeine Moduleinstellungen                                    | 29 |
|   | 3.3.4    | Verbindungseinstellungen                                         | 30 |
|   | 3.3.4.1  | Verbindungsmodus TCP/IP                                          | 31 |
|   | 3.3.4.2  | Verbindungsmodus PC/CP                                           | 33 |
|   | 3.3.4.3  | Verbindungsmodus TCP/IP S7-1x00                                  | 36 |
|   | 3.3.5    | Signalkonfiguration                                              | 39 |
|   | 3.3.5.1  | Auswahl über die Absolutadresse der Operanden                    | 40 |
|   | 3.3.5.2  | Auswahl über die symbolischen Operandenadressen                  | 41 |
|   | 3.3.5.3  | Auswahl der CFC-Konnektoren                                      | 44 |
|   | 3.3.6    | Modul S7 Request                                                 | 46 |
|   | 3.3.7    | Modul S7 UDP Request Decoder                                     | 46 |
|   | 3.3.8    | Moduldiagnose                                                    | 48 |
|   | 3.3.9    | Adressbücher                                                     | 49 |
|   | 3.3.9.1  | Adressbücher offline aus S7-Projekt erzeugen                     | 51 |
|   | 3.3.9.2  | Adressbücher online von S7-1200/1500 CPU erzeugen                | 53 |

| 4 | Beschre | ibung der Request-Blöcke54                        |
|---|---------|---------------------------------------------------|
|   | 4.1     | iba-Baustein-Familie ibaREQ54                     |
|   | 4.1.1   | Projektierung Gerätekonfiguration56               |
|   | 4.1.2   | ibaREQ_M (FB140)58                                |
|   | 4.1.3   | ibaREQ_UDPact (FB145)60                           |
|   | 4.1.4   | ibaREQ_UDPint (FB146)62                           |
|   | 4.1.5   | ibaREQ_UDPext3 (FB147)64                          |
|   | 4.1.6   | ibaREQ_UDPext4 (FB148)65                          |
|   | 4.1.7   | ibaREQ_M (FB1400)66                               |
|   | 4.1.8   | ibaREQ_UDP2 (FB1406)67                            |
|   | 4.2     | iba-Baustein-Familie ibaREQsym69                  |
|   | 4.2.1   | ibaREQsym_M70                                     |
|   | 4.2.2   | ibaREQsym_UDP72                                   |
| 5 | Diagnos | e74                                               |
|   | 5.1     | Lizenz                                            |
|   | 5.2     | Sichtbarkeit der Schnittstelle                    |
|   | 5.3     | Protokolldateien                                  |
|   | 5.4     | Verbindungsdiagnose mittels PING                  |
|   | 5.5     | Verbindungsdiagnose mittels PG/PC-Schnittstelle77 |
|   | 5.6     | Verbindungstabelle                                |
|   | 5.7     | Diagnosemodule                                    |
| 6 | Anhang  |                                                   |
|   | 6.1     | iba S7-Bibliothek                                 |
|   | 6.1.1   | iba S7-Bibliothek für SIMATIC Manager86           |
|   | 6.1.1.1 | Bibliothek in SIMATIC Manager einbinden88         |
|   | 6.1.1.2 | Bausteine in SIMATIC Manager übernehmen89         |
|   | 6.1.2   | iba S7-Bibliothek für SIMATIC TIA Portal90        |
|   | 6.1.2.1 | Bibliothek in TIA Portal einbinden92              |
|   | 6.1.2.2 | Bausteine in TIA Portal übernehmen93              |
|   | 6.2     | Anwendungsbeispiele                               |
|   | 6.3     | S7-Zykluszeitmessungen                            |
|   | 6.4     | Anpassung an umnummerierte Systemfunktionen97     |

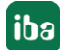

7

| 6.5     | PG/PC-Schnittstelle einstellen/neuen Zugangspunkt definieren |
|---------|--------------------------------------------------------------|
| 6.6     | S7-Routing                                                   |
| 6.6.1   | Routing von Ethernet auf Ethernet102                         |
| 6.6.1.1 | Konfiguration von STEP 7/NetPro103                           |
| 6.6.1.2 | Konfiguration von TIA Portal105                              |
| 6.6.1.3 | Konfiguration von ibaPDA107                                  |
| 6.6.2   | Routing von Ethernet auf PROFIBUS108                         |
| 6.6.2.1 | Konfiguration von STEP7/NetPro109                            |
| 6.6.2.2 | Konfiguration von TIA Portal110                              |
| 6.6.2.3 | Konfiguration von ibaPDA111                                  |
| 6.7     | Fehlercodes Request-Blöcke112                                |
| 6.7.1   | S7-1500                                                      |
| 6.7.2   | S7-300/400                                                   |
| 6.7.3   | Weitere Fehlermeldungen120                                   |
| Support | und Kontakt                                                  |

# 1 Zu diesem Handbuch

Dieses Handbuch beschreibt die Anwendung der Request-Datenschnittstelle zu SIMATIC S7 via UDP.

Das Produkt *ibaPDA-Request-S7-UDP* ist eine Erweiterung von *ibaPDA* für den wahlfreien Zugriff auf S7 Symbole und S7 Operanden bei der Aufzeichnung von Daten aus SIMATIC S7 CPUs. Zur Datenübertragung kommt das Netzwerkprotokoll UDP<sup>1)</sup> zum Einsatz. In dem vorliegenden Handbuch werden nur die Erweiterungen und Abweichungen dargestellt. Für alle anderen Funktionen und Bedienungsmöglichkeiten wird auf die Handbücher von *ibaPDA* und *ibaPDA-Interface-S7-TCP/UDP* verwiesen.

### **Andere Dokumentation**

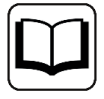

Dieses Dokument ist eine Ergänzung zu den Handbüchern von *ibaPDA* und *ibaP-DA-Interface-S7-TCP/UDP*.

### 1.1 Zielgruppe und Vorkenntnisse

Diese Dokumentation wendet sich an ausgebildete Fachkräfte, die mit dem Umgang mit elektrischen und elektronischen Baugruppen sowie der Kommunikations- und Messtechnik vertraut sind. Als Fachkraft gilt, wer auf Grund der fachlichen Ausbildung, Kenntnisse und Erfahrungen sowie Kenntnis der einschlägigen Bestimmungen die übertragenen Arbeiten beurteilen und mögliche Gefahren erkennen kann.

Im Besonderen wendet sich diese Dokumentation an Personen, die mit Projektierung, Test, Inbetriebnahme oder Instandhaltung von Speicherprogrammierbaren Steuerungen der unterstützten Fabrikate befasst sind. Für den Umgang mit *ibaPDA-Request-S7-UDP* sind folgende Vorkenntnisse erforderlich bzw. hilfreich:

- Betriebssystem Windows
- Grundkenntnisse ibaPDA
- Kenntnis von Projektierung und Betrieb des betreffenden Steuerungssystems

<sup>&</sup>lt;sup>1)</sup> User Datagram Protocol

## 1.2 Schreibweisen

In dieser Dokumentation werden folgende Schreibweisen verwendet:

| Aktion                              | Schreibweise                                                                        |  |
|-------------------------------------|-------------------------------------------------------------------------------------|--|
| Menübefehle                         | Menü Funktionsplan                                                                  |  |
| Aufruf von Menübefehlen             | Schritt 1 – Schritt 2 – Schritt 3 – Schritt x                                       |  |
|                                     | Beispiel:<br>Wählen Sie Menü Funktionsplan – Hinzufügen – Neu-<br>er Funktionsblock |  |
| Tastaturtasten                      | <tastenname></tastenname>                                                           |  |
|                                     | Beispiel: <alt>; <f1></f1></alt>                                                    |  |
| Tastaturtasten gleichzeitig drücken | <tastenname> + <tastenname></tastenname></tastenname>                               |  |
|                                     | Beispiel: <alt> + <strg></strg></alt>                                               |  |
| Grafische Tasten (Buttons)          | <tastenname></tastenname>                                                           |  |
|                                     | Beispiel: <ok>; <abbrechen></abbrechen></ok>                                        |  |
| Dateinamen, Pfade                   | Dateiname, Pfad                                                                     |  |
|                                     | Beispiel: Test.docx                                                                 |  |

### 1.3 Verwendete Symbole

Wenn in dieser Dokumentation Sicherheitshinweise oder andere Hinweise verwendet werden, dann bedeuten diese:

### Gefahr!

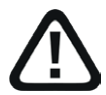

Wenn Sie diesen Sicherheitshinweis nicht beachten, dann droht die unmittelbare Gefahr des Todes oder der schweren Körperverletzung!

Beachten Sie die angegebenen Maßnahmen.

Warnung!

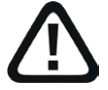

Wenn Sie diesen Sicherheitshinweis nicht beachten, dann droht die mögliche Gefahr des Todes oder schwerer Körperverletzung!

Beachten Sie die angegebenen Maßnahmen.

Vorsicht!

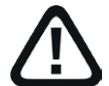

Wenn Sie diesen Sicherheitshinweis nicht beachten, dann droht die mögliche Gefahr der Körperverletzung oder des Sachschadens!

■ Beachten Sie die angegebenen Maßnahmen.

### Hinweis

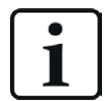

Hinweis, wenn es etwas Besonderes zu beachten gibt, wie z. B. Ausnahmen von der Regel usw.

### Tipp

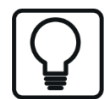

Tipp oder Beispiel als hilfreicher Hinweis oder Griff in die Trickkiste, um sich die Arbeit ein wenig zu erleichtern.

### Andere Dokumentation

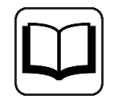

Verweis auf ergänzende Dokumentation oder weiterführende Literatur.

## 2 Systemvoraussetzungen

Folgende Systemvoraussetzungen sind für die Verwendung der Datenschnittstelle *ibaPDA-Request-S7-UDP* erforderlich:

- *ibaPDA* v8.5.0 oder höher
- Basis-Lizenz für *ibaPDA*
- Zusatz-Lizenz für *ibaPDA-Interface-S7-TCP/UDP*
- Zusatz-Lizenz für *ibaPDA-Request-S7-UDP*
- SIMATIC S7-Steuerung S7-300, S7-400, S7-400H, S7-1500, WinAC, für den Zugriff auf optimierte Datenbausteine S7-1500 ab Firmware V3
- falls PC/CP-Verbindungen genutzt werden:
  - SIMATIC STEP 7 bzw. SIMATIC NET, oder
  - SIMATIC TIA Portal
- SIMATIC CFC (ab V6.0), falls Signalauswahl per Drag & Drop erfolgen soll<sup>2)</sup>

Zur Einbindung der Request-Blöcke in das S7-Programm:

- SIMATIC STEP 7 V5.4 SP5 oder höher, oder
- SIMATIC STEP 7 (TIA Portal) V16 oder höher (Bausteinbibliotheken für ältere Versionen sind ggf. auf Anfrage verfügbar), V18 oder höher für den Zugriff auf optimierte Datenbausteine

In der *ibaPDA*-Dokumentation finden Sie weitere Anforderungen an die Computer-Hardware und die unterstützten Betriebssysteme.

### Systemeinschränkungen

- Der Zugriff auf S7-1200 Steuerungen wird nicht unterstützt.
- Konnektoren von CFC-Blöcken, denen Konstanten zugewiesen sind, haben keine Operandenadresse. Sie sind im Adressbuch als konstant gekennzeichnet und können nicht als Signal ausgewählt werden.
- Wenn Funktionsbausteine (FB) in CFC verwendet werden, so tauchen auch die internen statischen Variablen des FB im Adressbuch auf, da sie vom Compiler genau gleich wie Konnektoren behandelt werden. Diese sind zu ignorieren.
- *ibaPDA* unterstützt folgende Datentypen für die Erfassung:
  - BOOL, BYTE, WORD, DWORD, INT, DINT, REAL, TIME, CHAR

Alle anderen Datentypen sind zwar im Adressbuch vorhanden, können aber nicht in die Signalliste eingetragen werden.

Bei Funktionen (FC) mit Anschlüssen der Datentypen STRING, POINTER, STRUCT oder ANY unter CFC funktioniert die Interpretation des SCL-Codes nicht, da keine Hinweise auf die Datentypen in der Quelle enthalten sind.

<sup>2)</sup> nur im Zusammenhang mit SIMATIC STEP 7 V5.x einsetzbar

### ibaREQsym Bausteinfamilie

- TIA Portal V18 oder höher
- Firmware V3.0 oder höher
- unterstützt Elemente: E, A, M und Elemente von Datenbausteinen, nur elementare Datentypen und einzelne Elemente von strukturierten Datentypen
- Variablen müssen das Attribut "Erreichbar aus HMI/OPC UA/Web API" oder "Schreibbar aus HMI/OPC UA/Web API" haben.
- max. Länge der symbolischen Variablennamen (vollqualifizierten Namen einschließlich des Namensraums): 254 UTF-16 Zeichen
- Max. 10 Request-Instanzen können gleichzeitig je S7-CPU aktiv sein.
- Max. 2000 Symbole sind gleichzeitig je S7-CPU verwendbar.

Weitere Informationen zu den Funktionen "ResolveSymbols" und "MoveResolvedSymbolsToBuffer" finden Sie in der Siemens-Dokumentation.

### Lizenzinformationen

| Bestell-Nr. | Produktbezeichnung                   | Beschreibung                                                                                                    |
|-------------|--------------------------------------|----------------------------------------------------------------------------------------------------|
| 31.001040   | ibaPDA-Interface-S7-TCP/UDP          | Erweiterungslizenz für ein <i>ibaPDA</i> -System um<br>eine TCP/IP und UDP/IP Schnittstelle<br>Anzahl der Verbindungen: 64                                                                              |
| 31.101040   | one-step-up-Interface-S7-TCP/<br>UDP | Erweiterungslizenz für die Erweiterung einer<br>vorhandenen Schnittstelle <i>ibaPDA-Interface-</i><br><i>S7-TCP/UDP</i> um 64 weitere S7-TCP/UDP-Ver-<br>bindungen (max. 3 Lizenzen)                    |
| 31.001311   | ibaPDA-Request-S7-UDP                | Erweiterungslizenz für ein <i>ibaPDA</i> -System um<br>mit der Schnittstelle <i>ibaPDA-Interface-S7-TCP/</i><br><i>UDP</i> die Request-Funktionalität nutzen zu<br>können<br>Anzahl der Verbindungen: 2 |
| 31.101311   | one-step-up-Request-S7-UDP           | Erweiterungslizenz für die Erweiterung einer<br>vorhandenen Schnittstelle <i>ibaPDA-Request-</i><br><i>S7-UDP</i> um 2 weitere Request-S7-UDP-Verbin-<br>dungen (max. 127 Verbindungen)                 |

### Tab. 1: Lizenzübersicht

Die Nutzung der *ibaPDA-Request-S7-UDP*-Schnittstelle setzt das Vorhandensein einer *ibaPDA-Interface-S7-TCP/UDP*-Lizenz voraus. Pro aktivem Request-Modul wird jeweils eine S7-TCP/UDP-Verbindung und eine Request-S7-UDP-Verbindung belegt.

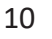

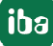

# 3 ibaPDA-Request-S7-UDP

### 3.1 Allgemeine Informationen

Die Schnittstelle *ibaPDA-Request-S7-UDP* ist geeignet für Messdatenerfassung mit wahlfreiem Zugriff über Standard-Netzwerkkarten per UDP. Die Messdaten werden hierbei aktiv aus der Steuerung zu *ibaPDA* gesendet. Hierzu ist die Einbindung mehrerer Request-Blöcke im S7-Programm je Verbindung erforderlich. Diese Request-Blöcke dienen dazu, die vom Benutzer innerhalb von *ibaPDA* ausgewählten S7-Operanden/Symbole an *ibaPDA* zu senden. Dabei ist bei Änderungen der Signalauswahl keine Änderung im S7-Programm erforderlich.

Die Auswahl der zu messenden Signale erfolgt entweder anhand der absoluten Operandenadresse oder anhand des symbolischen Namens mit Unterstützung durch den *ibaPDA*-Adressbuch-Browser. Dieser ermöglicht den Zugriff auf alle definierten Symbole des angebundenen STEP 7-Projektes.

Für S7-1500-Steuerungen können Sie optimierte Datenbausteine verwenden. Signale innerhalb dieser Datenbausteine können nur über ihren symbolischen Namen und nicht über die Adresse oder den Operand angesprochen werden. Für CPUs mit Firmware V3 oder höher besteht die Möglichkeit auch auf diese Daten mit speziellen Request-Blöcken zuzugreifen.

| Bausteinfamilie | S7-CPU Firmware                    | TIA Portal | Zugriff auf optimierte<br>Datenbausteine |
|-----------------|------------------------------------|------------|------------------------------------------|
| ibaREQ          | unbeschränkt                       | ab V16     | nein                                     |
| ibaREQsym       | ab V3                              | ab V18     | ja                                       |
|                 | MATIC S7<br>Messdaten<br>Messdaten | ibaPD/     |                                          |

Auf SIMATIC S7-Seite können Sie sowohl eine auf der CPU integrierte PROFINET-Schnittstelle nutzen oder auch einen zusätzlich vorhandenen Ethernet-fähiger Kommunikationsprozessor (z. B. CP343-1, CPU343-1 LEAN, CP443-1, …). Der erreichbare Datendurchsatz hängt, neben vielen anderen Faktoren, auch maßgeblich von der Wahl der Schnittstelle ab. Grundsätzlich sind auf der CPU integrierte Schnittstellen performanter als Kommunikationsprozessoren, da bei diesen die Anbindung über den Baugruppenrückwandbus einen Performance-Engpass darstellt. Insbesondere bei Baugruppen der S7-300-Familie ist mit erheblichen Einbußen zu rechnen. Detaillierte Informationen hierzu finden Sie in den einschlägigen Siemens Geräte- und System-Handbüchern.

### 3.1.1 Wie viele Daten können übertragen werden?

Die Menge der übertragbaren Daten je Modul ist durch verschiedene Faktoren begrenzt:

Maximale Telegrammgröße:

Es können maximal 1466 Bytes Nutzdaten je Telegramm und damit je Verbindung übertragen werden.

Maximale Zeigeranzahl:

Die Definition der zu übertragenden Daten erfolgt mittels ANY-Pointern, die von *ibaPDA* an die Steuerung übertragen werden. Hierbei werden zusammenhängende Opernanden (d. h. aufeinanderfolgende Adressen) durch einen gemeinsamen Zeiger (Pointer) abgebildet.

 Je nach Größe des REQ\_DB kann eine unterschiedliche Anzahl an Zeigern verwaltet werden. Bei S7-300, S7-400, WinAC Steuerungen kann die Länge frei gewählt werden: 5280 Bytes: bis zu 128 Zeiger 9120 Bytes: bis zu 512 Zeiger 14240 Bytes: bis zu 1024 Zeiger (Maximum)

 Bei S7-1500 Steuerungen ist nur eine feste Länge vorgesehen: 9120 Bytes: bis zu 512 Zeiger

### Beispiel

Wenn Sie einen REQ\_DB mit der Länge 9120 Bytes verwendet, können Sie bis zu 512 Zeiger verwenden, die insgesamt einen Adressraum von 1466 Bytes beschreiben dürfen. Wollen Sie 512 verteilte einzelne Byte Operanden erfassen, benötigen Sie dafür alle 512 Zeiger: Es können lediglich 512 Bytes erfasst werden, obwohl die max. Telegrammgröße von 1466 Bytes noch nicht erreicht wurde. Liegen die 512 Byte Operanden auf aufeinanderfolgenden Adressen, so wird lediglich 1 Zeiger benötigt. Es stehen dann noch 511 Zeiger zur Verfügung mit denen die verbleibenden 1466 Bytes - 512 Bytes = 954 Bytes adressiert werden können.

Im Register *S7 Request-Info* unter *Diagnose* können Sie die maximale Telegrammgröße und aktuelle maximale Zeigeranzahl finden.

Siehe auch **7** Moduldiagnose, Seite 48.

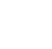

iba

### 3.2 Konfiguration und Projektierung SIMATIC S7

Im Folgenden wird die Konfiguration und Projektierung auf SIMATIC S7-Seite beschrieben.

Es ist zu unterscheiden, ob dies mit dem SIMATIC Manager (STEP 7 Version  $\leq$  V5) oder mit dem SIMATIC TIA Portal erfolgt.

### 3.2.1 Konfiguration und Projektierung SIMATIC S7-300, S7-400 und WinAC

Nehmen Sie auf SIMATIC-Seite sind grundsätzlich folgende Konfigurations- und Projektierungsschritte vor:

- Projektierung Software (STEP 7 V5):
   Einbinden der Request-Blöcke in das S7-Programm
- Projektierung Verbindung: Wenn ein Kommunikationsprozessor CP x43-1 genutzt wird, Einrichten einer programmierten Verbindung in NetPro. Bei der Nutzung einer auf der CPU integrierten PN-Schnittstelle ist dies nicht notwendig.

### 3.2.1.1 Projektierung in STEP 7

Im Folgenden wird die Projektierung der Request-Blöcke in STEP 7 V5 beschrieben.

Kopieren Sie aus der iba S7-Bibliothek die benötigten Bausteine in den Bausteinordner Ihres STEP 7-Projekts, siehe **7** *iba S7-Bibliothek*, Seite 86.

#### Hinweis

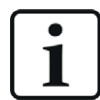

Die Request-Blöcke unterstützen keinen Aufruf als Multiinstanz.

#### **Hinweis**

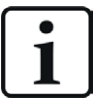

Falls die Bausteinnummern in Ihrem Projekt schon belegt sind, weisen Sie den Bausteinen aus der iba S7-Bibliothek beim Kopieren andere freie Nummern zu.

Passen Sie die Bausteine ibaREQ\_UDPint, ibaREQ\_UDPext3 und ibaREQ\_UDPext4 in folgenden Fällen an:

- Für den Baustein ibaREQ\_UDPact wird eine andere Bausteinnummer als FB145 verwendet.
- Für den Datentyp ibaUDT\_UDPact wird eine andere Nummer als UDT145 verwendet.
- Für die Siemens-Bausteine der Standard-Bibliothek bzw. der SIMATIC NET CP-Bibliothek werden andere Bausteinnummern als die Standardnummern verwendet. Die relevanten Siemens-Bausteine sind:
  - bei Verwendung von ibaREQ\_UDPint (FB146): TCON (FB65), TDISCON (FB66), TUSEND (FB67), TCON\_PAR (UDT65), TADDR\_PAR (UDT66)
  - bei Verwendung von ibaREQ\_UDPext3 (FB147): AG\_SEND (FC5)
  - bei Verwendung von ibaREQ\_UDPext4 (FB148): AG\_LSEND (FC50)

Weitere Hinweise zur Anpassung finden Sie unter **7** Anpassung an umnummerierte Systemfunktionen, Seite 97.

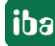

### 3.2.1.1.1 CPU S7-300/S7-400/WinAC mit integrierter PN-Schnittstelle

Sie benötigen folgende Bausteine:

- ibaREQ\_M (FB140), siehe **オ** ibaREQ\_M (FB140), Seite 58
- ibaREQ\_UDPact (FB145), siehe **オ** ibaREQ\_UDPact (FB145), Seite 60
- ibaREQ\_UDPint (FB146), siehe **オ** ibaREQ\_UDPint (FB146), Seite 61
- ibaREQ\_DB (DB15)
- ibaUDT\_UDPact (UDT145)

### Hinweis

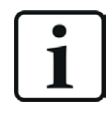

Verwenden Sie nur Request-Blöcke aus der aktuellen iba S7-Bibliothek!

Request-Blöcke aus Anwendungsbeispielen können veraltet sein und daher zu Fehlern führen.

### Für jedes Request-Modul

1. ibaREQ\_M (FB140) vorzugsweise innerhalb des OB1 aufrufen.

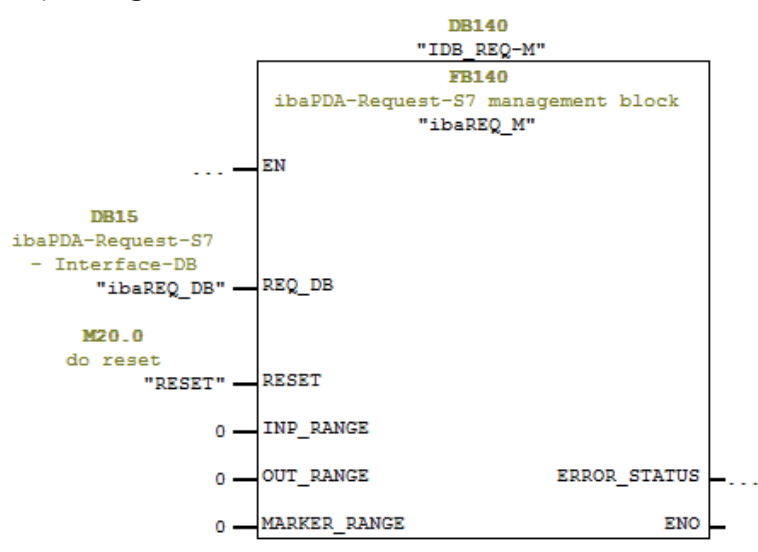

2. ibaREQ\_UDPint (FB146) vorzugsweise innerhalb eines Weckalarm-OB (OB3x) aufrufen.

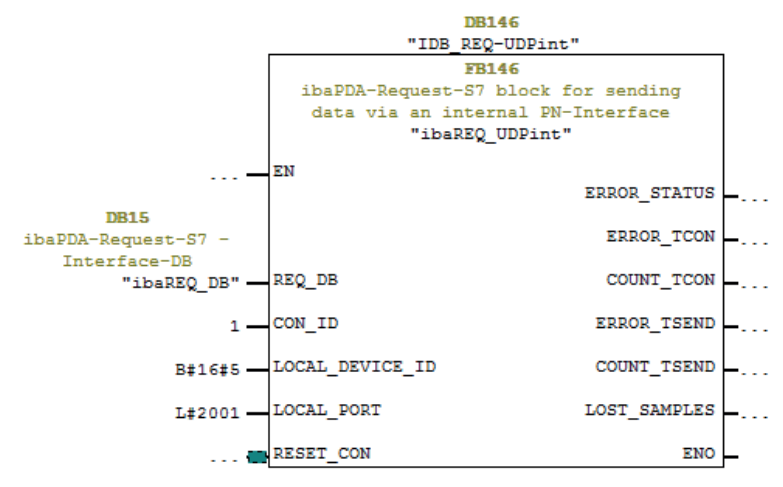

### Für jedes weitere Request-Modul

- Im Bausteinordner muss f
  ür jedes Request-Modul ein Datenbaustein ibaREQ\_DB (DB15) vorhanden sein. Kopieren Sie den Datenbaustein und vergeben Sie eine neue eindeutige DB-Nummer.
- Innerhalb des OB1 muss f
  ür jedes Request-Modul ein weiterer Aufruf des ibaREQ\_M (FB140) mit der neuen DB-Nummer (Eingang REQ\_DB) erfolgen.
- Innerhalb eines Weckalarm-OB (OB3x) muss f
  ür jedes Request-Modul ein weiterer Aufruf des ibaREQ\_UDPint (FB146) mit der neuen DB-Nummer (Eingang REQ\_DB) erfolgen.
- Beachten Sie, dass alle Instanz-Datenbausteine eindeutig sind und dass die Werte f
  ür die Parameter CON\_ID und LOCAL\_PORT eindeutig vergeben sind.

### Abschluss

■ Laden Sie alle Bausteine in die S7-CPU und starten Sie die S7-CPU neu.

### 3.2.1.1.2 CPU S7-300 mit CP343-1

Sie benötigen folgende Bausteine:

- ibaREQ\_M (FB140), siehe **オ** ibaREQ\_M (FB140), Seite 58
- ibaREQ\_UDPact (FB145), siehe **オ** ibaREQ\_UDPact (FB145), Seite 60
- ibaREQ\_UDPext3 (FB147), siehe **オ** ibaREQ\_UDPext3 (FB147), Seite 64
- ibaREQ\_DB
- ibaUDT\_UDPact (UDT145)

Hinweis

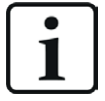

Verwenden Sie nur Request-Blöcke aus der aktuellen iba S7-Bibliothek!

Request-Blöcke aus Anwendungsbeispielen können veraltet sein und daher zu Fehlern führen.

### Für jedes Request-Modul

1. Legen Sie eine neue projektierte Verbindung in NetPro an.

| RetPro - [S7CLASSIC_UDP_REQ_V00 (Netz)         Retz       Bearbeiten         Einfügen       Zielsystem | \\iba\SW\$\\S7CLASSIC_UDP_REQ<br>Ansicht Extras Fenster Hilfe                        |                                                      |                            | - 8 x              |
|----------------------------------------------------------------------------------------------------|--------------------------------------------------------------------------------------|------------------------------------------------------|----------------------------|--------------------|
| Ethernet(1)                                                                                            | <u>ר ארין שיישיין ארין ארין ארין ארין ארין ארין ארין א</u>                           |                                                      |                            | <u> </u>           |
| MPI(1)<br>MPI                                                                                          |                                                                                      |                                                      |                            | E                  |
|                                                                                                    | 2_CPU3x_CP<br>CPU_WINDP_INIO<br>PNU0P                                                | 3_CPU4x_CP<br>CPU UPPOP PNAO CP<br>PN 2<br>PN 2<br>2 | 40                         |                    |
| Lokale ID Partner ID                                                                                   | Partner Typ                                                                          |                                                      | Aktiver Verbindung Subnetz |                    |
|                                                                                                    | Neue Verbind<br>Laden markier<br>Spalten Ein- /<br>Spaltenbreiten<br>Spalten breiten | ung einfügen Ctrl+N                                  |                            |                    |
| Fügt eine neue Verbindung in der Verbindungst                                                          | tabelle ein.                                                                         | Realtek PCIe GBE Family Control                      | er.TCPIP.1 0 von 0 mar     | kiert Einfg And // |

2. Wählen Sie Verbindungspartner unspezifiziert und Verbindungstyp UDP-Verbindung.

| Repro - [S7CLASSIC_UDP_REQ_V00 (Netz) \\iba\SW\$\\S7CLASSIC_ | UDP_REQ]                                     |                                 |
|--------------------------------------------------------------|----------------------------------------------|---------------------------------|
| Netz Bearbeiten Einfügen Zielsystem Ansicht Extras Fenst     | z_Hilfe                                      | _ 8 ×                           |
| 😂 🖣 🛼 🎒 🖻 🛍 🏜 🏜 🚳 🚿 🖉 🖺 🗃 ! 📢                                | Neue Verbindung einfügen                     | 9                               |
| Ethernet(1)                                                  | Verbindungspartner                           | A                               |
| Industrial Ethernet                                          | 🖻 🧰 Im aktuellen Projekt                     |                                 |
|                                                              | S7CLASSIC_UDP_REQ_V00                        | E                               |
| MPI(1)                                                       | B-B 3_CPU4x_CP                               |                                 |
| MPI                                                          |                                              |                                 |
|                                                              | (unspezinziert)<br>Alle Broadcast-Leilochmer |                                 |
|                                                              | Alle Multicast-Teilnehmer                    |                                 |
|                                                              |                                              |                                 |
|                                                              |                                              |                                 |
| 1_CPU4x PN 12_CPU3x_CP                                       |                                              |                                 |
| CPU MPI/DP PN-IO<br>412-2 343                                |                                              |                                 |
| PN/DP Lea                                                    |                                              |                                 |
| 2                                                            | Projekt:                                     | -                               |
| ۰ ( m                                                        | Station: (unsnezifizient)                    | •                               |
| Lokale ID Partner ID Partner Typ                             | Bauguppe                                     | Aktiver Verbindung Subnetz      |
|                                                              |                                              |                                 |
|                                                              | Verbindung                                   |                                 |
|                                                              | Typ: UDP-Verbindung                          |                                 |
|                                                              | Vor dem Einfügen: Eigenschaften aufblenden   |                                 |
|                                                              |                                              |                                 |
|                                                              | OK Übernehmen Abbrechen Hilfe                |                                 |
|                                                              | Abbiection Hile                              |                                 |
| Bereit                                                       | nearcart ere ober anny controller rerariz    | U von U markiert  Einfg  And // |

3. Die automatisch vergebenen Bausteinparameter für die Verbindungs-ID (ID) und die Hardware-Anfangsadresse (LADDR) werden später in Schritt 6 benötigt.

| Eigenschaften - U | IDP-Verbindung                | ×                   |
|-------------------|-------------------------------|---------------------|
| Allgemein         | Adressen Optionen Obersicht S | itatusinformationen |
| Lokaler Endpu     | unkt                          | - Bausteinparameter |
| ID (Hex):         | 0001 A050 💌                   |                     |
| Name:             | UDP-Verbindung-1              | W#16#0100—LADDR     |
| Über CP:          | CP 343-1 Lean, PN-IO (R0/S4)  | per sus             |
|                   | Wegewahl                      |                     |

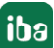

4. Geben Sie die IP-Adresse des *ibaPDA*-Rechners als Partner-IP-Adresse ein, sowie die konfigurierte Portnummer (Standard: 4170) und wählen Sie eine eindeutige lokale Portnummer.

| Eigenschaften -                 | UDP-Verbindung                                       |
|---------------------------------|------------------------------------------------------|
| Allgemein                       | Adressen Optionen Übersicht Statusinformationen      |
| Die Ports von<br>(Weitere Ports | 1025 bis 65535 stehen zur Verfügung.<br>siehe Hilfe) |
| IP (DEZ):<br>PORT (DEZ):        | Lokal Partner 192.168.80.87 2000 4170                |
| Adressver                       | gabe am Baustein                                     |

 $\rightarrow$  Die Verbindungstabelle der CPU zeigt nun die fertig angelegte Verbindung.

| RetPro - [S7CLASSIC_UDP | _REQ_V00 (Netz) | \\iba\SW\$\\S7CL4 | SSIC_UDP_REQ]                        |                                       |       |                            | - • ×      |
|-------------------------|-----------------|-------------------|--------------------------------------|---------------------------------------|-------|----------------------------|------------|
| Netz Bearbeiten Einf    | ügen Zielsystem | Ansicht Extras    | Fenster Hilfe                        |                                       |       |                            | _ 8 ×      |
| 😂 🖣 🗞 🎒 🖻 🖻             | ) 📩 🖆 🖓 🚳       | ' 🖉 🚯 🖻 !         | N?                                   |                                       |       |                            |            |
| Ethernet(1)             |                 |                   | 1                                    |                                       |       |                            | ×          |
| Industrial Ethernet     |                 |                   |                                      |                                       |       |                            |            |
|                         |                 |                   |                                      |                                       | (     |                            | E          |
| MPI(1)                  |                 |                   |                                      |                                       |       |                            |            |
| MPI                     |                 |                   |                                      |                                       |       |                            |            |
|                         | PN<br>PN-10     | 2_CPU3x_CI        | D<br>10 CP PN-<br>343-1 IC-1<br>Lean | CPU IMPIOP PN-IO CP IF<br>412-2<br>PN | PN-10 |                            |            |
| 2                       |                 | 2                 |                                      | 2                                     |       |                            | *          |
|                         |                 | III               |                                      |                                       |       |                            | •          |
| Lokale ID               | Partner ID      | Partner           | Тур                                  |                                       |       | Aktiver Verbindung Subnetz | <u> </u>   |
| 0001 A050               | ļ               | UDP-Verbindung-1  | UDP-Verbindung                       |                                       |       | - Ethernet                 | (1) [IE] = |
|                         |                 |                   |                                      |                                       |       |                            |            |

5. ibaREQ\_M (FB140) vorzugsweise innerhalb des OB1 aufrufen.

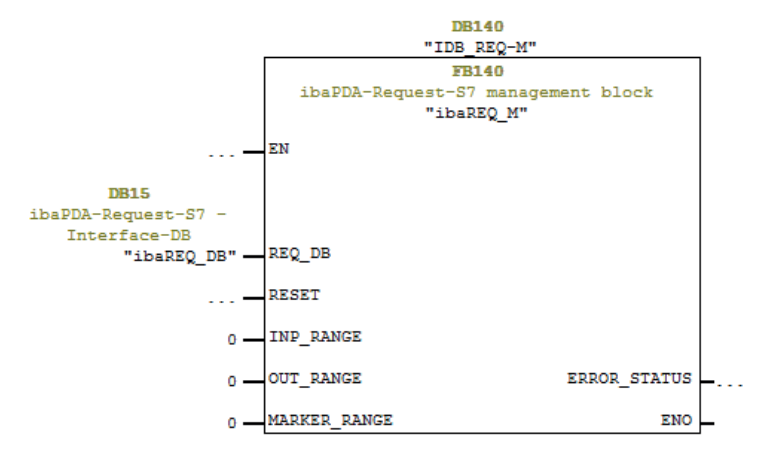

6. ibaREQ\_UDPext3 (FB147) vorzugsweise innerhalb eines Weckalarm-OB (OB3x) aufrufen.

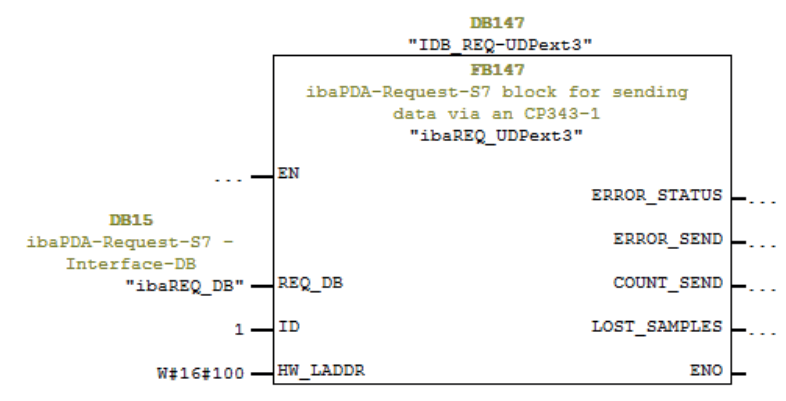

### Für jedes weitere Request-Modul

- Im Bausteinordner muss f
  ür jedes Request-Modul ein Datenbaustein ibaREQ\_DB (DB15) vorhanden sein. Kopieren Sie den Datenbaustein und vergeben Sie eine neue eindeutige DB-Nummer.
- Innerhalb des OB1 muss f
  ür jedes Request-Modul ein weiterer Aufruf des ibaREQ\_M (FB140) mit der neuen DB-Nummer (Eingang REQ\_DB) erfolgen (Schritt 5).
- Innerhalb eines Weckalarm-OB (OB3x) muss f
  ür jedes Request-Modul ein weiterer Aufruf des ibaREQ\_UDPext3 (FB147) mit der neuen DB-Nummer (Eingang REQ\_DB) erfolgen (Schritt 6).
- Beachten Sie, dass alle Instanz-Datenbausteine eindeutig sind und dass die Werte f
  ür die Parameter ID und HW\_LADDR eindeutig vergeben sind.

### Abschluss

■ Laden Sie alle Bausteine in die S7-CPU und starten Sie die S7-CPU neu.

### 3.2.1.1.3 CPU S7-400 mit CP443-1

Sie benötigen folgende Bausteine:

- ibaREQ\_M (FB140), siehe **オ** ibaREQ\_M (FB140), Seite 58
- ibaREQ\_UDPact (FB145), siehe **オ** ibaREQ\_UDPact (FB145), Seite 60
- ibaREQ\_UDPext4 (FB148), siehe **オ** ibaREQ\_UDPext4 (FB148), Seite 65
- ibaREQ\_DB
- ibaUDT\_UDPact (UDT145)

### Hinweis

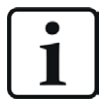

Verwenden Sie nur Request-Blöcke aus der aktuellen iba S7-Bibliothek!

Request-Blöcke aus Anwendungsbeispielen können veraltet sein und daher zu Fehlern führen.

### Für jedes Request-Modul

1. Legen Sie eine neue Verbindung in NetPro an.

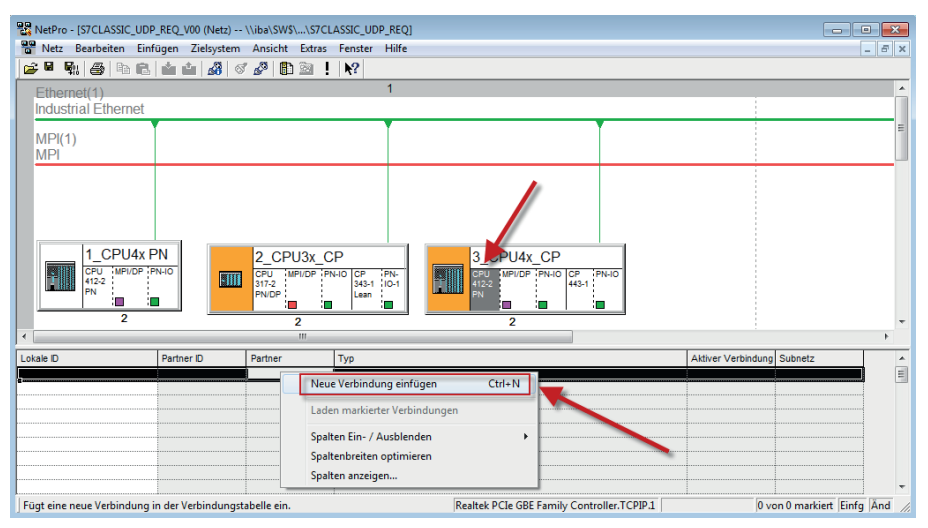

2. Wählen Sie Verbindungspartner unspezifiziert und Verbindungstyp UDP-Verbindung.

| 1_CPU4x PN     2_CPU3x CP     3 6PU4x CF       CPU TUPIOF (PHO)     CPU TUPIOF (PHO)     Statistical       13_6PU4x CF     CPU TUPIOF (PHO)     Statistical       2     2     2       2     2     2       13_6PU4x CF     Statistical       13_6PU4x CF     Statistical       13_6PU4x CF     Projekt       13_6PU4x CF     Statistical       13_6PU4x CF     Statistical       13_6PU4x CF     Statistical       14_2     Projekt       15_2     Statistical       16_2     Projekt       16_3     Pather D       16_3     Pather D       16_3     Pather D | NetPro - (57CLASSIC_UDP     Netz Bearbeiten Einf     Pro - (57CLASSIC_UDP     Netz Bearbeiten Einf     Pro - (1)     Industrial Ethernet     MPI(1)     MPI | _REQ_V00 (Netz)<br>ügen Zielsystem | (\iba\SW\$\\S7CLA:<br>Ansicht Extras F<br>ず ぷ   節 塗 「!       | SSIC_UDP_REQ]<br>Fenster Hilfe<br>1 | Neue Verbindung einfügen           ♥ eibindungspatner           ♥ @ m & skuellen Projekt           ♥ Ø m Stallssitt, LUPP / FEQ, V00           ♥ @ D CP 412.2 PN           ♥ Ø CP 412.2 PN           ♥ Ø CP 412.2 PN           ♥ Ø CP 412.2 PN           ♥ Ø CP 412.2 PN           ♥ Ø CP 412.2 PN           ♥ Ø CP 412.2 PN           ♥ Ø CP 412.2 PN |      |
|----------------------------------------------------------------------------------------------------|----------------------------------------------------------------------------------------------------|------------------------------------|--------------------------------------------------------------|-------------------------------------|----------------------------------------------------------------------------------------------------|------|
| Lokale D Partner D Partner Typ Baugruppe                                                                                                    | L CPU4x F<br>CFU_TUPIOP F<br>PN<br>2                                                                                                    | N-IO                               | 2_CPU3x_CP<br>CPU MPI/DP PN-IC<br>317-2<br>PN/DP<br>2<br>III |                                     | K.CF     Projekt     Station: (unspecificient)                                                                                                    |      |
| Typ:         UDP-Verbindung           IV or den Erftrigen Eigenschaften sublenden           IV or den Erftrigen Eigenschaften sublenden           IV or den Erftrigen Eigenschaften sublenden                                                                                                    | Lokale D                                                                                                    | Partner ID                         | Partner T                                                    | ſy¤<br>                             | Baugruppe:           Vebindung           Typ:           IV Or dem Entrigen: Eigenschatten aufbenden           OK         Übernehmen           Abbrechen                                                                                                    | Hiře |

3. Die automatisch vergebenen Bausteinparameter werden später in Schritt 6 benötigt.

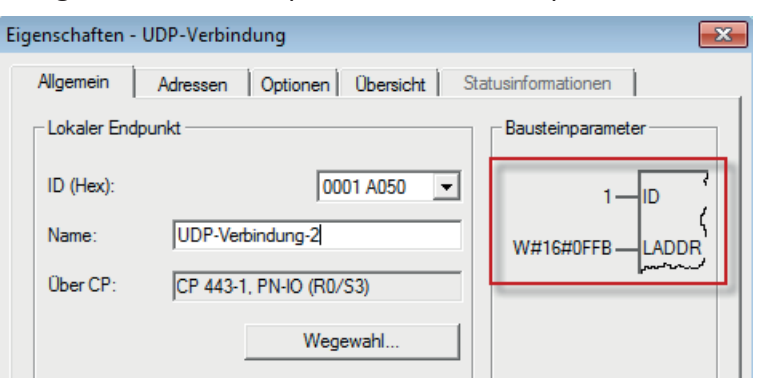

4. Geben Sie die IP-Adresse des *ibaPDA*-Rechners als Partner-IP-Adresse ein, sowie die konfigurierte Portnummer (Standard: 4170), wählen Sie eine eindeutige lokale Portnummer.

| Eigenschaften -                 | UDP-Verbindung                                       | × |
|---------------------------------|------------------------------------------------------|---|
| Allgemein                       | Adressen Optionen Übersicht Statusinformationen      |   |
| Die Ports von<br>(Weitere Ports | 1025 bis 65535 stehen zur Verfügung.<br>siehe Hilfe) |   |
| IP (DEZ):<br>PORT (DEZ):        | Lokal Partner<br>192.168.80.67<br>2000<br>4170       |   |
| Adressverg                      | gabe am Baustein                                     |   |

 $\rightarrow$  Die Verbindungstabelle der CPU zeigt nun die fertig angelegte Verbindung.

| RetPro - [S7CLASSIC_UDP_REQ_V00 (Netz) \\iba\SWS\\S7CLASSIC_UDP_REQ]                                | - • 💌 |
|----------------------------------------------------------------------------------------------------|-------|
| Retz Bearbeiten Einfügen Zielsystem Ansicht Extras Fenster Hilfe                                    | - 5 X |
| 📴 🖩 🐘 🎒 📾 🛍 🧰 🕼 🐼 🖓 🚯 🖄 ! 💦                                                                         |       |
| Ethemet(1) 1                                                                                        | *     |
| Industrial Éthernet                                                                                 |       |
|                                                                                                    | =     |
| MPI(1)<br>MDI                                                                                       |       |
| NIF1                                                                                                |       |
|                                                                                                    |       |
|                                                                                                    |       |
|                                                                                                    |       |
|                                                                                                    |       |
| 2 2 2                                                                                               | -     |
| <                                                                                                   | F.    |
| Lokale ID         Partner ID         Partner         Typ         Aktiver Verbindung         Subnetz | -     |
| 0001 A050 UDP-Verbindung-2 UDP-Verbindung - Ethernet(1) [E                                          | E] =  |

5. ibaREQ\_M (FB140) vorzugsweise innerhalb des OB1 aufrufen.

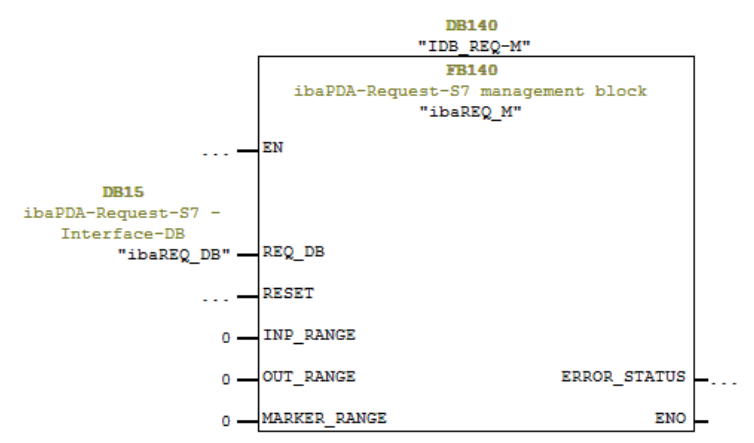

6. ibaREQ\_UDPext4 (FB148) vorzugsweise im Kontext eines Weckalarm-OB (OB3x) aufrufen.

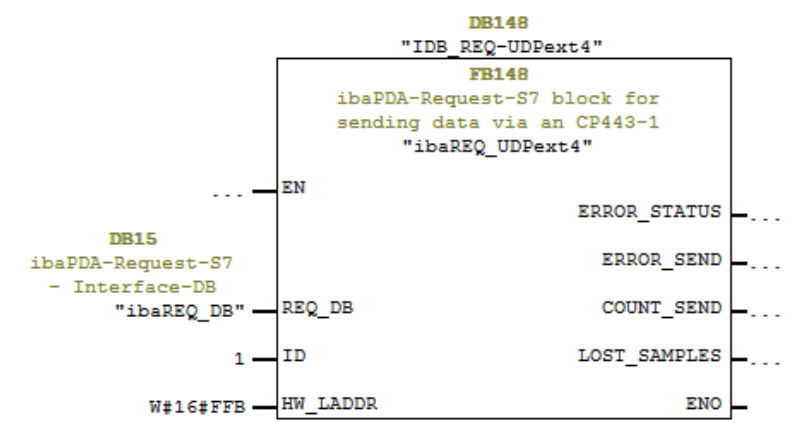

### Für jedes weitere Request-Modul

- Im Bausteinordner muss f
  ür jedes Request-Modul ein Datenbaustein ibaREQ\_DB (DB15) vorhanden sein. Kopieren Sie den Datenbaustein und vergeben Sie eine neue eindeutige DB-Nummer.
- Im Kontext des OB1 muss f
  ür jedes Request-Modul ein weiterer Aufruf des ibaREQ\_M (FB140) mit der neuen DB-Nummer (Eingang REQ\_DB) erfolgen (Schritt 5).
- Im Kontext eines Weckalarm-OB (OB3x) muss für jedes Request-Modul ein weiterer Aufruf des ibaREQ\_UDPext4 (FB148) mit der neuen DB-Nummer (Eingang REQ\_DB) erfolgen (Schritt 6).
- Beachten Sie, dass alle Instanz-Datenbausteine eindeutig sind und, dass die Werte f
  ür die Parameter ID und HW\_LADDR eindeutig vergeben sind.

### Abschluss

■ Laden Sie alle Bausteine in die S7-CPU und starten Sie die S7-CPU neu.

### 3.2.2 Konfiguration und Projektierung SIMATIC S7-1500

Nehmen Sie auf SIMATIC TIA-Portal-Seite folgende Konfigurations- und Projektierungsschritte vor:

- Projektierung Software:
   Einbinden der Request-Blöcke in das S7-Programm
- Projektierung Gerätekonfiguration:
   Einstellen der CPU-Schutzeigenschaften

### 3.2.2.1 Projektierung in STEP 7 mit der iba-Baustein-Familie ibaREQ

Im Folgenden wird die Projektierung der Request-Blöcke in STEP 7 beschrieben.

### Für jedes Request-Modul

- 1. Kopieren Sie aus der iba S7-Bibliothek die benötigten Bausteine in den Bausteinordner Ihres STEP 7-Projekts, siehe **オ** *iba S7-Bibliothek*, Seite 86.
  - ibaREQ\_M (FB1400), siehe **オ** ibaREQ\_M (FB1400), Seite 66
  - ibaREQ\_UDP2 (FB1406), siehe **オ** ibaREQ\_UDP2 (FB1406), Seite 67
  - ibaREQ\_UDPact (FB1410), siehe 7 ibaREQ\_UDPact (FB145), Seite 60
  - ibaREQ\_DB (DB15)
  - ibaREQ\_DB-Interface (PLC-Datentyp)

### Hinweis

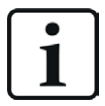

Verwenden Sie nur Request-Blöcke aus der aktuellen iba S7-Bibliothek!

Request-Blöcke aus Anwendungsbeispielen können veraltet sein und daher zu Fehlern führen.

### Hinweis

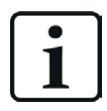

Die Request-Blöcke unterstützen keinen Aufruf als Multiinstanz.

2. ibaREQ M (FB1400) vorzugsweise innerhalb des OB1 aufrufen.

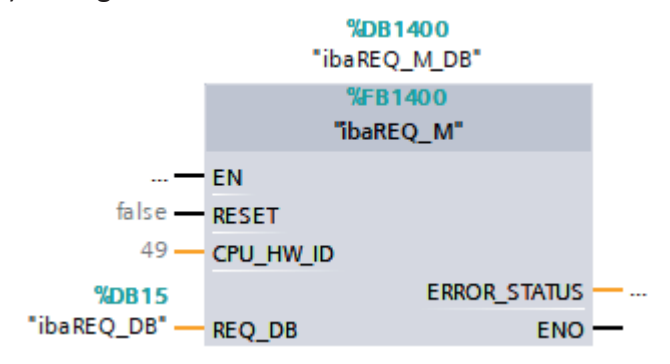

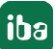

iba

3. Aktivieren Sie die Option *Remanenz* für den gesamten soeben angelegten Instanz-Datenbaustein.

| UA   | Siemens - D:\40_SIMATIC\20_Beispiele\S7TIA_PN | LREQ_V1 | 3_SP1\S7TIA_PN_REQ_V1                | 3_SP1              |            |                  |                 |                                                                                                    |                                                                                                    |
|------|-----------------------------------------------|---------|--------------------------------------|--------------------|------------|------------------|-----------------|----------------------------------------------------------------------------------------------------|----------------------------------------------------------------------------------------------------|
| Pr   | ojekt Bearbeiten Ansicht Einfügen Online E    | xtras W | erkzeuge Fenster Hilfe               |                    |            |                  |                 |                                                                                                    |                                                                                                    |
|      | * 📭 🔲 Projekt speichern 🗉 V 💷 🚡 🗙             |         |                                      | Online verbinden 🚿 | Online-Ve  | rhindung trennen |                 | × = n                                                                                                    |                                                                                                    |
| _    |                                               | ¶± (=±  |                                      |                    | Simile-ver | -                | <u>05 ns ne</u> |                                                                                                    |                                                                                                    |
|      | Projektnavigation                             | S7TIA_  | PN_REQ_V13_SP1 → S7                  | -1516 REQ-S7-PN [  | CPU 151    | 6-3 PN/DP] ▶ I   | Programmba      | usteine 🕨 ib                                                                                                    | aREQ_M_D                                                                                                    |
|      | Geräte                                        |         |                                      |                    |            |                  |                 |                                                                                                    |                                                                                                    |
|      |                                               |         |                                      | Ba 🖹 🔢 😤           |            |                  |                 | 1                                                                                                    |                                                                                                    |
| Ē    |                                               | ibal    | REO M DB                             |                    |            |                  |                 | /                                                                                                    |                                                                                                    |
| ier. | ▼ TI S7TIA PN REO V13 SP1                     |         | Name                                 | Datentyp           | Offset     | Startwert        | Remanenz        | Erreichbar a                                                                                                    | Sichtbar i                                                                                                    |
| E    | 💕 Neues Gerät hinzufügen                      | 1 📶     | <ul> <li>Input</li> </ul>            |                    |            |                  |                 |                                                                                                    |                                                                                                    |
| Ē    | Geräte & Netze                                | 2 📶     | RESET                                | Bool               | 0.0        | false            |                 |                                                                                                    |                                                                                                    |
| Ē    | \$7-1516 REQ-\$7-PN [CPU 1516-3 PN/DP]        | 3 🕣     | <ul> <li>Output</li> </ul>           | -                  |            |                  |                 |                                                                                                    |                                                                                                    |
| 5    | Gerätekonfiguration                           | 4 🕣     | ERROR_STATUS                         | Word               | 2.0        | 16#0             |                 | <ul> <li>Image: A start of the start of the start of</li></ul> | <ul> <li>Image: A start of the start of the start of</li></ul> |
| 물    | 🗓 Online & Diagnose                           | 5 📲     | <ul> <li>InOut</li> </ul>            |                    |            |                  |                 |                                                                                                    |                                                                                                    |
|      | 🔻 🛃 Programmbausteine                         | 6 🕣     | REQ_DB                               | "ibaREQ_DB-Interfa | 4.0        |                  |                 |                                                                                                    |                                                                                                    |
|      | 📑 Neuen Baustein hinzufügen                   | 7 🕣     | <ul> <li>Static</li> </ul>           |                    |            |                  |                 |                                                                                                    |                                                                                                    |
|      | Cyclic interrupt 1ms [OB31]                   | 8 📶     | EXPERT                               | Struct             | 10.0       |                  |                 | <b>V</b>                                                                                                    | <ul> <li>Image: A start of the start of the start of</li></ul> |
|      | Cyclic interrupt 10ms [OB30]                  | 9 📶     | sIDBinitialized                      | Bool               | 12.0       | false            | <b></b>         | <b>V</b>                                                                                                    |                                                                                                    |
|      | 書 Main [OB1]                                  | 10 📶    | <ul> <li>sOperandsInvalid</li> </ul> | Bool               | 12.1       | false            |                 |                                                                                                    |                                                                                                    |
|      | 🐲 ibaSignalgenerator [FC99]                   | 11 📶    | sIMDataValid                         | Bool               | 12.2       | false            |                 | <b>V</b>                                                                                                    |                                                                                                    |
|      | The areq_M [FB1400]                           | 12 🕣    | s ok                                 | Bool               | 12.3       | false            | <b>~</b>        | <ul> <li>Image: A start of the start of the start of</li></ul> |                                                                                                    |
|      | 🚁 ibaREQ_PN [FB1401]                          | 13 🕣    | sGET_IM_DATA                         | Get_IM_Data        |            |                  |                 | <b>V</b>                                                                                                    |                                                                                                    |
|      | 🛢 Demo [DB100]                                | 14 🕣    | sIM_DATA                             | Array[053] of Byte | 14.0       |                  |                 | <b>V</b>                                                                                                    |                                                                                                    |
|      | ibaREQ_DB [DB15]                              | 15 📲    | sAdrOPList                           | DInt               | 68.0       | 0                | <b>~</b>        | <ul> <li>Image: A start of the start of the start of</li></ul> |                                                                                                    |
|      | ibaREO_DB_1 [DB16]                            | 16 📶    | <ul> <li>cDBAddr_PDA2S7</li> </ul>   | Int                | 72.0       | 64               | <b></b>         | <b>V</b>                                                                                                    | <ul> <li>Image: A start of the start of the start of</li></ul> |
|      | a ibaREQ_M_DB [DB1400]                        | 17 🕣    | <ul> <li>cDBAddr_S72PDA</li> </ul>   | Int                | 74.0       | 1440             |                 | <b>V</b>                                                                                                    | <b>V</b>                                                                                                    |
|      | ibaREQ_M_DB_1 [DB1402]                        | 18 📲    | <ul> <li>cDBAddr_Xchange</li> </ul>  | Int                | 76.0       | 2464             | <b></b>         | <b>v</b>                                                                                                    | <b>V</b>                                                                                                    |
|      | a ibaREQ PN DB [DB1401]                       | 19 📶    | cDBAddr Ops                          | Int                | 78.0       | 2528             |                 |                                                                                                    |                                                                                                    |

4. ibaREQ\_UDP2 (FB1406), vorzugsweise innerhalb eines Weckalarm-OB (OB3x) aufrufen.

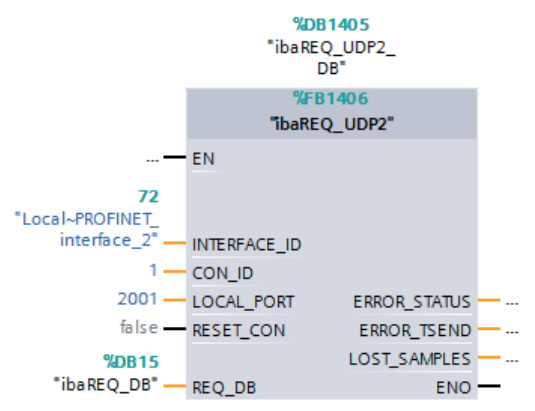

### Für jedes weitere Request-Modul

- Im Bausteinordner muss f
  ür jedes Request-Modul ein Datenbaustein ibaREQ\_DB (DB15) vorhanden sein. Kopieren Sie den Datenbaustein und vergeben Sie eine neue eindeutige DB-Nummer.
- Im Kontext des OB1 muss f
  ür jedes Request-Modul ein weiterer Aufruf des ibaREQ\_M (FB1400) mit den neuen DB-Nummern erfolgen.
- Im Kontext eines Weckalarm-OB (OB3x) muss f
  ür jedes Request-Modul ein weiterer Aufruf des ibaREQ\_UDP2 (FB1406) mit den neuen DB-Nummern erfolgen.
- Beachten Sie, dass alle Instanz-Datenbausteine eindeutig sind und dass die Werte f
  ür die Parameter CON\_ID und LOCAL\_PORT eindeutig vergeben sind.

### Abschluss

■ Laden Sie alle Bausteine in die S7-CPU und starten Sie die S7-CPU neu.

### 3.2.2.2 Projektierung in STEP 7 mit der iba-Baustein-Familie ibaREQsym

Im Folgenden wird die Projektierung der Request-Blöcke in TIA Portal STEP 7 beschrieben.

### Für jedes Request-Modul

- 1. Kopieren Sie aus der iba S7-Bibliothek die benötigten Bausteine in den Bausteinordner Ihres STEP 7-Projekts, siehe **才** *iba S7-Bibliothek*, Seite 86.
  - ibaREQsym\_M, siehe **オ** ibaREQsym\_M, Seite 70
  - ibaREQsym\_UDP, siehe **オ** ibaREQsym\_UDP, Seite 71
  - ibaREQsym\_DB\_PA
  - ibaREQsym-Interface (PLC-Datentyp)

### Hinweis

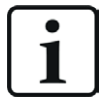

Verwenden Sie nur Request-Blöcke aus der aktuellen iba S7-Bibliothek!

Request-Blöcke aus Anwendungsbeispielen können veraltet sein und daher zu Fehlern führen.

### Hinweis

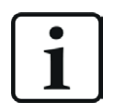

Die Request-Blöcke unterstützen keinen Aufruf als Multiinstanz.

2. ibaREQsym\_M vorzugsweise innerhalb des OB1 aufrufen.

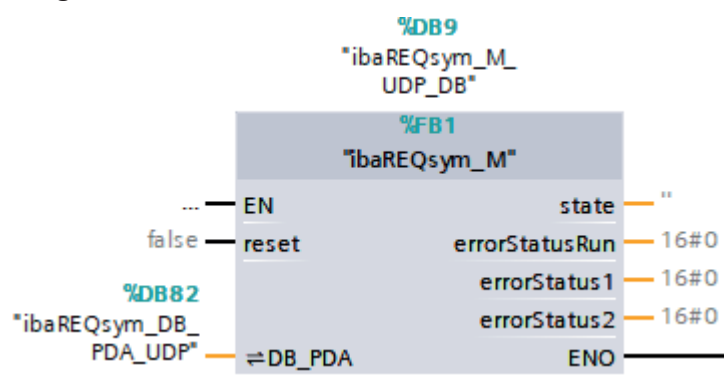

3. ibaRQsym\_UDP vorzugsweise innerhalb eines Weckalarm-OB (OB3x) aufrufen.

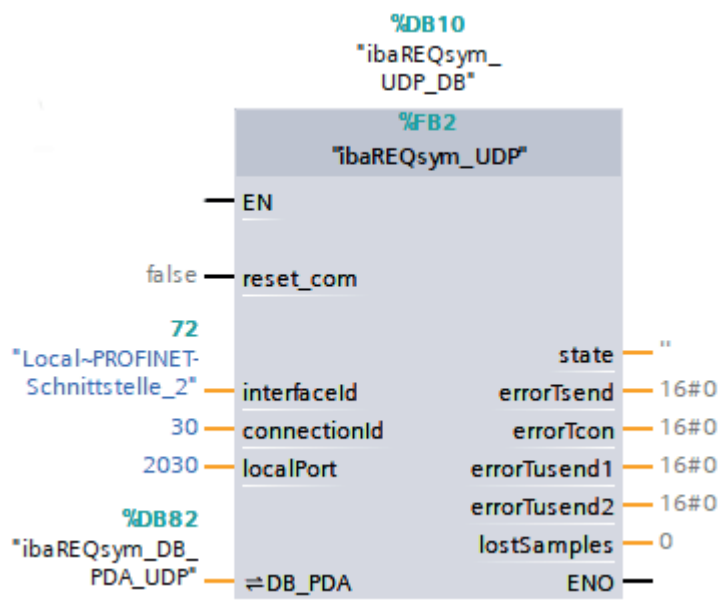

### Für jedes weitere Request-Modul

- Im Bausteinordner muss f
  ür jedes Request-Modul ein Datenbaustein ibaREQsym\_DB vorhanden sein. Kopieren Sie den Datenbaustein und vergeben Sie eine neue eindeutige DB-Nummer.
- Im Kontext des OB1 oder eines Weckalarm-OB (OB3x) muss f
  ür jedes Request-Modul ein weiterer Aufruf des ibaREQsym\_M und des ibaREQsym\_UDP mit den neuen DB-Nummern erfolgen.
- Beachten Sie, dass alle Instanz-Datenbausteine eindeutig sind und dass die Werte f
  ür die Parameter connectionId und localPort eindeutig vergeben sind.

### Abschluss

■ Laden Sie alle Bausteine in die S7-CPU und starten Sie die S7-CPU neu.

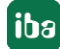

### 3.3 Konfiguration und Projektierung ibaPDA

### **3.3.1** Allgemeine Einstellungen der Schnittstelle

Wenn alle Systemvoraussetzungen erfüllt sind, bietet *ibaPDA* im Schnittstellenbaum des I/O-Managers die Schnittstelle *S7 TCP/UDP* an. *ibaPDA-Request-S7-UDP* ist ein Modul (*S7 Request*) dieser Schnittstelle.

Wenn Sie die Datenschnittstelle im Baum markieren, sehen Sie eine Übersicht mit Diagnose-Informationen über die konfigurierten Verbindungen zwischen *ibaPDA* und den Controllern.

Die Schnittstelle hat folgende Funktionen und Konfigurationsmöglichkeiten.

| iba I/O-Manager     iba I/O-Manager     iba I/O-Manager |              |                             |         |                |                       |                          |                   | _                     |                 | × |
|----------------------------------------------------------------------------------------------------|--------------|-----------------------------|---------|----------------|-----------------------|--------------------------|-------------------|-----------------------|-----------------|---|
| : 🔁 🔁 🔁 🕄 🗲 🖬 🖵 💷 🖆                                                                                                    | ←            | $\rightarrow$               |         |                |                       |                          |                   |                       |                 |   |
| Eingänge                                                                                                    | S7           | TCP/UDF                     | •       |                |                       |                          |                   |                       |                 |   |
| ST Kicken, um Modul anzufügen                                                                                                    | - Eig<br>Por | jenschaften<br>rt-Nr.: 4170 | <b></b> | Rück           | setzen auf Stand      | lard-Port                | Port in I         | Firewall zulassen     |                 |   |
| in Aa Textschnittstelle                                                                                                    | тс           | P Port: OK                  |         | UDP Port:      | ок                    | ]                        | Statisti          | ik zurücksetzen       |                 |   |
| Nicht abgebildet                                                                                                    |              | Adresse                     | Modus   | Modul<br>index | Nachrichten<br>zähler | Unvollständige<br>Fehler | Sequenz<br>fehler | Paketgröße<br>Aktuell | Zeit<br>Aktuell |   |
|                                                                                                    | 0            | ?                           | ?       | ?              | ?                     | ?                        | ?                 | ?                     | ?               | ^ |
|                                                                                                    | 1            | ?                           | ?       | ?              | ?                     | ?                        | ?                 | ?                     | ?               |   |

### Port-Nr.

Verwendeter Port im Rechner. Sie können die Portnummer ändern, aber in der S7-Projektierung und in *ibaPDA* müssen Sie denselben Port verwenden, um eine Verbindung herzustellen.

Die Standard-Portnummer lautet 4170.

### <Rücksetzen auf Standard-Port>

Mit diesem Button können Sie den Port auf die Standard-Portnummer zurücksetzen.

### <Ports in Firewall zulassen>

Bei der Installation von *ibaPDA* werden die Standard-Portnummern der verwendeten Protokolle automatisch in der Firewall eingetragen. Wenn Sie die Portnummer hier verändern oder das Interface nachträglich freischalten, müssen Sie über diesen Button diesen Port in der Firewall zulassen.

### TCP Port / UDP Port

Anzeige zum Port-Status.

- OK: Sie können den Socket auf diesem Port öffnen.
- FEHLER: Es gibt Konflikte, z. B. der Port ist schon anderweitig belegt.

### <Statistik zurücksetzen>

Über diesen Button können Sie die berechneten Zeitwerte und den Fehlerzähler in der Tabelle auf 0 setzen.

### Verbindungstabelle

Die Tabelle zeigt für jede Verbindung den Verbindungsstatus, die aktuellen Werte für die Aktualisierungszeit (Aktuell, Istwert, Mittelwert, Min. und Max.) sowie die Datengröße. Außerdem finden Sie hier einen Fehlerzähler für die einzelnen Verbindungen während der Messung.

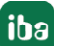

Siehe dazu **7** Verbindungstabelle, Seite 79.

Mit einem Doppelklick auf eine Zeile öffnen Sie die Konfiguration des korrespondierenden Moduls.

Weitere Informationen zur Verbindungsdiagnose siehe **7** Diagnose, Seite 74.

### Andere Dokumentation

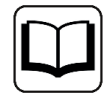

Weiterführende Informationen zur Schnittstelle *ibaPDA-Interface-S7-TCP/UDP* finden Sie im zugehörigen Handbuch.

### 3.3.2 Modul hinzufügen

- 1. Klicken Sie auf den blauen Link *Klicken, um Modul anzufügen,* der sich unter jeder Datenschnittstelle im Register *Eingänge* oder *Ausgänge* befindet.
- 2. Wählen Sie im Dialogfenster den gewünschten Modultyp aus und vergeben Sie bei Bedarf einen Namen über das Eingabefeld.
- 3. Bestätigen Sie Ihre Auswahl mit <OK>.

| 🖺 Modul hinzufügen                                                                                                    | ×            |
|----------------------------------------------------------------------------------------------------|--------------|
| Name : S7 TCP/UDP Allgemein                                                                                                    |              |
| Modul Typ :                                                                                                    |              |
| Ordner     S7 TCP/UDP Allgemein     S7 TCP/UDP Integer     S7 TCP/UDP Real     S7 UDP Request     S7 UDP Request Decoder     Of Diagnose |              |
|                                                                                                    | OK Abbrechen |

| Modulname              | Beschreibung                                                                                                    |
|------------------------|----------------------------------------------------------------------------------------------------|
| S7 UDP Request         | Request-Modul für maximal 1024 analoge und 1024 digitale<br>Signale                                                 |
| S7 UDP Request Decoder | Request-Modul für maximal 11728 digitale Signale, die in<br>Form von max. 733 Wörtern (1466 Byte) übertragen werden |

Tab. 2: Modulübersicht der Request-S7-UDP-Schnittstelle

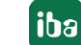

### 3.3.3 Allgemeine Moduleinstellungen

Um ein Modul zu konfigurieren, markieren Sie es in der Baumstruktur.

Alle Module haben die folgenden Einstellmöglichkeiten.

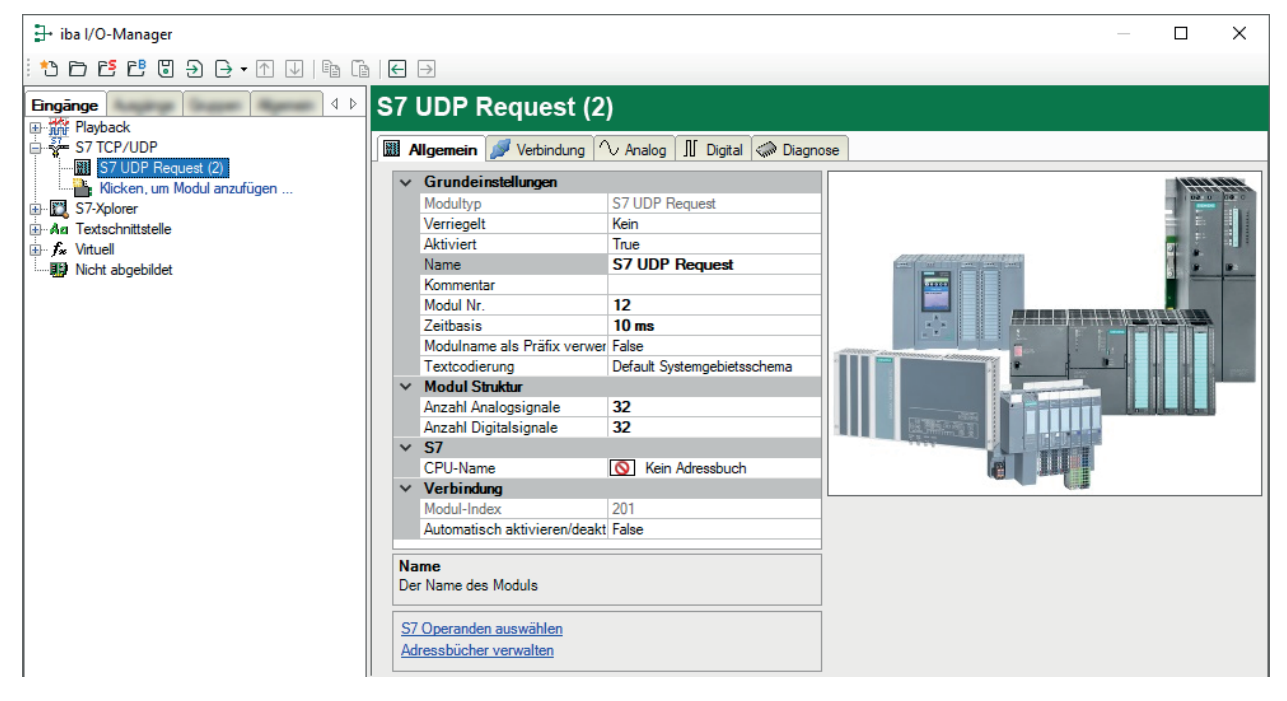

### Grundeinstellungen

### Modultyp (nur Anzeige)

Zeigt den Typ des aktuellen Moduls an.

### Verriegelt

Sie können ein Modul verriegeln, um ein versehentliches oder unautorisiertes Ändern der Einstellungen zu verhindern.

### Aktiviert

Aktivieren Sie das Modul, um Signale aufzuzeichnen.

### Name

Hier können Sie einen Namen für das Modul eintragen.

### Kommentar

Hier können Sie einen Kommentar oder eine Beschreibung zum Modul eintragen. Dies wird dann als Tooltip im Signalbaum angezeigt.

### Modul Nr.

Diese interne Referenznummer des Moduls bestimmt die Reihenfolge der Module im Signalbaum von *ibaPDA*-Client und *ibaAnalyzer*.

### Zeitbasis

Alle Signale dieses Moduls werden mit dieser Zeitbasis erfasst.

### Modulname als Präfix verwenden

Diese Option stellt den Modulnamen den Signalnamen voran.

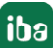

### Textcodierung

Für eine korrekte Interpretation und Anzeige der empfangenen Textdaten bei Eingängen bzw. der zu sendenden Textdaten bei Ausgängen können Sie hier die Form der Textcodierung, d. h. die Codepage auswählen. Zur Auswahl stehen neben dem Default-Systemgebietsschema gem. der Windows-Systemeinstellung und UTF-8 Unicode auch alle anderen üblichen Codierungen.

### **Modul Struktur**

### Anzahl der Analogsignale/Digitalsignale

Stellen Sie die Anzahl der konfigurierbaren Analogsignale bzw. Digitalsignale in den Signaltabellen ein. Der Standardwert ist jeweils 32. Der Maximalwert beträgt 1024. Die Signaltabellen werden entsprechend angepasst.

### **S7**

### CPU-Name

Wählen Sie hier die S7-CPU aus, die mit diesem Modul verbunden ist. Wenn Sie eine S7-CPU einschl. des Adressbuchs auswählen, können Sie die Signale symbolisch auswählen. Ansonsten erfolgt die Signalauswahl über den S7-Operanden.

Die Voraussetzung dafür ist, dass bereits Adressbücher erzeugt wurden. Anderenfalls ist die Auswahlliste leer. Über Adressbuch erzeugen in der Auswahlliste gelangen Sie direkt zum Adressbuchgenerator, siehe **A** Adressbücher offline aus S7-Projekt erzeugen, Seite 51.

### Verbindung

### Modulindex (nur Anzeige)

Interne Referenznummer des Moduls.

### Automatisch aktivieren/deaktivieren

Bei TRUE wird die Erfassung gestartet, auch wenn keine Verbindung zu der S7-CPU aufgebaut werden kann. Das Modul wird deaktiviert. Während der Messung versucht *ibaPDA* sich mit der S7-CPU zu verbinden. Gelingt dies, wird die Erfassung neu gestartet.

Bei FALSE wird die Erfassung nicht gestartet, falls keine Verbindung zur projektierten S7-CPU möglich ist.

### 3.3.4 Verbindungseinstellungen

Die Verbindung vom Modul zur Steuerung konfigurieren Sie im Register Verbindung.

ibaPDA unterstützt folgende Steuerungen, Verbindungsmodi und Auswahlmethoden:

| Steuerung | Verbindungsmodus |       |                |  |  |
|-----------|------------------|-------|----------------|--|--|
|           | TCP/IP           | PC/CP | TCP/IP S7-1x00 |  |  |
| \$7-300   | Х                | Х     | -              |  |  |
| S7-400    | Х                | Х     | -              |  |  |
| S7-1500   | Х                | -     | Х              |  |  |

Nehmen Sie unterschiedliche Einstellungen je nach ausgewähltem Verbindungsmodus vor.

### 3.3.4.1 Verbindungsmodus TCP/IP

Dieser Modus aktiviert eine Verbindung über die Standard-Netzwerkschnittstelle des Rechners.

| S7 UDP Request (2)                    |                                                              |  |
|---------------------------------------|--------------------------------------------------------------|--|
| 📓 Allgemein 🕖 Verbindung 🔨 Analog 🕽   | 🛛 Digital 🧼 Diagnose                                         |  |
| Verbindung                            |                                                              |  |
| Verbindungsmodus: TCP/IP $\checkmark$ | Verbindungstyp: PG-Verbindung $\checkmark$ Timeout (s): 15 🖨 |  |
| Adresse: 192.168.123.1                | Rahmen: 0 🜩 Steckplatz: 0 🜩 Test                             |  |
| S7-Routing verwenden                  |                                                              |  |
| DB: 15 🛓                              |                                                              |  |
| CPU-Name: 🚫 Kein Adressbuch 🗸         | S7 Neustart erkennen (Dies betrifft alle S7 Request-Module)  |  |

### Verbindungsmodus

Auswahl des Verbindungsmodus TCP/IP

### Verbindungstyp

Auswahl des Verbindungstyps PG, OP oder sonstige Verbindung.

(Der Verbindungsmodus beeinflusst, welcher Typ von Verbindungsressource auf der CPU belegt wird.)

### Timeout

Hier können Sie einen Wert für die Wartezeit (Timeout) in Sekunden bei Verbindungsaufbau und Lesezugriffen einstellen. Ein Überschreiten der hier eingestellten Zeit führt dazu, dass *ibaPDA* die Steuerung für nicht erreichbar bzw. nicht antwortend erklärt.

Adresse IP-Adresse der Steuerung

Rahmen

Nummer des Baugruppenrahmens der Steuerung (Standard: 0)

### Steckplatz

Nummer des Steckplatzes der Steuerung im Baugruppenrahmen (Verwenden Sie bei S7-1500 CPUs "0".)

### **S7-Routing verwenden**

Wenn die S7-CPU und der *ibaPDA*-Rechner nicht im selben Netz sind, sondern nur über ein Gateway miteinander kommunizieren können, das S7-Routing unterstützt, dann aktivieren Sie diese Option. Ein solches Gateway kann z. B. ein IE/PB Link sein, über den eine S7-CPU ohne Ethernet-Anschluss erreichbar ist.

Zwei zusätzliche Eingabefelder erscheinen:

- Adresse des Geräts mit Gateway-Funktion: Adresse des Gateways eingeben.
- S7-Subnetz-ID des Zielnetzes: Subnetz-ID aus STEP 7 NetPro oder TIA Portal eingeben.

Weitere Informationen zu S7-Routing siehe **7** S7-Routing, Seite 102.

### DB

Nummer des Datenbausteins, der als *ibaPDA*-Kommunikationsschnittstelle genutzt wird (ibaREQ\_DB).

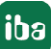

### **CPU-Name**

Auswahl des verknüpften Adressbuchs

### **S7** Neustart erkennen

Die aktuelle Request-Konfiguration wird in einem Datenbaustein in der CPU gespeichert. Wird dieser gelöscht oder überschrieben, z. B. durch ein Laden des Offline-Programms oder durch einen Kaltstart, dann erkennt *ibaPDA* bei aktivierter Option *S7 Neustart erkennen* dies und startet die Datenerfassung neu. Hierbei werden die Konfigurationsdaten erneut übertragen. Ein CPU-Warmstart ist hiervon nicht betroffen.

### <Test>

*ibaPDA* testet die Verbindung zur CPU und zeigt verfügbare Diagnosedaten an.

| S7 UDP Request                                                                                                    | t (2)                                                                                                    |
|----------------------------------------------------------------------------------------------------|----------------------------------------------------------------------------------------------------|
| 📓 Allgemein 🝠 Verbindu                                                                                                    | ing 🔨 Analog 👖 Digital 🧼 Diagnose                                                                                                    |
| Verbindung                                                                                                    |                                                                                                    |
|                                                                                                    |                                                                                                    |
| Verbindungsmodus: ICP/II                                                                                                    | P verbindungstyp: PG-Verbindung V Timeout (s): 10                                                                                                    |
| Adresse: 192.1                                                                                                    | 168.123.1 Rahmen: 0                                                                                                    |
| S7-Routing verwenden                                                                                                    |                                                                                                    |
| DD. 15 A                                                                                                    |                                                                                                    |
| DB: ID 🖵                                                                                                    |                                                                                                    |
| CPU-Name: 🚫 Kein Adres                                                                                                    | ssbuch 🗸 🗹 S7 Neustart erkennen (Dies betrifft alle S7 Request-Module)                                                                                                    |
| Connection established<br>MLFBNr of PLC is: <b>6ES7 412</b><br>PLC status: <b>RUN</b><br>Cycle times: Actual 1<br>Reading DB15<br>DB id: ii<br>DB version: 1<br>FB version: 1<br>DB length: 5<br>Max. data bytes: 1<br>HW version: 0<br>Total memory size: 1<br>DB memory size: 1<br>DB memory size: 5<br>DB used size: 2<br>Code used size: 2<br>Code used size: 2<br>Code used size: 2<br>No. outputs: 1<br>No. outputs: 1<br>No. markers: 4<br>No. timers: 2<br>No. counters: 2<br>No. counters: 2<br>No. counters: 2<br>No. counters: 2<br>No. counters: 2<br>No. counters: 2<br>No. space: 4<br>No. Space: 4<br>No. Spa | 2-2EK06-0AB0<br>ms Min 1 ms Max 2 ms<br>baREQ-S7-M<br>1.0.0.0<br>1200<br>1200<br>1200<br>1200<br>1202<br>1220<br>1232<br>1466<br>0<br>1072432<br>528384<br>15250<br>544048<br>29416<br>128<br>128<br>128<br>128<br>1296 |

Tipp

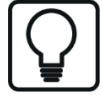

Fehlermeldung "DB xx is not a valid request DB ..."

Prüfen Sie Folgendes:

- Request Block ist nicht in CPU geladen.
- Falsche DB-Nummer am Request-Block parametriert.
- Request Block wird nicht im Programm aufgerufen.
- Möglicherweise wird von einer anderen Stelle der DB beschrieben.

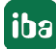

### 3.3.4.2 Verbindungsmodus PC/CP

Dieser Modus aktiviert eine Verbindung über Schnittstellenkarten des Rechners, die Sie mittels SIMATIC Net konfigurieren.

Die im SIMATIC Net projektierten Schnittstellen können Sie verwenden, zum Beispiel:

- MPI-Adapter (COM)
- MPI-Adapter (USB)
- PROFIBUS (CP5611, CP5622)
- TCPIP (RFC1005)
- **...**

### Hinweis

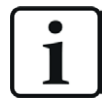

Die Siemens Software SIMATIC Net (z. B. SIMATIC-Manager oder Softnet) muss installiert sein, um diese Verbindungsart nutzen zu können. Bei Verwendung der Baugruppen CP55..., CP56... und des MPI-Adapters genügt auch die Installation der Gerätetreiber.

| S7 UDP Req           | uest (2)              |                    |                            |                 |                       |
|----------------------|-----------------------|--------------------|----------------------------|-----------------|-----------------------|
| Allgemein 💋 Ve       | rbindung 🔨 Analog 👖 ( | Digital 🧼 Diagnose | •                          |                 |                       |
| Verbindungsmodus:    | PC/CP V               | /erbindungstyp:    | PG-Verbindung              | ~               | Timeout (s): 15 🚔     |
| Zugangspunkt für Anw | endungen:             |                    | ~                          | PG/PC-Schr      | nittstelle einstellen |
| Adresse:             | 192.168.123.1 F       | Rahmen: 0 🚔        | Steckplatz: 0              | <b>A</b>        | Test                  |
| S7-Routing verwer    | ıden                  |                    |                            |                 |                       |
| DB: 15               | <b>-</b>              |                    |                            |                 |                       |
| CPU-Name: 🚫 Kei      | n Adressbuch 🗸 🖂      | S7 Neustart erkenn | nen (Dies betrifft alle S7 | Request-Module) |                       |

### Verbindungsmodus

Auswahl des Verbindungsmodus PC/CP

### Verbindungstyp

Auswahl des Verbindungstyps PG, OP oder sonstige Verbindung.

(Der Verbindungsmodus beeinflusst, welcher Typ von Verbindungsressource auf der CPU belegt wird.)

### Timeout

Hier können Sie einen Wert für die Wartezeit (Timeout) in Sekunden bei Verbindungsaufbau und Lesezugriffen einstellen. Ein Überschreiten der hier eingestellten Zeit führt dazu, dass *ibaPDA* die Steuerung für nicht erreichbar bzw. nicht antwortend erklärt.

### Zugangspunkt für Anwendungen

Wählen Sie den zu nutzenden Zugangspunkt aus.

Weitere Informationen zum Erstellen und Anpassen eines Zugangspunkts siehe **7** PG/ PC-Schnittstelle einstellen/neuen Zugangspunkt definieren, Seite 98.

| Zugangspunkt für Anwendungen: |               | IA => Intel(R) Ethemet Connection I217-LM.TCPIP.1 🗸                               | PG/PC-Schnittstelle einstellen |      |
|-------------------------------|---------------|-----------------------------------------------------------------------------------|--------------------------------|------|
| Adresse:                      | 192.168.123.1 | PDA-MPI => PC Adapter MPI 1<br>PDA => Intel(R) Ethemet Connection I217-LM.TCPIP.1 | ÷                              | Test |
|                               |               | PLCSIM => PLCSIM 57-1200/57-1500. TCPIP. 1                                        |                                |      |

### Hinweis

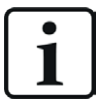

Die unter SIMATIC Net verfügbaren Zugangspunkte konfigurieren Sie mithilfe des Werkzeuges "PG/PC Schnittstelleneinstellungen" von Siemens.

Es wird empfohlen generell für die Verbindung von *ibaPDA-Request-S7-UDP* zu SIMATIC S7 über PC/CP-Verbindungen einen speziellen Zugangspunkt für *ibaPDA* einzurichten, wenn *ibaPDA-Request-S7-UDP* und SIMATIC-Manager auf demselben Rechner laufen. Mit einem eigenen Zugangspunkt besteht dann nicht mehr die Gefahr, dass der Zugriff für *ibaPDA-Request-S7-UDP* gestört wird, falls der Standard-Zugangspunkt im SIMATIC-Manager geändert wird.

### <PG/PC-Schnittstelle einstellen>

Dieser Button öffnet den Dialog zum Einstellen den PG/PC-Schnittstelle von SIMATIC STEP 7.

### Adresse

Adresse der Steuerung (MPI-, PROFIBUS-, oder IP-Adresse je nach eingestelltem Zugangspunkt)

### Rahmen

Nummer des Baugruppenrahmens der Steuerung (Standard: 0)

### Steckplatz

Nummer des Steckplatzes der Steuerung im Baugruppenrahmen (Verwenden Sie bei S7-1500 CPUs "0".)

### **S7-Routing verwenden**

Wenn die S7-CPU und der *ibaPDA*-Rechner nicht im selben Netz sind, sondern nur über ein Gateway miteinander kommunizieren können, das S7-Routing unterstützt, dann aktivieren Sie diese Option. Ein solches Gateway kann z. B. ein IE/PB Link sein, über den eine S7-CPU ohne Ethernet-Anschluss erreichbar ist.

Zwei zusätzliche Eingabefelder erscheinen:

- Adresse des Geräts mit Gateway-Funktion: Adresse des Gateways eingeben.
- S7-Subnetz-ID des Zielnetzes: Subnetz-ID aus STEP 7 NetPro oder TIA Portal eingeben.

Weitere Informationen zu S7-Routing siehe **7** S7-Routing, Seite 102.

### DB

Nummer des Datenbausteins, der als *ibaPDA*-Kommunikationsschnittstelle genutzt wird (ibaREQ\_DB).

### **CPU-Name**

Auswahl des verknüpften Adressbuchs

### S7 Neustart erkennen

Die aktuelle Request-Konfiguration wird in einem Datenbaustein in der CPU gespeichert. Wird dieser gelöscht oder überschrieben, z. B. durch ein Laden des Offline-Programms oder durch einen Kaltstart, dann erkennt *ibaPDA* bei aktivierter Option *S7 Neustart erkennen* dies und startet die Datenerfassung neu. Hierbei werden die Konfigurationsdaten erneut übertragen. Ein CPU-Warmstart ist hiervon nicht betroffen.

### <Test>

*ibaPDA* testet die Verbindung zur CPU und zeigt verfügbare Diagnosedaten an.

| S7 UDP Request (2)                                                                                        |  |  |  |  |  |  |
|----------------------------------------------------------------------------------------------------|--|--|--|--|--|--|
|                                                                                                    |  |  |  |  |  |  |
| I 🗱 Aligemein 🥟 Verbindung 🕐 Analog II Digital 🧹 Diagnose                                                 |  |  |  |  |  |  |
| Verbindung                                                                                                |  |  |  |  |  |  |
| Verbindungsmadus: PC/CP Verbindungstyp: PG.Verbindung                                                     |  |  |  |  |  |  |
|                                                                                                    |  |  |  |  |  |  |
| Zugangspunkt für Anwendungen: ibaTCP => TCP/IP -> Intel(R) PR0/1000 PL N V PG/PC-Schnittstelle einstellen |  |  |  |  |  |  |
|                                                                                                    |  |  |  |  |  |  |
| Adresse: 192.168.123.1 Rahmen: 0 🖨 Steckplatz: 0 🖨                                                        |  |  |  |  |  |  |
| S7-Bouting verwenden                                                                                      |  |  |  |  |  |  |
|                                                                                                    |  |  |  |  |  |  |
| DB: 15 🜩                                                                                                  |  |  |  |  |  |  |
|                                                                                                    |  |  |  |  |  |  |
| CPU-Name: Kein Adressbuch                                                                                 |  |  |  |  |  |  |
|                                                                                                    |  |  |  |  |  |  |
| Connection established                                                                                    |  |  |  |  |  |  |
| MLFBNrof PLC is: 6E57 412-2EKU6-UABU                                                                      |  |  |  |  |  |  |
| Tucke image Actual 1 mg Min 1 mg May 2 mg                                                                 |  |  |  |  |  |  |
| Reading DB15                                                                                              |  |  |  |  |  |  |
| DB id: ibaREQ-S7-M                                                                                        |  |  |  |  |  |  |
| DB version: 1.0.0.0                                                                                       |  |  |  |  |  |  |
| FB version: 1.0.0.0                                                                                       |  |  |  |  |  |  |
| DB length: 9120                                                                                           |  |  |  |  |  |  |
| Max. pointers: 512                                                                                        |  |  |  |  |  |  |
| Max. data bytes: 1466                                                                                     |  |  |  |  |  |  |
| HW version: 0                                                                                             |  |  |  |  |  |  |
|                                                                                                    |  |  |  |  |  |  |
| DB memory size: 528384                                                                                    |  |  |  |  |  |  |
| DB used size: 15250                                                                                       |  |  |  |  |  |  |
| Code memory size: 544048                                                                                  |  |  |  |  |  |  |
| Code used size: 29416                                                                                     |  |  |  |  |  |  |
| No. inputs: 128                                                                                           |  |  |  |  |  |  |
| No. outputs: 128                                                                                          |  |  |  |  |  |  |
| No. markers: 4096                                                                                         |  |  |  |  |  |  |
| No. timers: 2048                                                                                          |  |  |  |  |  |  |
| No. counters: 2048                                                                                        |  |  |  |  |  |  |
| 1//U space: 4036                                                                                          |  |  |  |  |  |  |
| Local datasize: 4096                                                                                      |  |  |  |  |  |  |

### Тірр

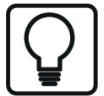

Fehlermeldung "DB xx is not a valid request DB ..."

Prüfen Sie Folgendes:

- Request Block ist nicht in CPU geladen.
- Falsche DB-Nummer am Request-Block parametriert.
- Request Block wird nicht im Programm aufgerufen.
- Möglicherweise wird von einer anderen Stelle der DB beschrieben.

### 3.3.4.3 Verbindungsmodus TCP/IP S7-1x00

Dieser Modus aktiviert eine Verbindung über die Standard-Netzwerkschnittstelle des Rechners. Sie können diesen Modus ausschließlich mit S7-1500 CPUs nutzen.

| S7 UDP Request (2)                                            |                                                               |                               |                        |  |  |  |  |
|---------------------------------------------------------------|---------------------------------------------------------------|-------------------------------|------------------------|--|--|--|--|
| 📓 Allgemein 💋 Verbindung 🔨 Analog 🔟 Digital 📓 S7 Request-Info |                                                               |                               |                        |  |  |  |  |
| Verbindung                                                    |                                                               |                               |                        |  |  |  |  |
| Verbindungsm                                                  | odus: TCP/IP S7-1x00 $\smallsetminus$                         | Verbindungstyp: PG-Verbindung | → Timeout (s): 15 🚖    |  |  |  |  |
| Adresse:                                                      | 192.168.123.1                                                 |                               | Test                   |  |  |  |  |
| Kennwort: Sichere Kommunikation verwenden                     |                                                               |                               |                        |  |  |  |  |
| DB:                                                           | 🚫 Kein 🗸                                                      |                               | Adressbuch von S7laden |  |  |  |  |
| CPU-Name:                                                     | S7 Neustart erkennen (Dies betrifft alle S7 Request-Module) ✓ |                               |                        |  |  |  |  |

### Verbindungsmodus

Auswahl des Verbindungsmodus TCP/IP S7-1x00

### Verbindungstyp

Auswahl des Verbindungstyps PG, OP oder sonstige Verbindung.

(Der Verbindungsmodus beeinflusst, welcher Typ von Verbindungsressource auf der CPU belegt wird.)

### Timeout

Hier können Sie einen Wert für die Wartezeit (Timeout) in Sekunden bei Verbindungsaufbau und Lesezugriffen einstellen. Ein Überschreiten der hier eingestellten Zeit führt dazu, dass *ibaPDA* die Steuerung für nicht erreichbar bzw. nicht antwortend erklärt.

### Adresse

IP-Adresse der Steuerung

### Kennwort

Je nach Konfiguration in der Steuerung, kann der Zugriff auf die SPS durch ein Kennwort geschützt sein. Geben Sie in diesem Fall hier dieses Kennwort an.

### Sichere Kommunikation verwenden

Die Steuerung S7-1500 unterstützt mit TIA Portal v17 oder höher eine sichere Kommunikation über TLS-Verschlüsselung. Im TIA-Portal können Sie dafür sichere PG/PC- und HMI-Kommunikation einstellen.

Wenn Sie diese Option in der Steuerung aktiviert haben, müssen Sie auch in *ibaPDA* die sichere Kommunikation aktivieren.

### DB

Nummer des Datenbausteins, der als *ibaPDA*-Kommunikationsschnittstelle genutzt wird (ibaREQ\_DB).

### **CPU-Name**

Auswahl des verknüpften Adressbuchs (nur TIA-Portal-Adressbücher verfügbar)

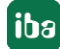
#### Hinweis

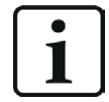

Der Verbindungsmodus TCP/IP S7-1x00 unterstützt keine Nutzung von Absolutadressen bei Operanden.

#### Hinweis

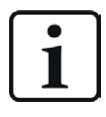

Für die Kommunikation mit der CPU muss im Zielsystem der Port 102 freigegeben sein. Falls der Datenverkehr über eine externe Firewall läuft, dann müssen Sie den Port 102 auch in dieser Firewall freigeben.

#### S7 Neustart erkennen

Die aktuelle Request-Konfiguration wird in einem Datenbaustein in der CPU gespeichert. Wird dieser gelöscht oder überschrieben, z. B. durch ein Laden des Offline-Programms oder durch einen Kaltstart, dann erkennt *ibaPDA* bei aktivierter Option *S7 Neustart erkennen* dies und startet die Datenerfassung neu. Hierbei werden die Konfigurationsdaten erneut übertragen. Ein CPU-Warmstart ist hiervon nicht betroffen.

#### <Test>

*ibaPDA* testet die Verbindung zur CPU und zeigt verfügbare Diagnosedaten an.

| S7 UDP Request (2)                                                                                                    |                                                                                                    |
|----------------------------------------------------------------------------------------------------|----------------------------------------------------------------------------------------------------|
| 📓 Allgemein 💋 Verbindung 🔨 Analog                                                                                                    | II Digital III S7 Request-Info                                                                                                    |
| Verbindung                                                                                                    |                                                                                                    |
| Verbindungsmodus: TCP/IP S7-1x00 V                                                                                                    | Verbindungstyp: PG-Verbindung  Verbindung  Verbindung |
| Adresse: 192.168.80.90                                                                                                    | Test                                                                                                    |
| Kennwort:                                                                                                    | Sichere Kommunikation verwenden                                                                                                    |
| DB: ibaREQ_DB_UDP (DB ~                                                                                                    | Adressbuch von S7laden                                                                                                    |
| CPU-Name: PLC (192.168.80.90) V                                                                                                    | S7 Neustart erkennen (Dies betrifft alle S7 Request-Module)                                                                                                    |
| Connection established           MLFBNr of PLC is:         GEST 516-3AN00-0AB0           Reading ibaREQ_DB_PN (DB17)           DB id:         ibaREQ-S7-M           DB version:         1.0.0.0           FB version:         1.3.1.3           DB length:         9120           Max. pointers:         512           Max. data bytes:         252           HW version:         0           DB memory size:         0           DB used size:         0           Code used size:         0           Code used size:         0           No. inputs:         32768           No. cutputs:         16384           No. timers:         2048           Vo. counters:         2048           Vo. counters:         2048           Vo space:         0           Local datasize:         0 |                                                                                                    |

#### <Adressbuch von S7 laden>

Mit Klick auf diesen Button liest *ibaPDA* die Liste der Symbole direkt aus der SPS aus und speichert sie in einem Adressbuch zur späteren Nutzung im Symbol-Browser.

| S7 UDP Request (2)                                                                                                    |                            |                   |                          |                |                    |  |
|----------------------------------------------------------------------------------------------------|----------------------------|-------------------|--------------------------|----------------|--------------------|--|
| Allgemein 🖉 🛛                                                                                                    | <b>/erbindung</b> 🔨 Analog | 👖 Digital 🛄 S7 Re | quest-Info               |                |                    |  |
| Verbindung                                                                                                    |                            |                   |                          |                |                    |  |
| Verbindungsmodus:                                                                                                    | TCP/IP S7-1x00 V           | Verbindungstyp:   | PG-Verbindung            | $\sim$         | Timeout (s): 15    |  |
| Adresse:                                                                                                    | 192.168.80.90              |                   |                          |                | Test               |  |
| Kennwort:                                                                                                    |                            | Sichere Kommu     | nikation verwenden       |                |                    |  |
| DB:                                                                                                    | baREQ_DB_UDP (DB 🗸         |                   |                          | Adre           | ssbuch von S7laden |  |
| CPU-Name:                                                                                                    | PLC (192.168.80.90) 🗸      | S7 Neustart erker | nnen (Dies betrifft alle | S7 Request-Mod | dule)              |  |
| Connecting to S7 at 192.168.80.90<br>Connected successfully to S7 at 192.168.80.90<br>MLFBNr of PLC is: 6ES7 516-3AN00-0AB0<br>Loading symbols from S7<br>Successfully loaded symbols<br>Writing addressbook<br>Successfully created addressbook PLC (192.168.80.90) |                            |                   |                          |                |                    |  |

Тірр

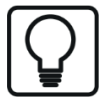

Fehlermeldung "DB xx is not a valid request DB ..."

Prüfen Sie Folgendes:

- Request Block ist nicht in CPU geladen.
- Falsche DB-Nummer am Request-Block parametriert.
- Request Block wird nicht im Programm aufgerufen.
- Möglicherweise wird von einer anderen Stelle der DB beschrieben.

Beachten Sie in diesem Zusammenhang auch den Zugriffsschutz bei einer S7-1500 CPU.

Weitere Informationen, siehe **7** Projektierung Gerätekonfiguration, Seite 56.

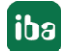

# 3.3.5 Signalkonfiguration

Die Auswahl der zu erfassenden Signale erfolgt im I/O-Manager. Es gibt 3 Möglichkeiten, um Messwerte auszuwählen:

- Auswahl über die Absolutadresse der S7-Operanden, siehe Auswahl über die Absolutadresse der Operanden, Seite 40
- Auswahl über die S7-Symboladressen (Symboltabelle und Symbole aus DBs) über einen Symbol-Browser, siehe **7** Auswahl über die symbolischen Operandenadressen, Seite 41
- Auswahl über die CFC-Konnektoren (bei Programmierung der CPU mit SIMATIC CFC), siehe
   Auswahl der CFC-Konnektoren, Seite 44

| SIMATIC CPU | Zugriff über<br>Absolutadresse | Zugriff über Symbol | Zugriff über<br>CFC-Konnektoren <sup>3)</sup> |
|-------------|--------------------------------|---------------------|-----------------------------------------------|
| \$7-300     | Х                              | Х                   | Х                                             |
| \$7-400     | Х                              | Х                   | Х                                             |
| WinAC       | Х                              | Х                   | Х                                             |
| S7-1500     | Х                              | Х                   | -                                             |

Unterstützte Operandenbereiche:

| Operandenbereich         | SIMATIC CPUs S7-300/400 | SIMATIC CPUs S7-1500 |
|--------------------------|-------------------------|----------------------|
| Eingänge (E)             | Х                       | Х                    |
| Peripherie-Eingänge (PE) | Х                       | -                    |
| Ausgänge (A)             | Х                       | Х                    |
| Merker (M)               | Х                       | Х                    |
| Datenbausteine (DB)      | Х                       | Х                    |

Für S7-1500-Steuerungen können Sie optimierte Datenbausteine verwenden. Signale innerhalb dieser Datenbausteine können nur über ihren symbolischen Namen und nicht über die Adresse oder den Operand angesprochen werden. Für den Zugriff auf diese Datenbereiche müssen Sie die Request-Blöcke der Familie ibaREQsym nutzen, siehe **7** *iba-Baustein-Familie ibaREQsym*, Seite 69.

<sup>3)</sup> Voraussetzung hierfür ist die Verwendung des SIMATIC STEP 7-Optionspakets S7-CFC. Für TIA Portal wird SI-MATIC CFC nicht unterstützt.

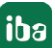

iba

# 3.3.5.1 Auswahl über die Absolutadresse der Operanden

Sie haben zwei Möglichkeiten, die Messwerte über die Operandenadresse auszuwählen:

• Klicken Sie im Register Allgemein des Moduls auf den Link S7 Operanden auswählen.

| S7 Operanden auswählen |                    |
|------------------------|--------------------|
| Adressbücher verwalten | Diagnose-Übersicht |

Der S7-Operanden-Editor öffnet sich.

• Klicken Sie im Register Analog oder Digital in eine Zelle in der Spalte S7 Operand.

Der Button <...> erscheint. Klicken Sie auf den Button <...>, um den S7-Operanden-Editor zu öffnen.

| \$7 S7 Operanden-Ba                                                                     | nukasten X   |
|-----------------------------------------------------------------------------------------|--------------|
| Operanden-Notation:                                                                     | MW 100       |
| Datentyp:                                                                               | WORD ~       |
| Operand                                                                                 | Adresse      |
| M<br>IB<br>QB<br>MB<br>IW<br>QW<br>MW<br>ID<br>QD<br>MD<br>PIB<br>PIW<br>PID<br>DB<br>T |              |
| C Y                                                                                     | OK Abbrechen |

Wenn Sie die gewünschte Operandenadresse eingestellt haben, verlassen Sie den Dialog mit <OK>.

Anschließend können Sie in der Spalte Name den Signalnamen eingeben.

| 57 | = Allgemein 💋 Verbindung | $\sim$ Analog | Л | Digital | 🧼 Diag | nose   |            |             |          |   |
|----|--------------------------|---------------|---|---------|--------|--------|------------|-------------|----------|---|
|    | Name                     | _             |   | Einh    | Gain   | Offset | S7 Operand | S7 Datentyp | Aktiv    |   |
| 0  | counter 16bit            |               | / |         |        | 0      | MW 100     | WORD        | <b>V</b> | ^ |
| 1  | counter 32bit            |               |   |         | 1      | 0      | MD 104     | DWORD       |          |   |
| 2  | sinus                    |               |   |         | 1      | 0      | MD 112     | REAL        |          |   |
| 3  | cosinus                  |               |   |         | 1      | 0      | MD 116     | REAL        |          |   |
| 4  |                          |               |   |         | 1      | 0      |            | INT         |          |   |

Die gewünschte Operandenadresse können Sie auch direkt ohne Verwendung des S7-Operanden-Editors in der Spalte *S7 Operand* eingeben.

# 3.3.5.2 Auswahl über die symbolischen Operandenadressen

Ein Vorteil dieser Zugriffsart ist, dass *ibaPDA* die Symboladressen automatisch als Signalnamen übernimmt.

Voraussetzungen für diese Zugriffsart:

- Die zu messenden Signale haben einen Eintrag in der S7-Symboltabelle, der PLC-Variablenliste oder in einem Datenbaustein.
- Ein Adressbuch wurde erzeugt (siehe **オ** Adressbücher, Seite 49).

#### Adressbuch in ein Modul einbinden

 Wählen Sie im Register Allgemein des Moduls im Drop-down-Menü bei CPU-Name die S7-CPU aus, der Sie dieses Modul zuordnen wollen.

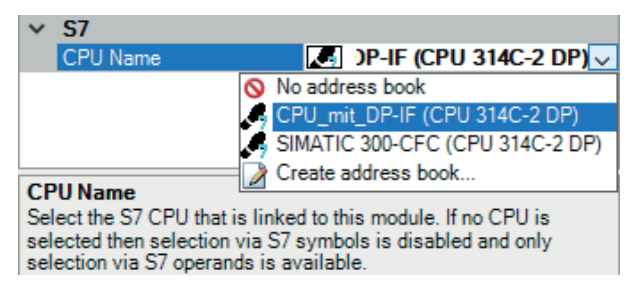

→ In den Registern Analog und Digital wird eine zusätzliche Spalte S7 Symbol angezeigt.

| 2 | = Allgemein 💋 Verbindung 🔿 Anal | og 👖    | Digital | 🧼 Diag | nose       |             |       |   |
|---|---------------------------------|---------|---------|--------|------------|-------------|-------|---|
|   | Name                            | Einheit | Gain    | Offset | S7 Operand | S7 Datentyp | Aktiv |   |
| 0 |                                 |         | 1       | 0      |            | INT         |       | ^ |
| 1 |                                 |         | 1       | 0      |            | INT         |       |   |
| 2 |                                 |         | 1       | 0      |            | INT         |       |   |
| 3 |                                 |         | 1       | 0      |            | INT         |       |   |
| 4 |                                 |         | 1       | 0      |            | INT         |       |   |

 $\rightarrow$  Nun können Sie mittels des S7 CFC- und Symbol-Browser (kurz: Symbol-Browser) auf die Symboladressen zugreifen.

#### Signale über den Symbol-Browser auswählen

Sie haben zwei Möglichkeiten, die Messsignale auszuwählen:

■ Klicken Sie im Register Allgemein des Moduls auf den Link S7 Symbole auswählen.

| S7 Operanden auswählen | S7 Symbole auswählen |
|------------------------|----------------------|
| Adressbücher verwalten | Diagnose-Ubersicht   |

Der Symbol-Browser öffnet sich.

Im Symbol-Browser können Sie alle Symbole des Adressbuchs auswählen. Die ausgewählten Signale trägt *ibaPDA* automatisch in die richtige Tabelle *Analog* oder *Digital* ein. Sie können mehrere Symbole nacheinander hinzufügen.

• Klicken Sie im Register Analog oder Digital in eine Zelle der Spalte S7 Symbol.

Der Button <...> erscheint. Klicken Sie auf diesen Button, um den Symbol-Browser zu öffnen.

Im Symbol-Browser können Sie nur die Symbole auswählen, die einen zur Tabelle passenden Datentyp haben. Das ausgewählte Symbol trägt *ibaPDA* in die entsprechende Zeile der Signaltabelle ein. Der Symbol-Browser schließt sich nach jeder Auswahl.

#### Oberfläche des Symbol-Browsers

Im Symbol-Browser haben Sie folgende Möglichkeiten:

• CFC-Variablen:

Im Register *CFC* können Sie projektierte CFC-Variablen auswählen, die aus den projektierten Namen von Plan, Baustein und Konnektor bestehen.

- DB-Variablen:
   Im Register *DB* können Sie einzelne Datenbausteine und deren Variablen auswählen.
- Symboltabelle: Im Register Symbole können Sie die Einträge aus der S7-Symboltabelle auswählen.
- Register *Suchen*:

Sie können nach Variablen über einen Teil des Namens suchen.

| S7 Symbol-Brov                                                                                                    | vser                                                    |                          |     | ×         |
|----------------------------------------------------------------------------------------------------|---------------------------------------------------------|--------------------------|-----|-----------|
| S7 CPU:                                                                                                    | CPU_mit_DP-IF (CPU 314C-2 DP)                           |                          |     |           |
| S7 Symbol:                                                                                                    | SYMBOL\\Cosinus_INT                                     |                          |     |           |
| S7 Operand:                                                                                                    | MW132                                                   | S7 Datentyp :            | INT |           |
| S7 Kommentar :                                                                                                    |                                                         |                          |     |           |
| 👰 CFC 💼 DB                                                                                                    | Symbole 🔍 Suchen                                        |                          |     |           |
| ADD_R<br>BLKMOV<br>COLD REST,<br>COMM_FLT<br>COMPLETE<br>Cosinus_ibaP<br>Cosinus_ibaP<br>DMSK_FLT<br>DMSK_FLT<br>DPWR_DAT<br>ergebnis<br>I/O_FLT1<br>ibaPDA_COM<br>ibaPDA_DB<br>ibaPDA_DB | ART<br>RESTART<br>DA<br>I-FC<br>ERRORS<br>interf_Slave4 |                          |     |           |
| ibaPDA_DB_                                                                                                    | interf_Slave5<br>interf_Slave6                          |                          |     | ~         |
| Nur zulässige Ope                                                                                                    | randen anzeigen                                         |                          |     |           |
| Signalname:                                                                                                    | S7 Symbol 🗸                                             |                          |     |           |
| Signal-Kommentar 1:                                                                                                    | S7 Kommentar 🗸 🗸                                        |                          |     |           |
| Signal-Kommentar 2:                                                                                                    | Nicht ändem $\checkmark$                                | Adressbuch aktualisierer | OK  | Abbrechen |

Nach Auswahl einer Variablen zeigt der Symbol-Browser Operandenadresse, Datentyp und Signalkommentar an.

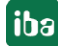

Die Variablen haben folgende Farben.

| Grün | Der Operand ist gültig. Sie können ihn mit <hinzufügen> bzw. <ok> in die Signalta-<br/>belle aufnehmen.</ok></hinzufügen>                                                                                    |
|------|----------------------------------------------------------------------------------------------------|
| Gelb | Der Operand hat einen Datentyp, der nicht zur ausgewählten Zeile bzw. Tabelle<br>passt, z. B. wenn Sie eine boolesche Variable als Analogwert oder einen Integer-Wert<br>als Digitalsignal selektiert haben. |
| Rot  | Der Operand hat einen Datentyp, den <i>ibaPDA</i> nicht unterstützt, oder der Operand ist eine Konstante.                                                                                                    |

# Nur zulässige Operanden anzeigen

Wenn Sie diese Option aktivieren, dann zeigt der Symbol-Browser nur Operanden oder Symbole an, die *ibaPDA* unterstützt bzw. die in die Signaltabelle passen, aus der heraus Sie den Browser geöffnet haben (d. h. keine roten oder gelben).

# Signalname, Signal-Kommentar 1 und 2

Normalerweise übernimmt *ibaPDA* den symbolischen Signalnamen aus STEP 7 als Signalnamen im I/O-Manager. Mit diesen drei Auswahllisten haben Sie die Möglichkeit, den Signalnamen und die beiden Kommentare zu ändern.

Wählen Sie jeweils aus den angebotenen Alternativen die gewünschte aus. Wenn ein Signalname oder ein Kommentar in der Signaltabelle nicht mehr verändert werden soll, wählen Sie *Nicht ändern*.

# Symbole in der Signaltabelle suchen

| 57 | = Allgemein 💋 ۱ | Verbindung 🔨 Analog 👖 Digital | 🧼 Diagnose |            |             |       |   |
|----|-----------------|-------------------------------|------------|------------|-------------|-------|---|
|    | Name            | Spalten •                     | S7 Symbol  | S7 Operand | S7 Datentyp | Aktiv |   |
| 0  | AA              | Ersetzen                      |            |            | INT         |       | ^ |
| 1  |                 | Feblende Symbole suchen       |            |            | INT         |       |   |
| 2  |                 | Allo Symbolo durchsuchen      |            |            | INT         |       |   |
| 3  |                 | Alle Symbole dufchsuchen      |            |            | INT         |       |   |

*ibaPDA* kann das Symbol suchen, das einem Operanden entspricht.

Klicken Sie mit der rechten Maustaste auf die Kopfzeile der Signaltabelle.

- Wählen Sie *Fehlende Symbole suchen*, um nur die fehlenden Symbole zu suchen.
- Wählen Sie Alle Symbole durchsuchen, um alle Symbole zu durchsuchen und zu ersetzen. Der Befehl führt eine Rückwärtsauflösung der S7-Symbole aus den S7-Operanden durch. ibaPDA durchsucht zunächst die Symboltabelle, dann CFC und schließlich die DBs nach den Operanden.

# 3.3.5.3 Auswahl der CFC-Konnektoren

Um CFC-Konnektoren für die Messung auszuwählen, öffnen Sie zunächst den Symbol-Browser, siehe **7** Auswahl über die symbolischen Operandenadressen, Seite 41.

Öffnen Sie im Symbol-Browser das Register *CFC* und wählen Sie hier die Signale aus. Die Konnektoren werden hierarchisch nach Planname, Bausteinname und Konnektorname aufgelistet:

| S7 Symbol-Bro                                                                                                    | owser                                           |                                       | × |
|----------------------------------------------------------------------------------------------------|-------------------------------------------------|---------------------------------------|---|
| S7 CPU:                                                                                                    | CPU_mit_DP-IF (CPU 314C-2 DP)                   |                                       |   |
| S7 Symbol:                                                                                                    | ibaPda-S7-symb-access\1\IN1                     |                                       |   |
| S7 Operand:                                                                                                    | MD110                                           | S7 Datentyp : REAL                    |   |
| S7 Kommentar :                                                                                                    |                                                 |                                       |   |
| 👰 CFC 🖻 DB                                                                                                    | 🔄 Symbole 🔍 Suchen                              |                                       |   |
| Barda-S7-     barda-S7-     1     1     1     1     1     1     1     1     1     1     1     1     1     1     1     1     1     1     1     1     1     1     1     1     1     1     1     1     1     1     1     1     1     1     1     1     1     1     1     1     1     1     1     1     1     1     1     1     1     1     1     1     1     1     1     1     1     1     1     1     1     1     1     1     1     1     1     1     1     1     1     1     1     1     1     1     1     1     1     1     1     1     1     1     1     1     1     1     1     1     1     1     1     1     1     1     1     1     1     1     1     1     1     1     1     1     1     1     1     1     1     1     1     1     1     1     1     1     1     1     1     1     1     1     1     1     1     1     1     1     1     1     1     1     1     1     1     1     1     1     1     1     1     1     1     1     1     1     1     1     1     1     1     1     1     1     1     1     1     1     1     1     1     1     1     1     1     1     1     1     1     1     1     1     1     1     1     1     1     1     1     1     1     1     1     1     1     1     1     1     1     1     1     1     1     1     1     1     1     1     1     1     1     1     1     1     1     1     1     1     1     1     1     1     1     1     1     1     1     1     1     1     1     1     1     1     1     1     1     1     1     1     1     1     1     1     1     1     1     1     1     1     1     1     1     1     1     1     1     1     1     1     1     1     1     1     1     1     1     1     1     1     1     1     1     1     1     1     1     1     1     1     1     1     1     1     1     1     1     1     1     1     1     1     1     1     1     1     1     1     1     1     1     1     1     1     1     1     1     1     1     1     1     1     1     1     1     1     1     1     1     1     1     1     1     1     1     1     1     1     1     1     1     1     1     1     1     1     1     1     1     1     1     1     1     1 | symb-access T T T T T T T T T T T T T T T T T T |                                       |   |
| Nur zulässige Op                                                                                                    | peranden anzeigen                               |                                       |   |
| Signalname:                                                                                                    | S7 Symbol 🗸                                     |                                       |   |
| Signal-Kommentar 1                                                                                                    | S7 Kommentar V                                  |                                       |   |
| Signal-Kommentar 2                                                                                                    | Nicht ändem V                                   | Adressbuch aktualisieren OK Abbrechen | 1 |

#### Hinweis

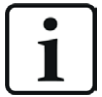

Falls das Register *CFC* keine Konnektoren anzeigt, dann wurden eventuell im STEP 7-Projekt die SCL-Quellen nicht übersetzt. Aktivieren Sie hierzu im Dialog für das Übersetzen des Programms in der SIMATIC-Software folgende Optionen:

| Programm übersetzen                              |                                 |  |  |  |  |  |
|--------------------------------------------------|---------------------------------|--|--|--|--|--|
| Pläne als Programm übersetzen                    |                                 |  |  |  |  |  |
| Zielsystem: CPU 412-2 DP                         |                                 |  |  |  |  |  |
| Programmname: S7-412\CPU 412-2 DP\S7-Programm(1) |                                 |  |  |  |  |  |
| Umfang<br>© Gesamtes Programm<br>© Angerungen    |                                 |  |  |  |  |  |
| Baugruppentreiber erzeugen                       | Einstellungen Baugruppentreiber |  |  |  |  |  |
| SCL-Quelle erzeugen                              |                                 |  |  |  |  |  |

Erzeugen Sie die Adressbücher erneut.

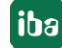

#### Hinweis

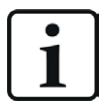

Beim Kompilieren eines CFC-Programms werden den Konnektoren in STEP 7 automatisch erzeugte DB-Adressen zugeordnet. Je nach Umfang der Programmänderungen, die zwischen zwei Kompilierungen vorgenommen wurden, kann es passieren, dass Konnektoren andere DB-Adressen zugewiesen bekommen.

In diesem Fall müssen Sie auch das Adressbuch für *ibaPDA* neu erzeugen. Die symbolisch projektierten Signale prüft *ibaPDA* automatisch und aktualisiert die dazugehörigen absoluten S7-Operanden.

#### Sonderfunktion Drag & Drop

Am einfachsten kann die Auswahl der Signale allerdings per Drag & Drop aus dem CFC-Plan in den I/O-Manager von *ibaPDA* erfolgen.

- 1. Öffnen Sie den I/O-Manager von *ibaPDA* und die Signaltabelle des gewünschten Moduls.
- 2. Starten Sie den CFC-Editor auf demselben Rechner wie den *ibaPDA*-Client.
- 3. Ziehen Sie nun den Konnektor vom CFC-Editor in die gewünschte Zeile der Signaltabelle im I/O-Manager von *ibaPDA*.
- $\rightarrow$  Der CFC-Konnektor steht nun als Messsignal in der Signaltabelle des Moduls.

| ➡ iba I/O-Manager          |    |             |               |           |         |        |         |                           |             |       | × |
|----------------------------|----|-------------|---------------|-----------|---------|--------|---------|---------------------------|-------------|-------|---|
| : 😷 🗗 🖪 🕲 🕀 - 🗛 🛛 🗎        |    | € ⇒         |               |           |         |        |         |                           |             |       |   |
| Eingänge                   | S  | 7-Xplo      | rer (0)       |           |         |        |         |                           |             |       |   |
| ⊞∰ ibaNet-E<br>⊕∰ Playback | 57 | Algemein    | 🝠 Verbindun   | n 🔨 Analo | g // C  | igital | ŵ Diagn | ose                       |             |       |   |
| S7-Xplorer                 |    | Name        |               |           | Einheit | Gain   | Offset  | S7 Operand                | S7 Datentyp | Aktiv |   |
| Kicken, um Modul anzufügen | 0  | Signalgener | ator\CMP_R\IN | 1         |         | 1      | . 0     | Signalgenerator\CMP_R\IN1 | REAL        |       | ^ |
| Au Textschnittstelle       | 1  | 7           |               |           |         | 1      | . 0     |                           | INT         |       |   |
|                            | /  |             |               |           |         | 1      | . 0     |                           | INT         |       |   |
|                            |    |             | _ 8 ×         |           |         | 1      | . 0     |                           | INT         |       |   |
|                            | 2  |             |               |           |         | 1      | . 0     |                           | INT         |       |   |
|                            |    |             |               |           |         | 1      | . 0     |                           | INT         |       |   |
|                            |    |             | ^             |           |         | 1      | . 0     |                           | INT         |       |   |
| CMP_R                      |    |             | 0.0-          |           |         | 1      | . 0     |                           | INT         |       |   |
| REAL-Com                   |    |             |               |           |         | 1      | . 0     |                           | INT         |       |   |
|                            | -  |             |               |           |         | 1      | . 0     |                           | INT         |       |   |
| IN1 E0                     | -  |             |               |           |         | 1      | . 0     |                           | INT         |       |   |
| IN - REAL                  | _  |             |               |           |         | 1      | . 0     |                           | INT         |       |   |
| Input Value 1              |    |             |               |           |         | 1      | 0       |                           | INT         |       |   |

# 3.3.6 Modul S7 Request

Mit dem Modul *S7 Request* können Sie bis zu 1024 analoge und 1024 digitale Signale erfassen. Maximal sind bis zu 1466 Bytes möglich (maximale Länge der Nutzdaten eines UDP-Telegramms).

Projektieren Sie für jedes Modul einen separaten Request-Block-Aufruf.

Für weitere Informationen zur Moduleinstellung siehe **7** Allgemeine Moduleinstellungen, Seite 29.

# 3.3.7 Modul S7 UDP Request Decoder

Mit dem Modul *S7 UDP Request Decoder* können bis zu 11728 digitale Signale, die in Form von max. 733 Wörtern (1466 Byte) gesendet werden, erfasst werden.

# **Register Allgemein**

Für weitere Informationen zur Moduleinstellung siehe **7** Allgemeine Moduleinstellungen, Seite 29.

# Modulspezifische Einstellungen

#### Modul Struktur – Anzahl Decoder

Stellen Sie die Anzahl der konfigurierbaren Decoder in der digitalen Signaltabelle ein. Der Standardwert ist 32. Der Maximalwert beträgt 733. Die Signaltabelle wird entsprechend angepasst.

#### Verbindungskonfiguration

Die Verbindung des Moduls *S7 UDP Request Decoder* stellen Sie so ein, wie die Verbindung für ein S7-Request-Modul, siehe **7** Verbindungseinstellungen, Seite 30.

# **Register Digital**

Die Deklaration der Digitalsignale erfolgt auf zwei Ebenen.

 Definieren Sie zunächst die Wörter (Quellsignale), welche für die Digitalsignale (Bits) aufgeschlüsselt werden.

Die Wörter können Sie direkt als Basis-Signale für die Dekodierung über absolute S7-Operanden eintragen. Es sind nur Wort-Operanden (z. B. PEW, MW, DBW) erlaubt.

Ebenso können Sie S7-Symbole durch das Erzeugen von Adressbüchern verwenden. Für weitere Informationen siehe **7** Auswahl über die symbolischen Operandenadressen, Seite 41. Die im S7 CFC- und Symbol-Browser ausgewählten Signale werden übernommen und die Spalten Name, S7 Symbol, S7 Operand und Datentyp automatisch ausgefüllt.

 Jedes Wort (Quellsignal) können Sie über den Button <+> öffnen, um die Liste der zugehörigen Digitalsignalen anzuzeigen.

Definieren Sie danach die einzelnen Digitalsignale (Bits) des Wortes.

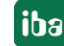

| Allgemein 💋 Verbindung 👖 Digital 🧼 Diagnose |            |                                                                                                    |          |
|---------------------------------------------|------------|----------------------------------------------------------------------------------------------------|----------|
| Decoder                                     | S7 Operand | Ak                                                                                                    | tiv      |
| + PEW 1                                     | PIW 1      | E                                                                                                    |          |
| + DB 3.DBW 2                                | DB 3.DBW 2 | E                                                                                                    | ~        |
| - DB 3.DBW 4                                | DB 3.DBW 4 |                                                                                                    | <b>•</b> |
| Name                                        |            | Aktiv                                                                                                    |          |
| Digital Signal 0                            |            | <b>V</b>                                                                                                    |          |
| Digital Signal 1                            |            | Image: Second second second |          |
| Digital Signal 2                            |            | Image: A state of the state of the state  |          |
| Digital Signal 3                            |            |                                                                                                    |          |
| Digital Signal 4                            |            |                                                                                                    |          |
| Digital Signal 5                            |            |                                                                                                    |          |
| Digital Signal 6                            |            |                                                                                                    |          |
| Digital Signal 7                            |            | <b>V</b>                                                                                                    |          |
| Digital Signal 8                            |            |                                                                                                    |          |
| Digital Signal 9                            |            | <b>V</b>                                                                                                    |          |
| Digital Signal 10                           |            |                                                                                                    |          |
| Digital Signal 11                           |            |                                                                                                    |          |
| Digital Signal 12                           |            |                                                                                                    |          |
| Digital Signal 13                           |            |                                                                                                    |          |
| Digital Signal 14                           |            |                                                                                                    |          |
| Digital Signal 15                           |            |                                                                                                    |          |

Die einzelnen Spalten der Signaltabelle haben folgende Bedeutungen.

# Quellsignal

#### Decoder

Tragen Sie einen Namen für das Quellsignal ein.

#### S7 Operand/S7 Symbol

Tragen Sie den S7 Operand und ggf. das S7 Symbol ein, dem das Signal zugeordnet ist.

#### Datentyp

Geben Sie den Datentyp des Signals an. Der Datentyp bestimmt auch die Anzahl der Digitalsignale. *ibaPDA* leitet den möglichen Datentyp automatisch vom S7-Operand bzw. S7-Symbol ab.

#### Aktiv

Wenn Sie das Quellsignal aktivieren, wird es mit allen Digitalsignalen erfasst. Sie können einzelne Digitalsignale abwählen.

### **Einzelne Digitalsignale (Bits)**

#### Name

Tragen Sie einen Namen für die einzelnen Digitalsignale ein.

#### Aktiv

Wenn Sie das Digitalsignal aktivieren, wird das Signal erfasst und auch in der Prüfung der Anzahl der lizenzierten Signale berücksichtigt.

#### Hinweis

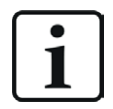

*ibaPDA* berücksichtigt jeweils nur die aktivierten Digitalsignale bei der Anzahl der lizenzierten Signale, also kein zusätzliches Signal für das Quellsignal.

# 3.3.8 Moduldiagnose

Im Register *Diagnose* in den Folgeregistern *Analogwerte* und *Digitalwerte* können Sie alle konfigurierten Operanden tabellarisch mit ihrem Datentyp und Istwert einsehen.

| \$ | S7 UDP Request (2)                                     |                       |                       |          |           |               |   |  |  |
|----|--------------------------------------------------------|-----------------------|-----------------------|----------|-----------|---------------|---|--|--|
| ſ  | 🔠 Allgemein 💋 Verbindung 🔨 Analog 🔟 Digital 🧼 Diagnose |                       |                       |          |           |               |   |  |  |
|    | $\sim$                                                 | Analogwerte 👖 Digital | werte S7 Request-Info |          |           |               |   |  |  |
|    |                                                        | Name                  | S7-Operand            | Datentyp | Wert      | Anzeige-Modus |   |  |  |
|    | 0                                                      | DB 100.DBD 0          | DB 100.DBD 0          | REAL     | -492      | DEC           | ^ |  |  |
|    | 1                                                      | DB 100.DBD 4          | DB 100.DBD 4          | REAL     | 44        | DEC           |   |  |  |
|    | 2                                                      | DB 100.DBD 8          | DB 100.DBD 8          | REAL     | 0,2729441 | DEC           |   |  |  |
|    | 3                                                      | DB 100.DBD 12         | DB 100.DBD 12         | REAL     | 0,9620299 | DEC           |   |  |  |
|    | 4                                                      |                       |                       | INT      | 0         | DEC           |   |  |  |

Im Folgeregister *S7 Request-Info* können Sie die an die S7-CPU gesendeten Daten und die zurückgemeldeten Daten sowie allgemeine Diagnosedaten einsehen.

| S7 UDP Request (2)                          |                |                |                      |         |       |  |  |  |
|---------------------------------------------|----------------|----------------|----------------------|---------|-------|--|--|--|
| 🕅 Allgemein 💋 Verbindung                    | 🔨 Analog 🗍 Dig | ital 🧼 Diagnos | e                    |         |       |  |  |  |
| Analogwerte II Digitalwerte S7 Request-Info |                |                |                      |         |       |  |  |  |
| DB-Version:                                 | 1.0.0.0        |                |                      |         |       |  |  |  |
| FB-Version:                                 | 1.0.0.0        |                |                      |         |       |  |  |  |
| ibaPDA IP-Adresse:                          | 192.168.82.142 |                | Modulindex:          | 200     |       |  |  |  |
| Max. Zeiger:                                | 512            |                | Max. Datenbytes:     | 1466    |       |  |  |  |
| Verwendete Zeiger:                          | 2              |                | Genutzte Datenbytes: | 17      |       |  |  |  |
|                                             | Konfiguriert   | lstwert        | Min                  | Max     |       |  |  |  |
| Zeit zwischen Telegrammen:                  | 10,0 ms        | 10,0 ms        | 8,1 ms               | 11,9 ms | Reset |  |  |  |
| Zeiger                                      |                |                | Größe                |         |       |  |  |  |
| 0 MB 10                                     |                |                |                      |         | 1     |  |  |  |
| 1 DB 100.DBB 0                              |                |                |                      |         | 16    |  |  |  |

#### **DB-Version**

Version des in der CPU verwendeten Datenbausteins

#### **FB-Version**

Version des in der CPU verwendeten Funktionsbaustein

#### ibaPDA IP-Adresse

An die S7-CPU gesendete IP-Adresse des *ibaPDA*-Rechners.

#### Modulindex

An die S7-CPU gesendeter Modulindex (siehe Kapitel **7** Allgemeine Moduleinstellungen, Seite 29)

#### Max. Zeiger

Maximale Anzahl an verwendbaren Zeigern (abhängig von der Größe des Datenbausteins ibaREQ\_DB).

#### Verwendete Zeiger

Aktuell verwendete Anzahl an Zeigern.

### Max. Datenbytes

Maximale Größe der Nutzdaten in den Datentelegrammen an ibaPDA

#### Genutzte Datenbytes

Aktuell genutzte Bytes in den Nutzdaten der Datentelegramme

#### Zeit zwischen Telegrammen

konfiguriert: entspricht der Einstellung *Zeitbasis* im Register *Allgemein* aktuell: Zeit zwischen den beiden zuletzt erhaltenen Telegrammen Min: kürzeste Zeit Max: längste Zeit

Zusätzliche Informationen liefert die Hintergrundfarbe der Werte Aktuell, Min und Max:

| Farbe  | Bedeutung                                                                                                    |
|--------|----------------------------------------------------------------------------------------------------|
| Grün   | Die Zeitspanne zwischen zwei Telegrammen ist kürzer als das doppelte der eingestellten Zeitbasis.             |
| Orange | Die Zeitspanne zwischen zwei Telegrammen ist größer oder gleich als das doppelte der eingestellten Zeitbasis. |

#### <Reset>

Rücksetzen der Min- und Max-Werte

#### Zeigertabelle

Aktuell angeforderte Datenzeiger mit Adresse und Länge

Zur Optimierung der Kommunikationsperformance werden Signale mit zusammenhängenden Adressen jeweils als ein Block (Zeiger) angefordert und übertragen.

# **3.3.9** Adressbücher

Die Adressbücher für SIMATIC S7 Steuerungen werden modulübergreifend angelegt und verwaltet. Eine mehrfache Verwendung desselben Adressbuchs in mehreren Modulen ist möglich.

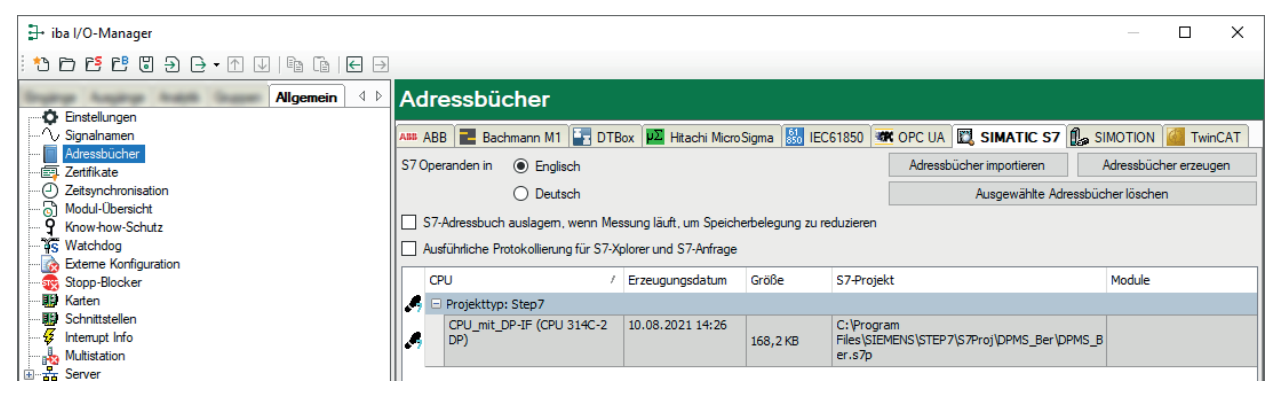

Es gibt unterschiedliche Adressbuchtypen für die unterschiedlichen S7-Projekttypen:

- STEP 7: SIMATIC Manager Projekt
   (nicht für S7-Xplorer Module mit Verbindungsmodus TCP/IP S7-1x00)
- TIA Portal: TIA Portal Projekt

# **S7** Operanden in Englisch/Deutsch

Hier können Sie wählen, in welcher Sprache Ihnen die S7 Operanden später beim Browsen in den Signaltabellen zur Verfügung stehen.

#### <Adressbücher erzeugen>

Dieser Button öffnet den Dialog "S7 Adressbuchgenerator". Sie können das Quellverzeichnis eines S7-Projektes zur Erstellung des S7-Adressbuchs wählen. Das kann ein lokales oder ein Netzlaufwerk sein.

#### <Adressbücher importieren>

Importieren Sie bereits erstellte Adressbücher, die als ZIP-Datei vorliegen.

#### <Ausgewählte Adressbücher löschen>

Löschen Sie Adressbücher aus dem Verzeichnis des ibaPDA-Servers.

#### Adressbuch auslagern, wenn Messung läuft, um Speicherbelegung zu reduzieren

Mit Aktivierung dieser Option wird das Adressbuch während der laufenden Messung auf die Festplatte ausgelagert, um Arbeitsspeicher für die Erfassung freizugeben.

#### Tabelle

Auflistung aller aktuell im System vorhandenen Adressbücher mit Name, Erzeugungsdatum, Ablagepfad des STEP 7-Projektes bzw. IP-Adresse der CPU bei online ausgelesenen Adressbüchern und Verwendungsstelle des Adressbuchs

# **3.3.9.1** Adressbücher offline aus S7-Projekt erzeugen

Zum Erzeugen eines Adressbuchs muss das S7-Projekt verfügbar sein. Für die anschließende Nutzung ist dies nicht notwendig.

Ein Adressbuch erzeugen Sie mit dem S7 Adressbuchgenerator.

#### **S7** Adressbuchgenerator

| S7 Adressbuchgenerator (x64)              | _         |            | × |
|-------------------------------------------|-----------|------------|---|
|                                           |           |            |   |
| CPU-Name:                                 |           |            |   |
| Projekt hinzufügen Projekt entfernen Adre | essbücher | r erzeuger | ı |

#### **CPU-Name**

Bezeichnung der CPU

#### Step 7 HW Konfig Export

Optionale Auswahlmöglichkeit einer HW-Konfig Exportdatei (sinnvoll beim Einsatz eines iba Busmonitors im Sniffing-Modus)

#### Kommentarsprache

Auswahl der zu importierenden Sprache von Kommentartexten (nur verfügbar bei SIMATIC TIA Portal-Projekten)

#### <Projekt hinzufügen>

Hinzufügen eines neuen Projektes zur Liste

#### <Projekt entfernen>

Entfernen des markierten Projektes aus der Liste

#### <Adressbücher erzeugen>

Erzeugen der Adressbücher aus den selektierten Projekten

#### Hinweis

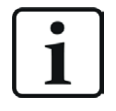

Den Eintrag im Feld *CPU-Name* können Sie überschreiben. Dadurch können Sie einen eindeutigen vom STEP 7-Projekt abweichenden Namen für die CPU vergeben. Das ist insbesondere dann interessant, wenn Sie mehrere STEP 7-Projekte verwenden, in denen die CPUs gleiche Namen haben.

#### Adressbücher über den S7 Adressbuchgenerator erzeugen

- 1. Öffnen Sie den S7 Adressbuchgenerator über einen der folgende Wege:
  - Im Register Allgemein Adressbücher mit dem Button <Adressbücher erzeugen>
  - In der Modulkonfiguration im Register Allgemein unter S7 CPU-Name: Wählen Sie im Drop-down-Menü Adressbuch erzeugen aus.

| $\mathbf{v}$ | S7                  |                     |   |
|--------------|---------------------|---------------------|---|
|              | CPU-Name            | 🚫 Kein Adressbuch 🗸 | ] |
|              | Aktualisierungszeit | 🚫 Kein Adressbuch   | 1 |
|              | Zugriffsmodus       | Adressbuch erzeugen | 1 |
|              | Verbindung          | Ū                   | 4 |

- 2. Klicken Sie auf < Projekt hinzufügen>.
- 3. Wählen Sie im Datei-Browser die Projektdatei aus.
- $\rightarrow$  Das STEP 7-Projekt mit allen projektierten CPUs wird nun angezeigt.
- 4. Markieren Sie die CPUs, aus denen Sie Adressbücher erstellen wollen, und klicken Sie auf <Adressbücher erzeugen>.

| S7 Adressbuchgenerator (x64)                                                                                                    | _           |           | × |
|----------------------------------------------------------------------------------------------------|-------------|-----------|---|
| <ul> <li>D:\S7Projekte\Schulung\Schulungsrack_S7-315\Example.s7p</li> <li>Schulungsrack_S7-315</li> <li>CPU315 NEMO</li> <li>CPU315 NEMO (CPU 315-2PN_DP)</li> <li>D:\S7Projekte\412-2_fm_potable_rack_V00\412-2_FM\412-2_FM.s7p</li> <li>412-2_FM_potables_Rack</li> <li>S7-412 (CPU 412-2 DP)</li> <li>S7-412 (CPU 412-2 DP)</li> <li>S7Projekte\S7-1200_TIAP_V11\JN12520_20140618.ap11</li> <li>JN12520_20140618</li> <li>S7-1200 PLC</li> </ul> |             |           |   |
| CPU-Name: S7-1200 PLC                                                                                                    |             |           |   |
| Projekt hinzufügen Projekt entfernen                                                                                                    | Adressbüche | r erzeuge | n |

#### Hinweis

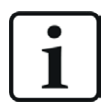

Zur Erzeugung von Adressbüchern von TIA Portal-Projekten müssen diese übersetzt, gespeichert und geschlossen sein.

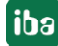

# 3.3.9.2 Adressbücher online von S7-1200/1500 CPU erzeugen

Online-Adressbücher können Sie aus S7-1200 bzw. S7-1500 CPUs bei gewähltem Verbindungsmodus *TCP/IP S7-1x00* erzeugen. Die Adressdaten werden direkt aus der CPU ausgelesen. Ein Zugriff auf das S7-Projekt ist nicht notwendig.

Klicken Sie hierzu auf <Adressbuch von S7 laden>.

Der CPU-Name des Adressbuchs wird automatisch vergeben.

| 🚰 Allgemein 💋 Verbindung 🔨 Analog 👖 Digital 🧼 Diagnose                                                                                                    |                                                                                |  |  |  |  |  |  |  |
|----------------------------------------------------------------------------------------------------|--------------------------------------------------------------------------------|--|--|--|--|--|--|--|
| Verbindungsmodus:                                                                                                    | TCP/IP S7-1x00 ~     Verbindungstyp:     PG-Verbindung     Timeout (s):     15 |  |  |  |  |  |  |  |
| Adresse:                                                                                                    | 192.168.80.90 Test                                                             |  |  |  |  |  |  |  |
| Kennwort:                                                                                                    | Sichere Kommunikation verwenden                                                |  |  |  |  |  |  |  |
| CPU-Name:                                                                                                    | PLC (192.168.80.90) ✓ Adressbuch von S7 laden                                  |  |  |  |  |  |  |  |
| Connecting to S7 at 192.168.80.90<br>Connected successfully to S7 at 192.168.80.90<br>MLFBNr of PLC is: 6ES7 516-3AN00-0AB0<br>Loading symbols from S7<br>Successfully loaded symbols<br>Writing addressbook<br>Successfully created addressbook PLC (192.168.80.90) |                                                                                |  |  |  |  |  |  |  |

Online ausgelesene Adressbücher beinhalten auch Operanden-Adressinformationen und können daher auch im Verbindungsmodus TCP/IP verwendet werden. Wechseln Sie hierzu nach der Erzeugung den Verbindungsmodus.

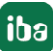

# 4 Beschreibung der Request-Blöcke

# 4.1 iba-Baustein-Familie ibaREQ

Diese Blöcke initialisieren und steuern die Kommunikation zwischen der S7 und *ibaPDA*.

Die iba-Baustein-Familie ibaREQ erlaubt den Zugriff ausschließlich auf nicht-optimierte Datenbausteine. Die Adressierung erfolgt über die Operandenadresse.

Je Request-Modul (Verbindung) muss ein Satz Request-Blöcke aufgerufen werden. Die verwendeten Bausteine sind Bestandteil der iba S7-Bibliothek (siehe Kapitel 🛪 *iba S7-Bibliothek*, Seite 86).

Hinweis

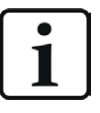

Verwenden Sie nur Request-Blöcke aus der aktuellen iba S7-Bibliothek!

Request-Blöcke aus Anwendungsbeispielen können veraltet sein und daher zu Fehlern führen.

# Für S7-300/S7-400

Verwenden Sie je nach vorhandener Systemkonfiguration unterschiedliche Request-Block-Kombinationen:

| Request-Block             | CPU mit in-<br>tegrierter PN<br>Schnittstelle<br>oder WinAC RTX | S7-300 CPU +<br>CP343-1 | S7-400 CPU +<br>CP443-1 | empfohlene<br>Aufrufebene |
|---------------------------|-----------------------------------------------------------------|-------------------------|-------------------------|---------------------------|
| ibaREQ_M<br>(FB140)       | х                                                               | х                       | х                       | OB1                       |
| ibaREQ_UDPact<br>(FB145)  | х                                                               | х                       | х                       | OB3x                      |
| ibaREQ_UDPint<br>(FB146)  | х                                                               | -                       | -                       | OB3x                      |
| ibaREQ_UDPext3<br>(FB147) | -                                                               | х                       | -                       | OB3x                      |
| ibaREQ_UDPext4<br>(FB148) | -                                                               | -                       | х                       | OB3x                      |
| ibaREQ_DB<br>(DB15)       | X                                                               | X                       | X                       | -                         |
| ibaUDT_UDPact<br>(UDT145) | x                                                               | X                       | x                       | -                         |

Verwenden Sie immer folgende Bausteine:

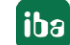

■ ibaREQ\_M (Management)

Der Baustein realisiert die Kommunikation mit *ibaPDA*. Der Aufruf des Bausteines erfolgt idealerweise im OB1. Dieser Baustein muss immer in jeder Systemkonfiguration für jedes Modul in *ibaPDA* einzeln aufgerufen werden.

- ibaREQ\_UDPact (Bereitstellung der aktuellen Signalwerte)
   Der Baustein stellt im Aufrufzyklus die aktuellen Signalwerte zur Verfügung. Der Aufruf des Bausteins erfolgt intern in den Bausteinen ibaREQ\_UDPint, ibaREQ\_UDPext3 bzw. iba-REQ\_UDPext4. Der Baustein muss daher immer im Projekt vorhanden sein, muss aber nicht separat aufgerufen werden.
- ibaREQ\_DB (Schnittstellen-DB)
   Dieser DB dient als Schnittstelle zu *ibaPDA* sowie zwischen den verschiedenen Request-Blöcken.

Verwenden Sie folgende Bausteine abhängig von der vorhandenen S7-Systemkonfiguration:

■ ibaREQ\_UDPint

Der Baustein versendet die bereitgestellten aktuellen Signalwerte über eine integrierte PN-Schnittstelle.

■ ibaREQ\_UDPext3

Der Baustein versendet die bereitgestellten aktuellen Signalwerte über einen externen Kommunikationsprozessor CP343-1.

ibaREQ\_UDPext4

Der Baustein versendet die bereitgestellten aktuellen Signalwerte über einen externen Kommunikationsprozessor CP443-1.

Verwenden Sie immer die Bausteine ibaREQ\_UDPint, ibaREQ\_UDPext3 und ibaREQ\_UDPext4 alternativ.

#### Für S7-1500

Verwenden Sie je nach vorhandener Systemkonfiguration unterschiedliche Request-Block-Kombinationen:

| Request-Block              | S7-1500 CPU mit integrierter<br>PN-Schnittstelle | Empfohlene Aufrufebene |
|----------------------------|--------------------------------------------------|------------------------|
| ibaREQ_M<br>(FB1400)       | Х                                                | OB1                    |
| ibaREQ_UDP2<br>(FB1406)    | х                                                | OB3x                   |
| ibaREQ_UDPact<br>(FB 1410) | х                                                | OB3x                   |
| ibaREQ_DB<br>(DB15)        | х                                                | -                      |
| ibaREQ_DB-Interface        | Х                                                | -                      |

- ibaREQ\_M (Management)
   Der Baustein realisiert die Kommunikation mit *ibaPDA*. Der Aufruf des Bausteines erfolgt idealerweise im OB1.
- ibaREQ\_UDP2 (Bereitstellung und Senden der aktuellen Signalwerte)
   Der Baustein stellt im Sendezyklus die aktuellen Signalwerte zur Verfügung. Der Aufruf des Bausteines erfolgt idealerweise in einem Weckalarm-OB.
- ibaREQ\_UDPact
   Der Baustein wird intern von ibaREQ\_UDP2 verwendet.
- ibaREQ\_DB (Schnittstellen-DB)
   Dieser DB dient als Schnittstelle zu *ibaPDA* sowie zwischen den verschiedenen Request-Blöcken.

# 4.1.1 Projektierung Gerätekonfiguration

Nehmen Sie folgende Einstellung in der Gerätekonfiguration der CPU vor:

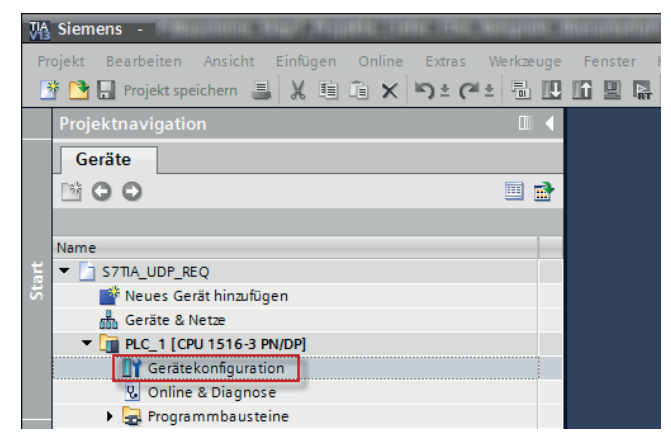

Unter *ibaREQ\_DB* (*DB15*) *Bausteineigenschaften* – *Attribute* deaktivieren Sie die Option *Optimierter Bausteinzugriff*.

| Allgemein   |                             |
|-------------|-----------------------------|
| Allgemein   | Andlun                      |
| Information |                             |
| Zeitstempel |                             |
| Übersetzung | Nur im Ladespeicher ablegen |
| Schutz      | Detectory in in Contractory |

Hinweis

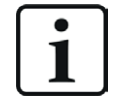

Die Verbindungsprojektierung für die UDP-Verbindung erfolgt programmgesteuert aus dem Request-Block. Es darf daher keinesfalls eine UDP-Verbindung manuell projektiert und hierfür verwendet werden.

# S7-1500 CPUs mit Verbindungsmodus TCP/IP (nicht bei TCP/IP S7-1x00)

Bis TIA Portal V18 treffen Sie folgende Einstellungen im TIA Portal:

Aktivieren Sie in den CPU-Eigenschaften (*Eigenschaften – Allgemein – Schutz – Verbindungsme*chanismen) den Zugriff über PUT/GET-Kommunikation.

| demoREQ-S7-U                                                 | OP [CPU 1516-3 PI            | N/DP] |                                                                                       |                                         |                                     |                      |                  |              | 9                                                                                                    | Eigenschaft   | en 🚺 Info | i 🗓 Diagnose | ┛▤▾ |
|--------------------------------------------------------------|------------------------------|-------|---------------------------------------------------------------------------------------|-----------------------------------------|-------------------------------------|----------------------|------------------|--------------|----------------------------------------------------------------------------------------------------|---------------|-----------|--------------|-----|
| Allgemein                                                    | IO-Variablen                 | Syste | mkonsta                                                                               | anten                                   | Texte                               | ]                    |                  |              |                                                                                                    |               |           |              |     |
| <ul> <li>✓ Allgemein</li> <li>Projektinform</li> </ul>       | ation                        |       | Schutz                                                                                |                                         |                                     |                      |                  |              |                                                                                                    |               |           |              |     |
| Kataloginforn<br>Identification                              | ation<br>& Maintenance       |       | Zugriffsstufe                                                                         |                                         |                                     |                      |                  |              |                                                                                                    |               |           |              |     |
| <ul> <li>PROFINET-Schnit</li> <li>PROFINET-Schnit</li> </ul> | tstelle [X1]<br>tstelle [X2] |       | Zugriffsstufe für die PLC auswählen.                                                  |                                         |                                     |                      |                  |              |                                                                                                    |               |           |              |     |
| DP-Schnittstelle                                             | [X3]                         |       |                                                                                       |                                         | Zugr                                | iffsstufe            |                  | Zugriff      |                                                                                                    | Zugriffserlau |           |              |     |
| Anlauf                                                       |                              |       |                                                                                       |                                         |                                     |                      | HMI              | Lesen        | Schreiben                                                                                                    | Passwort      |           |              |     |
| Zyklus                                                       |                              |       |                                                                                       | Vollzug                                 | riff (kein Sch                      | utz)                 | ~                | ~            | <ul> <li>Image: A second second s</li></ul> |               | v         |              |     |
| System- und Tak                                              | slast<br>tmerker             |       |                                                                                       | Lesezu                                  | griff                               |                      | ×.               | ~            |                                                                                                    |               |           |              |     |
| Systemdiagnose                                               | •                            |       | O HMI-Zugriff                                                                         |                                         |                                     |                      | ~                |              |                                                                                                    |               |           |              |     |
| Webserver                                                    |                              |       | Kein Zugriff (kompletter Schutz)                                                      |                                         |                                     |                      |                  |              |                                                                                                    |               |           |              |     |
| Display                                                      |                              |       |                                                                                       |                                         |                                     |                      |                  |              |                                                                                                    |               |           |              |     |
| Oberflächen-Spr                                              | achen                        | _     |                                                                                       |                                         |                                     |                      |                  |              |                                                                                                    |               |           |              |     |
| Uhrzeit<br>Schutz                                            |                              | 1     | Voliza<br>Anwe                                                                        | u <mark>griff (keir</mark><br>ender des | n <b>Schutz)</b> :<br>TIA Portals u | nd HMI-Applikationer | n werden Zugriff | aufalle Funk | tionen erhalte                                                                                                    | n.            |           |              |     |
| Systemstromver                                               | rsorgung                     | •     | Ein Pi                                                                                | asswort w                               | ird nicht ber                       | lötigt.              |                  |              |                                                                                                    |               |           |              |     |
| Konfigurationss                                              | teuerung                     |       |                                                                                       |                                         |                                     |                      |                  |              |                                                                                                    |               |           |              |     |
| Verbindungsres                                               | sourcen                      |       | Verbind                                                                               | lungemov                                | chanis mon                          |                      |                  |              |                                                                                                    |               |           |              |     |
| Adressübersicht                                              |                              |       | verbind                                                                               | ungsmet                                 | unamsthen                           |                      |                  |              |                                                                                                    |               |           |              |     |
|                                                              |                              |       | Zugriff über PUTIGET-Kommunikation durch entfernten Partner (PLC, HMI, OPC,) erlauben |                                         |                                     |                      |                  |              |                                                                                                    |               |           |              |     |

Bei der S7-1200 ist diese Option erst ab der Firmware V4.0 verfügbar.

**Ab TIA Portal V19** und der CPU-Firmware V3.1 (V4.7 bei S7-1200) aktivieren Sie den PUT/GET-Zugriff auf S7-1200 und S7-1500 CPUs wie folgt:

- 1. Navigieren Sie über die Projektnavigation zu Security-Einstellungen Benutzer und Rollen Register Rollen.
- 2. Fügen Sie eine neue Rolle hinzu und vergeben Sie hierzu den Namen, z. B. "Put/Get".
- 3. Im Register *Runtime-Rechte* wählen Sie unter *Funktionsrechtskategorien* Ihre PLC aus.
- 4. Aktivieren Sie unter Funktionsrechte die Zugriffsstufe HMI-Zugriff.
- 5. Wechseln Sie unter *Benutzer und Rollen* zum Register *Benutzer*.
- 6. Aktivieren Sie den Benutzer "Anonym".
- 7. Bestätigen Sie die nachfolgende Meldung mit <OK>.
- 8. Weisen Sie unter Zugewiesene Rollen die neu erstellte Rolle dem anonymen Benutzer zu.
- 9. Öffnen Sie in der Gerätesicht die Eigenschaften der CPU.
- 10. Navigieren Sie in der Bereichsnavigation zu Schutz & Security Verbindungsmechanismen.
- 11. Aktivieren Sie die Option Zugriff über PUT/GET-Kommunikation durch remoten Partner erlauben.
- 12. Speichern und übersetzen Sie die Projektierung und laden Sie die Änderungen in die CPU.

Weitere Informationen dazu finden Sie im SiePortal unter https://support.industry.siemens.com/cs/de/de/view/109925755.

# Zugriffsschutz S7-1500

Sie können die S7-1500 CPUs mit einem Zugriffsschutz versehen. Zu *ibaPDA* besteht folgende Abhängigkeit:

| Zugriffsstufe                       | CPU-Zugriff              | <i>ibaPDA</i> liest<br>Symbole aus CPU | S7-Konfigurationszugriff |
|-------------------------------------|--------------------------|----------------------------------------|--------------------------|
| Vollzugriff (kein<br>Schutz)        | HMI, Lesen,<br>Schreiben | ОК                                     | ОК                       |
| Lesezugriff                         | HMI, Lesen               | ОК                                     | ОК                       |
| HMI-Zugriff                         | НМІ                      | Nein                                   | ОК                       |
| Kein Zugriff<br>(kompletter Schutz) |                          | Nein                                   | Nein                     |

# 4.1.2 ibaREQ\_M (FB140)

# Beschreibung der Formalparameter

| Name         | Art | Тур      | Beschreibung                                                                                               |
|--------------|-----|----------|----------------------------------------------------------------------------------------------------|
| REQ_DB       | IN  | BLOCK_DB | DB der <i>ibaPDA</i> -Kommunikationsschnittstelle ibaREQ_DB                                                |
| RESET        | IN  | BOOL     | FALSE: kein Reset (Standard)<br>TRUE: Reset des Bausteins                                                  |
| INP_RANGE    | IN  | INT      | Anzahl der Eingangsbytes (Auswertung nur bei<br>Initialisierung),<br>0: automatische Erkennung (empfohlen) |
| OUT_RANGE    | IN  | INT      | Anzahl der Ausgangsbytes (Auswertung nur bei<br>Initialisierung),<br>0: automatische Erkennung (empfohlen) |
| MARKER_RANGE | IN  | INT      | Anzahl der Merkerbytes (Auswertung nur bei<br>Initialisierung),<br>0: automatische Erkennung (empfohlen)   |
| ERROR_STATUS | OUT | DWORD    | Interner Fehlercode                                                                                        |

Folgende SFCs werden intern verwendet:

- SFC 20 (BLKMOV)
- SFC 21 (FILL)
- SFC 24 (TEST\_DB)
- SFC 51 (RDSYSST)

# **Detaillierte Beschreibung**

### REQ\_DB

Über diesen DB findet der Datenaustausch mit *ibaPDA* statt. Konfigurieren Sie bei allen zusammengehörigen Request-Blöcken den identischen DB.

Länge: 5280 Bytes: bis zu 128 Zeiger (Minimum) 9120 Bytes: bis zu 512 Zeiger 14240 Bytes: bis zu 1024 Zeiger (Maximum)

Es sind auch beliebige andere Längen innerhalb dieser Grenzen zulässig. Die Anzahl der nutzbaren Zeiger wird aus der Länge errechnet.

#### RESET

Dient zum manuellen Rücksetzen der Request-Blöcke. Es werden alle Request-Blöcke einer Kombination automatisch gemeinsam zurückgesetzt. Der Parameter muss im Regelfall nicht beschaltet werden.

#### INP\_RANGE

Beschränkt die Anzahl der messbaren Eingangsbytes.

Bei INP\_RANGE = 0 wird die Größe des verfügbaren Prozessabbildes der Eingänge vom Request-FB selbst ermittelt (empfohlen). Die Auswertung erfolgt nur während der Initialisierungsphase des Bausteins.

# OUT\_RANGE

Beschränkt die Anzahl der messbaren Ausgangsbytes.

Bei OUT\_RANGE = 0 wird die Größe des verfügbaren Prozessabbildes der Ausgänge vom Request-FB selbst ermittelt (empfohlen). Die Auswertung erfolgt nur während der Initialisierungsphase des Bausteins.

#### MARKER\_RANGE

Beschränkt die Anzahl der messbaren Merkerbytes.

Bei MARKER\_RANGE = 0 wird die Anzahl der verfügbaren Merker vom Request-FB selbst ermittelt (empfohlen). Die Auswertung erfolgt nur während der Initialisierungsphase des Bausteins.

#### ERROR\_STATUS

Interner Fehlercode des Bausteins. Liegt kein Fehler vor, wird der Wert 0 ausgegeben.

Eine Auflistung aller möglichen Fehlercodes finden Sie unter **7** Fehlercodes Request-Blöcke, Seite 112.

# 4.1.3 ibaREQ\_UDPact (FB145)

### Beschreibung der Formalparameter

| Name         | Art   | Тур      | Beschreibung                              |
|--------------|-------|----------|-------------------------------------------|
| REQ_DB       | IN    | BLOCK_DB | DB der ibaPDA-Kommunikationsschnittstelle |
|              |       |          | ibaREQ_DB                                 |
| Xchange      | INOUT | UDT145   | Schnittstelle zum aufrufenden Baustein    |
| ERROR_STATUS | OUT   | WORD     | Interner Fehlercode                       |

Folgende SFCs werden intern verwendet:

- SFC 20 (BLKMOV)
- SFC 21 (FILL)
- SFC 36 (MSK\_FLT)
- SFC 37 (DMSK\_FLT)

# **Detaillierte Beschreibung**

#### REQ\_DB

Über diesen DB findet der Datenaustausch mit *ibaPDA* statt. Konfigurieren Sie bei allen zusammengehörigen Request-Blöcken den identischen DB.

#### Xchange

Über den parametrierten Datenbereich erfolgt der Datenaustausch mit dem aufrufenden Baustein.

# ERROR\_STATUS

Interner Fehlercode des Bausteins. Liegt kein Fehler vor, wird der Wert 0 ausgegeben.

Eine Auflistung aller möglichen Fehlercodes finden Sie unter **7** Fehlercodes Request-Blöcke, Seite 112.

# 4.1.4 ibaREQ\_UDPint (FB146)

#### Beschreibung der Formalparameter

| Name            | Art | Тур      | Beschreibung                                               |
|-----------------|-----|----------|------------------------------------------------------------|
| REQ_DB          | IN  | BLOCK_DB | DB der ibaPDA-Kommunikationsschnittstelle                  |
|                 |     |          | IDAREQ_DB                                                  |
| CON_ID          | IN  | INT      | Eindeutige Verbindungs-Id des Sendebau-<br>steins (TUSEND) |
| LOCAL_DEVICE_ID | IN  | BYTE     | Device-Id des Sendebausteins (TUSEND)                      |
| LOCAL_PORT      | IN  | DINT     | Verwendete lokale Portnummer                               |
| RESET_CON       | IN  | BOOL     | FALSE: kein Reset (Standard)                               |
|                 |     |          | TRUE: Reset der Kommunikationsverbindung                   |
| ERROR_STATUS    | OUT | WORD     | Interner Fehlercode                                        |
| ERROR_TCON      | OUT | WORD     | Fehlercode Verbindungsaufbau des Bausteins<br>TCON         |
| COUNT_TCON      | OUT | WORD     | Zähler Versuche Verbindungsaufbau                          |
| ERROR_TSEND     | OUT | WORD     | Fehlercode des Sendebausteins TUSEND                       |
| COUNT_TSEND     | OUT | WORD     | Zähler gesendete Telegramme                                |
| LOST_SAMPLES    | OUT | WORD     | Zähler für verlorene Messwerte                             |

Folgende SFCs werden intern verwendet:

- FB145 (ibaREQ\_UDPact)
- FB 65 (TCON)
- FB 66 (TDISCON)
- FB 67 (TUSEND)
- SFB 4 (TON)
- UDT 65 (TCON\_PAR)
- UDT 66 (TADDR\_PAR)
- UDT 145 (ibaUDT\_UDPact)

### Detaillierte Beschreibung

#### REQ\_DB

Über diesen DB findet der Datenaustausch mit *ibaPDA* statt. Konfigurieren Sie bei allen zusammengehörigen Request-Blöcken den identischen DB.

#### CON\_ID

Eindeutige Referenz auf die aufzubauende Verbindung. Entspricht dem Parameter ID des Siemens Standardbausteins TCON.

### LOCAL\_DEVICE\_ID

Kennung der verwendeten Schnittstelle. Entspricht dem Parameter local\_device\_id in der Struktur CONNECT des Siemens Standardbausteins TCON.

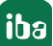

| Wert    | Bedeutung                                                                                                    |
|---------|----------------------------------------------------------------------------------------------------|
| B#16#01 | Kommunikation über die IE-Schnittstelle auf Interface-Steckplatz 1 (IF1) bei<br>WinAC RTX, oder eine IM 151-8 PN/DP CPU                                                                                                    |
| B#16#02 | Kommunikation über die integrierte PROFINET-Schnittstelle der CPU31x-2 PN/DP, CPU314C-2 PN/DP und IM154-8 CPU                                                                                                    |
| B#16#03 | Kommunikation über die integrierte PROFINET-Schnittstelle der CPU319-3 PN/DP, CPU315T-3 PN/DP, CPU317TF-3PN/DP                                                                                                    |
| B#16#04 | Kommunikation über SINUMERIK NCU7x0.2 PN mit CPU319-3 PN/DP und SINUMERIK NCU7x0.3PN mit CPU317-2 PN/DP                                                                                                    |
| B#16#05 | Kommunikation über die integrierte PROFINET-Schnittstelle der CPU412-2 PN,<br>CPU414-3 PN/DP, CPU416-3 PN/DP, CPU412-5H PN/DP (Rack 0), CPU414-5H PN/<br>DP (Rack 0), CPU416-5H PN/DP (Rack 0) und CPU417-5H PN/DP (Rack 0) |
| B#16#06 | Kommunikation über die IE-Schnittstelle auf Interface-Steckplatz 2 (IF2) bei<br>WinAC RTX                                                                                                    |
| B#16#08 | Kommunikation über die integrierte PROFINET-Schnittstelle der CPU410-5H<br>(Rack 0)                                                                                                    |
| B#16#0B | Kommunikation über die IE-Schnittstelle auf Interface-Steckplatz 3 (IF3) bei<br>WinAC RTX                                                                                                    |
| B#16#0F | Kommunikation über die IE-Schnittstelle auf Interface-Steckplatz 4 (IF4) bei<br>WinAC RTX                                                                                                    |
| B#16#15 | Kommunikation über die integrierte PROFINET-Schnittstelle der CPU412-5H<br>PN/DP (Rack 1), CPU414-5H PN/DP (Rack 1), CPU416-5H PN/DP (Rack 1) und<br>CPU417-5H PN/DP (Rack 1)                                               |
| B#16#18 | Kommunikation über die integrierte PROFINET-Schnittstelle der CPU 410-5H (Rack 1)                                                                                                    |

Tab. 3: Gültige Werte des Parameters LOCAL\_DEVICE\_ID

#### Andere Dokumentation

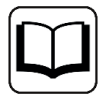

Weitere Informationen finden Sie unter diesem Link:

https://support.industry.siemens.com/cs/de/de/view/51339682

# LOCAL\_PORT

Nummer des lokal verwendeten Ports.

### RESET\_CON

Dient zum manuellen Rücksetzen der Kommunikationsverbindung.

### ERROR\_STATUS

Interner Fehlercode des Bausteins. Liegt kein Fehler vor, wird der Wert 0 ausgegeben.

Eine Auflistung aller möglichen Fehlercodes finden Sie unter **7** Fehlercodes Request-Blöcke, Seite 112.

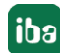

#### ERROR\_TCON

Fehlercode beim Verbindungsaufbau. Es werden die Standardfehlercodes des Bausteins TCON ausgegeben.

0x8yyy Fehlercode des Bausteins TCON wird durchgereicht.

#### COUNT\_TCON

Zähler für die Versuche eines Verbindungsaufbaus. Ein ansteigender Wert deutet auf Probleme beim Aufbau der Verbindung zum *ibaPDA*-Rechner hin.

#### ERROR\_TSEND

Fehlercode beim Senden. Es werden die Standardfehlercodes des Bausteins TUSEND ausgegeben.

0x8yyy Fehlercode des Bausteins TUSEND wird durchgereicht.

#### COUNT\_TSEND

Zähler für die gesendeten Telegramme. Der Zähler wird im Normalfall fortlaufend inkrementiert.

#### LOST\_SAMPLES

Der Zähler wird bei jedem Bausteinaufruf inkrementiert, falls kein neues UDP-Telegramm an *ibaPDA* gesendet werden kann, da der vorhergehende Sende-Auftrag noch nicht abgeschlossen ist. Ein stetig ansteigender Wert deutet auf einen Engpass bei der Kommunikationsperformance hin.

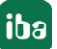

# 4.1.5 ibaREQ\_UDPext3 (FB147)

### Beschreibung der Formalparameter

| Name         | Art | Тур      | Beschreibung                                                |
|--------------|-----|----------|-------------------------------------------------------------|
| REQ_DB       | IN  | BLOCK_DB | DB der <i>ibaPDA</i> -Kommunikationsschnittstelle ibaREQ_DB |
| ID           | IN  | INT      | Verbindungs-ID der in NetPro projektierten Verbindung       |
| HW_LADDR     | IN  | WORD     | Baugruppen-Anfangsadresse des CP                            |
| ERROR_STATUS | OUT | WORD     | Interner Fehlercode                                         |
| ERROR_SEND   | OUT | WORD     | Fehlercode des Sendebausteins AG_SEND                       |
| COUNT_SEND   | OUT | WORD     | Telegrammzähler des Sendebausteins                          |
| LOST_SAMPLES | OUT | WORD     | Zähler für verlorene Messwerte                              |

Folgende SFCs werden intern verwendet:

- FB145 (ibaREQ\_UDPact)
- FC 5 (AG\_SEND)
- UDT 145 (ibaUDT\_UDPact)

# **Detaillierte Beschreibung**

# REQ\_DB

Über diesen DB findet der Datenaustausch mit *ibaPDA* statt. Konfigurieren Sie bei allen zusammengehörigen Request-Blöcken den identischen DB.

#### ID

Eindeutige Referenz auf die aufzubauende Verbindung. Muss mit der in NetPro verwendeten Id übereinstimmen.

# HW\_LADDR

Baugruppen-Anfangsadresse des verwendeten CP. Muss mit der in NetPro verwendeten LADDR übereinstimmen.

#### ERROR\_STATUS

Interner Fehlercode des Bausteins. Liegt kein Fehler vor, wird der Wert 0 ausgegeben.

Eine Auflistung aller möglichen Fehlercodes finden Sie unter **7** Fehlercodes Request-Blöcke, Seite 112.

#### ERROR\_SEND

Fehlercode beim Senden. Es werden die Standardfehlercodes des Bausteins AG\_SEND ausgegeben.

0x8yyy Fehlercode des Bausteins AG\_SEND wird durchgereicht.

# COUNT\_SEND

Zähler für die gesendeten Telegramme. Der Zähler wird im Normalfall fortlaufend inkrementiert.

#### LOST\_SAMPLES

Der Zähler wird bei jedem Bausteinaufruf inkrementiert, falls kein neues UDP-Telegramm an *ibaPDA* gesendet werden kann, da der vorhergehende Sende-Auftrag noch nicht abgeschlossen ist. Ein stetig ansteigender Wert deutet auf einen Engpass bei der Kommunikationsperformance hin.

# 4.1.6 ibaREQ\_UDPext4 (FB148)

#### Beschreibung der Formalparameter

| Name         | Art | Тур      | Beschreibung                                    |
|--------------|-----|----------|-------------------------------------------------|
| REQ_DB       | IN  | BLOCK_DB | DB der ibaPDA-Kommunikationsschnittstelle       |
|              |     |          | ibaREQ_DB                                       |
| ID           | IN  | INT      | Verbindungs-ID der in NetPro projektierten Ver- |
|              |     |          | bindung                                         |
| HW_LADDR     | IN  | WORD     | Baugruppen-Anfangsadresse des CP                |
| ERROR_STATUS | OUT | WORD     | Interner Fehlercode                             |
| ERROR_SEND   | OUT | WORD     | Fehlercode des Sendebausteins AG_LSEND          |
| COUNT_SEND   | OUT | WORD     | Telegrammzähler des Sendebausteins              |
| LOST_SAMPLES | OUT | WORD     | Zähler für verlorene Messwerte                  |

Folgende SFCs werden intern verwendet:

- FB145 (ibaREQ\_UDPact)
- FC 50 (AG\_LSEND)
- UDT 145 (ibaUDT\_UDPact)

#### **Detaillierte Beschreibung**

#### REQ\_DB

Über diesen DB findet der Datenaustausch mit *ibaPDA* statt. Konfigurieren Sie bei allen zusammengehörigen Request-Blöcken den identischen DB.

#### ID

Eindeutige Referenz auf die aufzubauende Verbindung. Muss mit der in NetPro verwendeten ID übereinstimmen.

#### HW\_LADDR

Baugruppen-Anfangsadresse des verwendeten CP. Muss mit der in NetPro verwendeten LADDR übereinstimmen.

#### ERROR\_STATUS

Interner Fehlercode des Bausteins. Liegt kein Fehler vor, wird der Wert 0 ausgegeben.

Eine Auflistung aller möglichen Fehlercodes finden Sie unter **7** Fehlercodes Request-Blöcke, Seite 112.

#### ERROR\_SEND

Fehlercode beim Senden. Es werden die Standardfehlercodes des Bausteins AG\_SEND ausgegeben.

Folgende Fehlercodes können ausgegeben werden:

0x8yyy Fehlercode des Bausteins AG\_LSEND wird durchgereicht.

#### COUNT\_SEND

Zähler für die gesendeten Telegramme. Der Zähler wird im Normalfall fortlaufend inkrementiert.

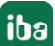

# LOST\_SAMPLES

Der Zähler wird bei jedem Bausteinaufruf inkrementiert, falls kein neues UDP-Telegramm an *ibaPDA* gesendet werden kann, da der vorhergehende Sende-Auftrag noch nicht abgeschlossen ist. Ein stetig ansteigender Wert deutet auf einen Engpass bei der Kommunikationsperformance hin.

# 4.1.7 ibaREQ\_M (FB1400)

### Beschreibung der Formalparameter

| Name         | Art | Тур    | Beschreibung                                                        |
|--------------|-----|--------|---------------------------------------------------------------------|
| REQ_DB       | IN  | DB_ANY | DB der <i>ibaPDA</i> -Kommunikationsschnittstelle ibaREQ_DB         |
| RESET        | IN  | BOOL   | FALSE: kein Reset durchführen (Standard)<br>TRUE: Reset durchführen |
| CPU_HW_ID    | IN  | HW_IO  | Hardware ID der lokalen CPU                                         |
| ERROR_STATUS | OUT | WORD   | Fehlercode                                                          |

Folgende SIMATIC-Standard-Bausteine werden intern verwendet:

GET\_IM\_DATA (FB801)

# **Detaillierte Beschreibung**

#### REQ\_DB

Über diesen DB findet der Datenaustausch mit *ibaPDA* statt. Konfigurieren Sie bei allen zusammengehörigen Request-Blöcken den identischen DB.

Die Länge des Datenbausteins ist nicht variabel.

#### RESET

Dient zum manuellen Rücksetzen der Request-Blöcke. Es werden alle Request-Blöcke einer Kombination automatisch gemeinsam zurückgesetzt. Der Parameter muss im Regelfall nicht beschaltet werden.

#### CPU\_HW\_ID

TIA Portal-Systemkonstante, die auf die jeweilige CPU verweist.

#### ERROR\_STATUS

Interner Fehlercode des Bausteins. Liegt kein Fehler vor, wird der Wert 0 ausgegeben.

Eine Auflistung aller möglichen Fehlercodes finden Sie unter **7** Fehlercodes Request-Blöcke, Seite 112.

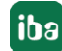

# 4.1.8 ibaREQ\_UDP2 (FB1406)

# Beschreibung der Formalparameter

| Name         | Art   | Тур      | Beschreibung                                                             |
|--------------|-------|----------|--------------------------------------------------------------------------|
| INTERFACE_ID | IN    | HW_ANY   | HW-Kennung der genutzten Schnittstelle                                   |
| CON_ID       | IN    | CONN_OUC | eindeutige Verbindungs-ID des Sendebausteins<br>(TSEND_C)                |
| LOCAL_PORT   | IN    | UINT     | lokale Portnummer                                                        |
| RESET_CON    | IN    | BOOL     | FALSE: kein Reset (Standard)<br>TRUE: Reset der Kommunikationsverbindung |
| REQ_DB       | INOUT | DB_ANY   | DB der <i>ibaPDA</i> -Kommunikationsschnittstelle ibaREQ_DB              |
| ERROR_STATUS | OUT   | WORD     | Interner Fehlercode                                                      |
| LOST_SAMPLES | OUT   | UNIT     | Zähler für verlorene Messwerte                                           |

Folgende SIMATIC-Standard-Bausteine werden intern verwendet:

- TCON
- TUSEND
- TDISCON

# **Detaillierte Beschreibung**

# INTERFACE\_ID

HW-Kennung der verwendeten Schnittstelle.

#### Tipp

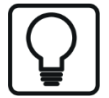

Die HW-Kennung der markierten Schnittstelle finden Sie unter *Eigenschaften – Allgemein – HW-Kennung* 

| Na Siemens - D.120_ProjektelibaPDA-Request-S7ITestttestTIA1516_REQ_DP_PN_UDPtestTIA1516_REQ_DP_PN_UDP _ 🗆 🗙 |                                               |                              |                |  |  |
|----------------------------------------------------------------------------------------------------|-----------------------------------------------|------------------------------|----------------|--|--|
| Projekt Bearbeiten Ansicht Einfügen Online Extra:                                                           | Werkzeuge Fenster Hilfe                       | Totally Integrat             | ted Automation |  |  |
| Projekt pavigation                                                                                          | testTIA1516 REO DP PN LIDP > CPU1516 REO TEST | CPUL 1516-3 PN/DP]           |                |  |  |
|                                                                                                    |                                               |                              | Di Casilaniala |  |  |
| Gerate                                                                                                    |                                               | Fopologiesicnt               |                |  |  |
|                                                                                                    | 🔐 CPU1516_REQ_TEST 💌 🖽 🖭 🔍 🛓                  |                              |                |  |  |
| 8                                                                                                    | n <sup>2</sup>                                |                              | A 14           |  |  |
| testTIA1516_REQ_DP_PN_UDP                                                                                   | ter i                                         |                              | =              |  |  |
| Neues Gerat hinzufügen                                                                                      | 10 B                                          |                              | ata            |  |  |
| Geräte & Netze                                                                                              | 1917 P 15"                                    |                              |                |  |  |
| CPU1516_REQ_TEST[CPU 1516-3 PN/DP]                                                                          | 0 0                                           |                              | -              |  |  |
| Gerätekonfiguration                                                                                         |                                               |                              |                |  |  |
| S Online & Diagnose                                                                                         |                                               | 15 23 21                     | 8              |  |  |
| Programmbausteine                                                                                           | 0 1 2 3 4                                     | <b>5 6 7 1</b>               | 9              |  |  |
| Fechnologieobjekte                                                                                          | Profilschiene_0                               |                              | • 8. <b>5</b>  |  |  |
| Externe Quellen                                                                                             |                                               |                              | E 8. 4         |  |  |
| PLC-Variablen                                                                                               |                                               | 8 16 24                      | ) <b>6</b>     |  |  |
| Alle Variablen anzeigen                                                                                     |                                               |                              |                |  |  |
| Neue Variablentabelle hinzufügen                                                                            |                                               | 45 00 04                     | -              |  |  |
| 💥 Standard-Variablentabelle [93]                                                                            | ing i i i i i i i i i i i i i i i i i i       | 15 23 31                     |                |  |  |
| Le PLC-Datentypen                                                                                           |                                               |                              | A L            |  |  |
| Beobachtungs- und Forcetabellen                                                                             |                                               |                              | ga             |  |  |
| Online-Sicherungen                                                                                          |                                               |                              | be             |  |  |
| Traces                                                                                                    |                                               |                              | × 1            |  |  |
| Programminformationen                                                                                       |                                               | > 100%                       |                |  |  |
| Geräte-Proxy-Daten                                                                                          | PROFINET-Schnittstelle_2 [Module]             | Eigenschaften 🚺 Info 🗓 Diagr | nose 🛛 🗆 🖵 💾   |  |  |
| PLC-Meldungen                                                                                               | Allgemein IO Variablen Sustemkonstanten       | Touto                        | Ē              |  |  |
| Textlisten                                                                                                  | Aligenien 10-vanabien Systemkonstanten        | Texte                        | <u>ē</u>       |  |  |
| Lokale Baugruppen                                                                                           | Allgemein HW-Kennung                          |                              | ne -           |  |  |
| Dezentrale Peripherie                                                                                       | Ethernet-Adressen                             |                              | en             |  |  |
| 🕨 🎑 Gemeinsame Daten                                                                                        | Uhrzeitsynchronisation HW-Kennung             |                              |                |  |  |
| Dokumentationseinstellungen                                                                                 | Erweiterte Optionen                           |                              |                |  |  |
| Sprachen & Ressourcen                                                                                       | Zugriffauf den Webserver HW-Ke                | nnung: 72                    |                |  |  |
| Online-Zugänge                                                                                              | HW-Kennung                                    |                              |                |  |  |
| Card Reader/USB-Speicher                                                                                    |                                               |                              |                |  |  |
| > Detailansicht                                                                                             | <                                             | п                            | >              |  |  |
| Portalansicht 🔛 Übersicht 🚠 CPU1                                                                            | 516_RE                                        | Ladevorgang abgeschlosse     | n (Fehler: 0:  |  |  |

Die HW-Kennung können Sie sowohl als numerischen Wert, als auch als Systemkonstante vom Typ Hw\_Interface konfigurieren. Die Systemkonstante finden Sie unter *Eigenschaften – Systemkonstanten*. Verwenden Sie immer die HW-Kennung der Schnittstelle und nicht eines Ports, oder des IO-Systems.

| P | PROFINET-Schnittstelle_2 [Module] |                       |              | <u>s</u> | igenschaften | 🗓 Info 🔒 関 I | Diagnose  |  |  |
|---|-----------------------------------|-----------------------|--------------|----------|--------------|--------------|-----------|--|--|
|   | Allgemein                         | IO-Variablen          | Systemkonsta | inten    | Texte        |              |           |  |  |
|   | Name                              |                       |              | Тур      |              | HW-Kennung   | Kommentar |  |  |
|   | Local~PROFINE                     | T-Schnittstelle_2     |              | Hw_Inte  | erface       | 72           |           |  |  |
|   | Local~PROFINE                     | T-Schnittstelle_2~Por | t_1          | Hw_Inte  | erface       | 73           |           |  |  |
|   |                                   |                       |              |          |              |              |           |  |  |

# CON\_ID

Eindeutige Referenz auf die aufzubauende Verbindung, Wertebereich: 1 bis 4095.

#### LOCAL\_PORT

Nummer des lokal verwendeten Ports

#### **RESET\_CON**

Dient zum manuellen Rücksetzen der Kommunikationsverbindung.

#### REQ\_DB

Über diesen DB findet der Datenaustausch mit *ibaPDA* statt. Konfigurieren Sie bei allen zusammengehörigen Request-Blöcken den identischen DB.

#### ERROR\_STATUS

Interner Fehlercode des Bausteins. Liegt kein Fehler vor, wird der Wert 0 ausgegeben.

Eine Auflistung aller möglichen Fehlercodes finden Sie unter **7** Fehlercodes Request-Blöcke, Seite 112.

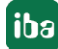

# LOST\_SAMPLES

Der Zähler wird bei jedem Bausteinaufruf inkrementiert, falls kein neues UDP-Telegramm an *ibaPDA* gesendet werden kann, da der vorhergehende Sende-Auftrag noch nicht abgeschlossen ist. Ein stetig ansteigender Wert deutet auf einen Engpass bei der Kommunikationsperformance hin.

# 4.2 iba-Baustein-Familie ibaREQsym

Diese Blöcke initialisieren und steuern die Kommunikation zwischen *ibaPDA* und der S7-Steuerung.

Die iba-Baustein-Familie ibaREQsym erlaubt den Zugriff sowohl auf optimierte Datenbausteine als auch auf nicht-optimierte Datenbausteine. Die Adressierung erfolgt rein über den Symbolnamen.

Je Request-Modul (Verbindung) in *ibaPDA* muss ein Satz Request-Blöcke aufgerufen werden. Die verwendeten Bausteine sind Bestandteil der iba S7-Bibliothek, siehe **7** *iba S7-Bibliothek*, Seite 86.

#### Hinweis

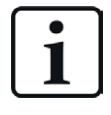

Verwenden Sie nur Request-Blöcke aus der aktuellen iba S7-Bibliothek!

Request-Blöcke aus Anwendungsbeispielen können veraltet sein und daher zu Fehlern führen.

Verwenden Sie je nach vorhandener Systemkonfiguration unterschiedliche Request-Block-Kombinationen:

| Request-Block       | S7-1500 CPU mit<br>integrierter<br>PN-Schnittstelle | Empfohlene<br>Aufrufebene |  |
|---------------------|-----------------------------------------------------|---------------------------|--|
| ibaREQsym_M         | Х                                                   |                           |  |
| ibaREQsym_UDP       | Х                                                   | OBI Oder OB3X*            |  |
| ibaREQsym_DB_PDA    | Х                                                   | -                         |  |
| ibaREQsym-Interface | Х                                                   | -                         |  |

- ibaREQsym\_M (Management)
   Der Baustein realisiert die Kommunikation mit *ibaPDA*. Der Aufruf des Bausteines erfolgt idealerweise im OB1.
- ibaREQsym\_UDP (Senden der aktuellen Signalwerte)
   Der Baustein versendet die aktuellen Signalwerte an *ibaPDA*.
- ibaREQsym\_DB\_PDA (Schnittstellen-DB)
   Dieser DB dient als Schnittstelle zu *ibaPDA* sowie zwischen den verschiedenen Request-Blöcken.

# 4.2.1 ibaREQsym\_M

### Beschreibung der Formalparameter

| Name           | Art   | Тур        | Beschreibung                                                |
|----------------|-------|------------|-------------------------------------------------------------|
| reset          | IN    | BOOL       | FALSE: kein Reset (Standard)<br>TRUE: Reset des Bausteins   |
| DB_PDA         | INOUT | UDT        | DB der <i>ibaPDA</i> -Kommunikationsschnittstelle ibaREQ_DB |
| state          | OUT   | STRING[16] | Bausteinstatus                                              |
| errorStatusRun | OUT   | WORD       | Interner Fehlercode                                         |
| errorStatus1   | OUT   | WORD       | Interner Fehlercode                                         |
| errorStatus2   | OUT   | WORD       | Fehlercode intern aufgerufener Bausteine                    |

# **Detaillierte Beschreibung**

#### reset

Dient zum manuellen Rücksetzen des Bausteins

# DB\_PDA

Zeiger auf den Kommunikationsdatenbereich. Über diesen Bereich findet der Datenaustausch mit *ibaPDA* statt. Konfigurieren Sie bei allen zusammengehörigen Request-Blöcken den identischen DB.

#### state

Bausteinstatus in Klartext

#### errorStatusRun

Interner Fehlercode des Bausteins. Liegt kein Fehler vor, wird der Wert 0 ausgegeben.

#### errorStatus1

Interner Fehlercode des Bausteins. Liegt kein Fehler vor, wird der Wert 0 ausgegeben.

#### errorStatus2

Interner Fehlercode des Bausteins. Liegt kein Fehler vor, wird der Wert 0 ausgegeben.

Eine Auflistung aller möglichen Fehlercodes finden Sie unter **7** Fehlercodes Request-Blöcke, Seite 112.

<sup>4)</sup> Sie müssen die Bausteine in derselben Aufrufebene nutzen.

# 4.2.2 ibaREQsym\_UDP

# Beschreibung der Formalparameter

| Name         | Art   | Тур        | Beschreibung                                                             |
|--------------|-------|------------|--------------------------------------------------------------------------|
| interfaceId  | IN    | HW_ANY     | HW-Kennung der genutzten Schnittstelle                                   |
| connectionId | IN    | CONN_OUC   | eindeutige Verbindungs-ID des Sendebausteins<br>(TSEND_C)                |
| localPort    | IN    | UINT       | lokale Portnummer                                                        |
| reset_com    | IN    | BOOL       | FALSE: kein Reset (Standard)<br>TRUE: Reset der Kommunikationsverbindung |
| DB_PDA       | INOUT | DB_ANY     | DB der <i>ibaPDA</i> -Kommunikationsschnittstelle<br>ibaREQ_DB           |
| state        | OUT   | STRING[16] | Bausteinstatus                                                           |
| errorTsend   | OUT   | WORD       | Sammelfehlercode der intern aufgerufenen<br>Tsend Bausteine              |
| errorTcon    | OUT   | WORD       | Fehlercode des intern aufgerufenen Tcon Bau-<br>steins                   |
| errorTusend1 | OUT   | WORD       | Fehlercode des intern aufgerufenen Tusend1<br>Bausteins                  |
| errorTusend2 | Ουτ   | WORD       | Fehlercode des intern aufgerufenen Tusend2<br>Bausteins                  |
| lostSamples  | OUT   | UNIT       | Zähler für verlorene Messwerte                                           |

Folgende SIMATIC-Standard-Bausteine werden intern verwendet:

- TCON
- TUSEND
- TDISCON

### **Detaillierte Beschreibung**

#### interfaceId

HW-Kennung der verwendeten Schnittstelle.

#### Tipp

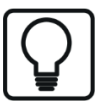

Die HW-Kennung der markierten Schnittstelle finden Sie unter Eigenschaften – Allgemein – HW-Kennung

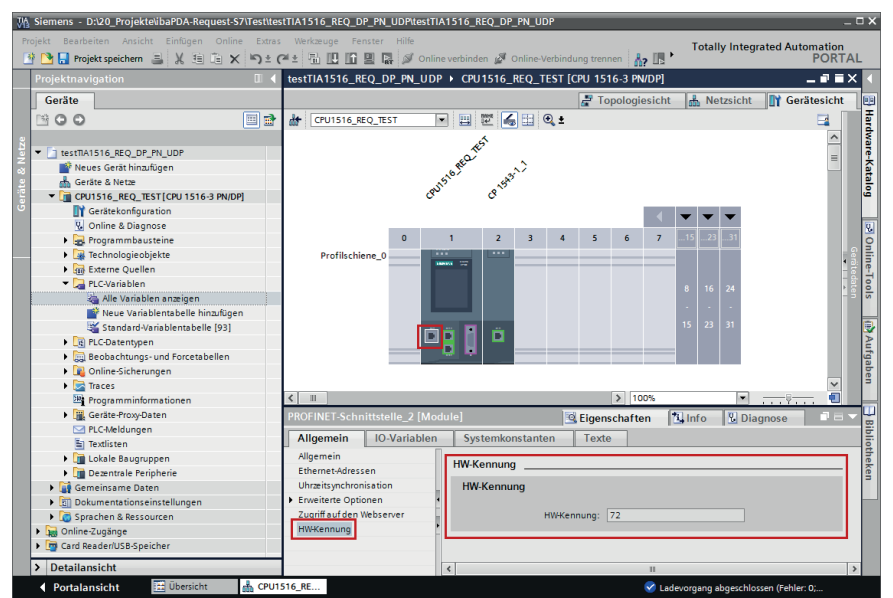

Die HW-Kennung können Sie sowohl als numerischen Wert, als auch als Systemkonstante vom Typ Hw\_Interface konfigurieren. Die Systemkonstante finden Sie unter *Eigenschaften – Systemkonstanten*. Verwenden Sie immer die HW-Kennung der Schnittstelle und nicht eines Ports, oder des IO-Systems.

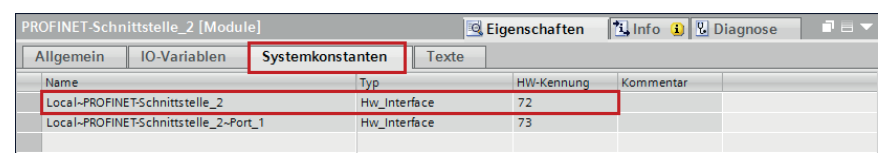

#### connectionId

Eindeutige Referenz auf die aufzubauende Verbindung, Wertebereich: 1 bis 4095.

#### localPort

Nummer des lokal verwendeten Ports

#### reset\_com

Dient zum manuellen Rücksetzen der Kommunikationsverbindung.

#### DB\_PDA

Zeiger auf den Kommunikationsdatenbereich. Über diesen Bereich findet der Datenaustausch mit *ibaPDA* statt. Konfigurieren Sie bei allen zusammengehörigen Request-Blöcken den identischen DB.

#### state

Bausteinstatus in Klartext

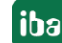
#### errorTsend

Sammelfehlercode der intern aufgerufenen Tsend Bausteine

#### errorTcon

Fehlercode des intern aufgerufenen Tcon Bausteins

#### errorTusend1

Fehlercode des intern aufgerufenen 1. Tusend Bausteins

#### errorTusend2

Fehlercode des intern aufgerufenen 2. Tusend Baustein

Eine Auflistung aller möglichen Fehlercodes der Systembausteine Tsend, Tusend, Tcon finden Sie in der Siemens-Dokumentation.

#### lostSamples

Der Zähler wird bei jedem Bausteinaufruf inkrementiert, falls kein neues UDP-Telegramm an *ibaPDA* gesendet werden kann, da der vorhergehende Sende-Auftrag noch nicht abgeschlossen ist. Ein stetig ansteigender Wert deutet auf einen Engpass bei der Kommunikationsperformance hin.

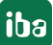

# 5 Diagnose

# 5.1 Lizenz

Falls die gewünschte Schnittstelle nicht im Signalbaum angezeigt wird, können Sie entweder in *ibaPDA* im I/O-Manager unter *Allgemein – Einstellungen* oder in der *ibaPDA* Dienststatus-Applikation überprüfen, ob Ihre Lizenz für diese Schnittstelle ordnungsgemäß erkannt wird. Die Anzahl der lizenzierten Verbindungen ist in Klammern angegeben.

Die folgende Abbildung zeigt beispielhaft die Lizenz für die Schnittstelle Codesys-Xplorer.

| Lizenzinformationen   |                      | Lizenzen:                                                         |
|-----------------------|----------------------|-------------------------------------------------------------------|
| Lizenzcontainer:      | 3                    |                                                                   |
| Kundenname:           | Autorio Tomorga      | Safety Sale Res Multi 100                                         |
| Nutzungsdauer:        | Unbegrenzt           | Auffilit Instance of Spinse 192                                   |
| Containertyp:         | WIBU CmStick v4.40   | ibaPDA-Interface-Codesys-Xplorer (16)                             |
| Container-Host:       | des de la sel "Carlo | ItaPO1 Italian TanCIT Islam (10)                                  |
| Erforderl. EUP-Datum: | 01.02.2023           | Set 11 Herbert (St. Spice (1))<br>Set 11 Herbert (spic Spice (1)) |
| EUP-Datum:            | 31.12.2025           | Salf (1 market W. St. Spins (4)                                   |

# 5.2 Sichtbarkeit der Schnittstelle

Ist die Schnittstelle trotz gültiger Lizenz nicht zu sehen, ist sie möglicherweise verborgen.

Überprüfen Sie die Einstellung im Register Allgemein im Knoten Schnittstellen.

### Sichtbarkeit

Die Tabelle *Sichtbarkeit* listet alle Schnittstellen auf, die entweder durch Lizenzen oder installierte Karten verfügbar sind. Diese Schnittstellen sind auch im Schnittstellenbaum zu sehen.

Mithilfe der Häkchen in der Spalte *Sichtbar* können Sie nicht benötigte Schnittstellen im Schnittstellenbaum verbergen oder anzeigen.

Schnittstellen mit konfigurierten Modulen sind grün hinterlegt und können nicht verborgen werden.

Ausgewählte Schnittstellen sind sichtbar, die anderen Schnittstellen sind verborgen:

| <mark>}→ i</mark> ba I/O-Manager        |        |                     |                          |                                          |     | -                       | _      |              | × |  | 🕂 iba I/O-Manager            |         |
|-----------------------------------------|--------|---------------------|--------------------------|------------------------------------------|-----|-------------------------|--------|--------------|---|--|------------------------------|---------|
| : • • • • • • • • • • • • • • • • • • • |        |                     |                          |                                          |     |                         |        |              |   |  | : *) 🗗 🗗 🕄 🖯                 | ) 🗗 🕈 🗇 |
| Allgemein ( )                           | Sch    | nittstellen         |                          |                                          |     |                         |        |              |   |  | Eingänge<br>⊪-∰ ibaFOB-4io-D | 4 >     |
|                                         | Physis | scher Ort           |                          |                                          | Sic | htbarkeit               |        |              |   |  |                              |         |
| - Adressbücher                          | Ka     | artennummern den p  | ohysischen Orte          | en zuordnen                              |     | Leere Adressknoten vert | bergen |              |   |  | Generic TCP                  |         |
| - E Zertifikate                         |        |                     | Selection and the second | 1.1.1.1.1.1.1.1.1.1.1.1.1.1.1.1.1.1.1.1. |     |                         |        | 1            |   |  | 🗄 💭 HPCi Request             |         |
|                                         |        | hysischen Ort zum a | connittstellenna         | men ninzurugen                           |     |                         |        | •            |   |  | ⊕ ⊡ ibaCapture               |         |
| Modul-Übersicht                         |        | Gerät               | Aktuelle ID              | Neue ID                                  |     | Name                    | Sichtb | ar           |   |  | ibaLogic TCP                 |         |
| Know-how-Schutz                         | X1 N   | Ma Leer             |                          |                                          |     | ibaEOB-4io-D            |        |              |   |  | 🗄 🎊 Playback                 |         |
| Watchdog                                |        |                     |                          |                                          |     | 1                       |        |              |   |  | Ag Textschnittstelle         |         |
| - 🔯 Externe Konfiguration               | X2     | K Leer              |                          |                                          |     | ibaNet-E                |        |              |   |  | 🛄 🔢 Nicht abgebildet         |         |
|                                         | X3     | 👿 Leer              |                          |                                          |     | E-mail                  |        | $\checkmark$ |   |  |                              |         |
| 🔢 Karten                                | X4     | 👿 Leer              |                          |                                          |     | EtherNet/IP             |        | $\checkmark$ |   |  |                              |         |
| Schnittstellen                          | X5     | 👿 Leer              |                          |                                          |     | GCOM                    |        |              |   |  |                              |         |
| Multistation                            | X6     | 👿 Leer              |                          |                                          |     | Generic TCP             |        |              |   |  |                              |         |
| Enver                                   | X7     | 👿 Leer              |                          |                                          |     | Generic UDP             |        |              |   |  |                              |         |
|                                         | X8     | 👿 Leer              |                          |                                          |     | HPCi Request            |        | $\checkmark$ |   |  |                              |         |
|                                         |        |                     |                          |                                          |     | ibaCapture              |        |              |   |  |                              |         |

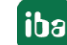

# 5.3 Protokolldateien

Wenn Verbindungen zu Zielsystemen bzw. Clients hergestellt wurden, dann werden alle verbindungsspezifischen Aktionen in einer Textdatei protokolliert. Diese (aktuelle) Datei können Sie z. B. nach Hinweisen auf mögliche Verbindungsprobleme durchsuchen.

Die Protokolldatei können Sie über den Button <Protokolldatei öffnen> öffnen. Der Button befindet sich im I/O-Manager:

- bei vielen Schnittstellen in der jeweiligen Schnittstellenübersicht
- bei integrierten Servern (z. B. OPC UA-Server) im Register Diagnose.

Im Dateisystem auf der Festplatte finden Sie die Protokolldateien von *ibaPDA*-Server (...\ProgramData\iba\ibaPDA\Log). Die Dateinamen der Protokolldateien werden aus der Bezeichnung bzw. Abkürzung der Schnittstellenart gebildet.

Dateien mit Namen Schnittstelle.txt sind stets die aktuellen Protokolldateien. Dateien mit Namen Schnittstelle\_yyyy\_mm\_dd\_hh\_mm\_ss.txt sind archivierte Protokolldateien.

Beispiele:

- ethernetipLog.txt (Protokoll von EtherNet/IP-Verbindungen)
- AbEthLog.txt (Protokoll von Allen-Bradley-Ethernet-Verbindungen)
- OpcUAServerLog.txt (Protokoll von OPC UA-Server-Verbindungen)

# 5.4 Verbindungsdiagnose mittels PING

Ping ist ein System-Befehl, mit dem Sie überprüfen können, ob ein bestimmter Kommunikationspartner in einem IP-Netzwerk erreichbar ist.

1. Öffnen Sie eine Windows Eingabeaufforderung.

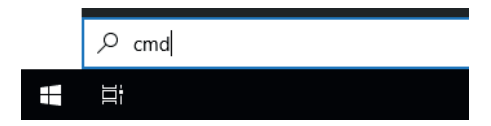

- 2. Geben Sie den Befehl "ping" gefolgt von der IP-Adresse des Kommunikationspartners ein und drücken Sie <ENTER>.
- → Bei bestehender Verbindung erhalten Sie mehrere Antworten.

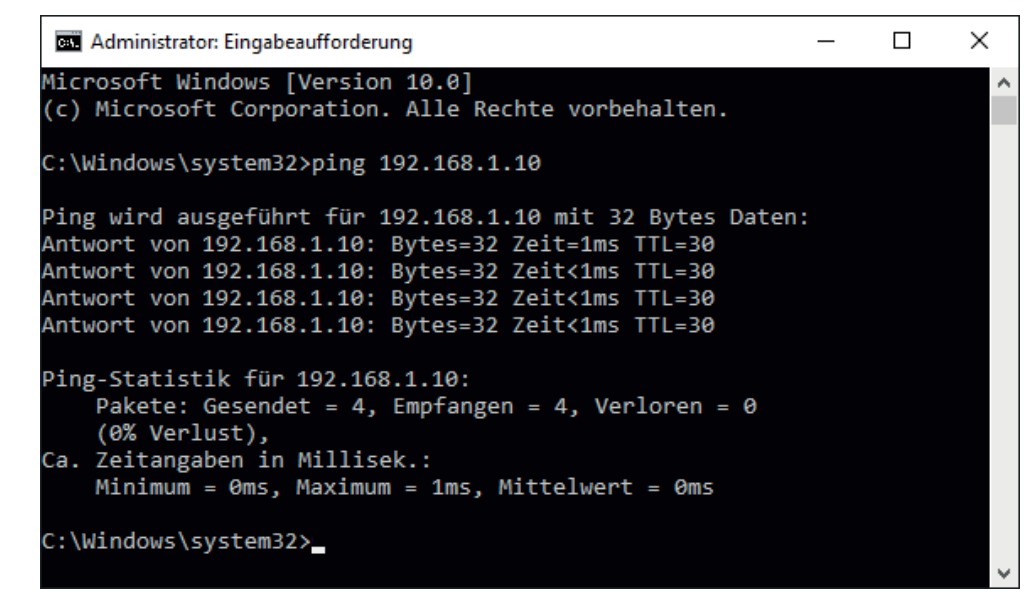

→ Bei nicht bestehender Verbindung erhalten Sie Fehlermeldungen.

```
×
Administrator: Eingabeaufforderung
Microsoft Windows [Version 10.0]
(c) Microsoft Corporation. Alle Rechte vorbehalten.
C:\Windows\system32>ping 192.168.1.10
Ping wird ausgeführt für 192.168.1.10 mit 32 Bytes Daten:
Antwort von 192.168.1.10: Zielhost nicht erreichbar.
Zeitüberschreitung der Anforderung.
Zeitüberschreitung der Anforderung.
Zeitüberschreitung der Anforderung.
Ping-Statistik für 192.168.1.10:
    Pakete: Gesendet = 4, Empfangen = 1, Verloren = 3
    (75% Verlust),
Ca. Zeitangaben in Millisek.:
    Minimum = Oms, Maximum = 1ms, Mittelwert = Oms
C:\Windows\system32>_
```

# 5.5 Verbindungsdiagnose mittels PG/PC-Schnittstelle

Mit der Diagnosefunktion der PG/PC-Schnittstelle können Sie die Funktionsfähigkeit und die Verbindungskonfiguration testen.

1. Öffnen Sie mit dem Button <PG/PC-Schnittstelle einstellen> den Dialog zur Einstellung der PG/PC-Schnittstelle.

| 🚰 Allgemein 🖉 Verbindung 🔨 Analog 👖 Digital 🧼 Diagnose        |                   |           |          |               |        |              |      |          |
|---------------------------------------------------------------|-------------------|-----------|----------|---------------|--------|--------------|------|----------|
| Verbindungsmodus:                                             | PC/CP ~           | Verbindu  | ingstyp: | PG-Verbindung | $\sim$ | Timeout (s): | 15   | <b>*</b> |
| Zugangspunkt für Anwendungen: VPG/PC-Schnittstelle einstellen |                   |           |          |               |        |              |      |          |
| Adresse: 192.16                                               | 68.123.1          | Rahmen: 0 | -        | Steckplatz: 0 | -      |              | Test |          |
| S7-Routing verwenden                                          |                   |           |          |               |        |              |      |          |
| ibaPDA-S7-Xplorer Proxy verwenden                             |                   |           |          |               |        |              |      |          |
| CPU-Name:                                                     | 🚫 Kein Adressbuch |           |          |               |        |              |      | $\sim$   |

2. Öffnen Sie mit dem Button <Diagnose> den Diagnose-Dialog.

| PG/PC-Schnittstelle einstellen                                                                                                    | <b>×</b>                        |  |  |  |  |
|----------------------------------------------------------------------------------------------------|---------------------------------|--|--|--|--|
| Zugriffsweg LLDP / DCP PNIO-Adapter Info                                                                                                    |                                 |  |  |  |  |
| Zugangspunkt der Applikation:<br>S7ONLINE (STEP 7)> CP5622.MPI.1                                                                               |                                 |  |  |  |  |
| Benutzte Schnittstellengarametrierung:<br>CP5622.MPI.1 <aktiv></aktiv>                                                                         | Eigenschaften                   |  |  |  |  |
| CP5622.Auto.1 CP5622.FWL.1 CP5622.FWL_FAST_LOAD.1 CP5622.MPI.1 <aktiv></aktiv>                                                                 | Diagnose<br>Kopieren<br>Löschen |  |  |  |  |
| , Carametrierung Ihres<br>(Parametrierung Ihres<br>Kommunikationsprozessors CP 5622 für<br>MPI-Netz)<br>Schnittstellen<br>Hinzufügen/Entfemen: | Auswählen                       |  |  |  |  |
| ОК                                                                                                    | Abbrechen Hilfe                 |  |  |  |  |

Starten Sie mit dem Button <Testen> eine Netzdiagnose.
 Prüfen Sie mit dem Button <Lesen> die Erreichbarkeit der Busteilnehmer.

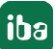

→ Die folgende Abbildung zeigt beispielhaft eine Diagnose einer SIMATIC Net CP5622 (PROFIBUS).

| SIMATIC NET Diagnose - CP5622.MPI.1                                                                                                    | 3                                         |  |  |  |  |
|----------------------------------------------------------------------------------------------------|-------------------------------------------|--|--|--|--|
| PROFIBUS/MPI Netzdiagnose   Hardware   DP-RAM  <br>Betriebszustand/Netzdiagnose                                                                                                    | PROFIBUS/MPI Netzdiagnose Hardware DP-RAM |  |  |  |  |
| O.K.                                                                                                    |                                           |  |  |  |  |
| Stationsadresse: 0<br>Busparameter:                                                                                                    |                                           |  |  |  |  |
| Baudrate:       187.50 kbit/s         Höchste Stationsadresse (HSA):       31         Min. Protokollbearbeitungszeit (Min Tsdr):       20 tBit         Max. Protokollbearbeitungszeit (Max Tsdr):       400 tBit         Auslösezeit (Tset):       12 tBit                                                                                                    |                                           |  |  |  |  |
| Busteilnehmer       0       1       2       3       4       5       6       7       8       9       10       11       12       13       14       15       16       17       18       19         0       Image: Constraint of the state of the state of the st |                                           |  |  |  |  |
| OK Abbrechen Hilfe                                                                                                    |                                           |  |  |  |  |

Auf den Adressen 0 und 2 ist jeweils eine aktive Station.

# 5.6 Verbindungstabelle

Alle Ethernet-basierten Schnittstellen verfügen im I/O-Manager über eine Tabelle, die den Status der einzelnen Verbindungen anzeigt. Jede Zeile repräsentiert eine Verbindung. Die folgende Abbildung zeigt beispielhaft die Verbindungstabelle für die Schnittstelle Codesys-Xplorer:

| 🕂 iba I/O-Manager — 🗆 🗙                             |                 |                                                                                                    |              |                                |                        |                           | <                  |                    |   |  |
|-----------------------------------------------------|-----------------|----------------------------------------------------------------------------------------------------|--------------|--------------------------------|------------------------|---------------------------|--------------------|--------------------|---|--|
|                                                     |                 |                                                                                                    |              |                                |                        |                           |                    |                    |   |  |
| Eingänge                                            | Codesys-Xplorer |                                                                                                    |              |                                |                        |                           |                    |                    |   |  |
| Codesys Xploter<br>Codesys V2 (2)<br>Codesys V3 (4) |                 | <ul> <li>Alle Werte auf null setzen, wenn Verbindung zu einer SPS unterbrochen wird</li> <li>Erfassung starten, auch wenn eine SPS nicht erreichbar ist</li> </ul> |              |                                |                        |                           |                    |                    |   |  |
| ibaCapture                                          | 1 🖸             | Unerreichbare Symbole zulassen Statistik zurücksetzen                                                                                                    |              |                                |                        |                           |                    |                    |   |  |
|                                                     |                 | Name                                                                                                    | Fehlerzähler | Aktualisierungszeit<br>Aktuell | Antwortzeit<br>Aktuell | Antwortzeit<br>Mittelwert | Antwortzeit<br>Min | Antwortzeit<br>Max |   |  |
|                                                     | o               | Codesys V2                                                                                                    | 0            | 1,0 ms                         | 0,0 ms                 | 0,0 ms                    | 0,0 ms             | 14,0 ms            | ^ |  |
|                                                     | 1               | Codesys V3                                                                                                    | 2            | 1,4 ms                         | 0,0 ms                 | 0,5 ms                    | 0,0 ms             | 145,0 ms           |   |  |
|                                                     | 2               | ?                                                                                                    | ?            | ?                              | ?                      | ?                         | ?                  | ?                  |   |  |

Die Zielsysteme (Steuerungen), zu denen jeweils die Verbindung besteht, werden in der ersten Spalte (links) mit ihrem Namen oder ihrer IP-Adresse identifiziert.

Je nach Schnittstellenart enthalten die Spalten unterschiedliche Werte und Informationen zu Fehlerzähler, Lesezähler und/oder Datengrößen sowie zu Zykluszeiten und/oder Aktualisierungszeiten der einzelnen Verbindungen während der Datenerfassung.

Klicken Sie auf den Button <Statistik zurücksetzen>, um die Fehlerzähler und die Berechnung der Antwortzeiten zurückzusetzen.

Zusätzliche Informationen liefert die Hintergrundfarbe der Zeilen:

| Farbe | Bedeutung                                                                                             |
|-------|----------------------------------------------------------------------------------------------------|
| Grün  | Die Verbindung ist OK und Daten werden gelesen.                                                       |
| Gelb  | Die Verbindung ist OK, aber die Daten kommen langsamer als die einge-<br>stellte Aktualisierungszeit. |
| Rot   | Die Verbindung ist ausgefallen oder unterbrochen.                                                     |
| Grau  | Es ist keine Verbindung konfiguriert.                                                                 |

# 5.7 Diagnosemodule

Diagnosemodule sind für die meisten Ethernet-basierten Schnittstellen und Xplorer-Schnittstellen verfügbar. Mit einem Diagnosemodul können Informationen aus den Diagnoseanzeigen (z. B. Diagnoseregister und Verbindungstabellen einer Schnittstelle) als Signale erfasst werden.

Ein Diagnosemodul ist stets einem Datenerfassungsmodul derselben Schnittstelle zugeordnet und stellt dessen Verbindungsinformationen zur Verfügung. Durch die Nutzung eines Diagnosemoduls können die Diagnoseinformationen auch im *ibaPDA*-System durchgängig aufgezeichnet und ausgewertet werden. Diagnosemodule verbrauchen keine Verbindung der Lizenz, da sie keine Verbindung aufbauen, sondern auf ein anderes Modul verweisen.

Nutzungsbeispiele für Diagnosemodule:

- Wenn der Fehlerzähler einer Kommunikationsverbindung einen bestimmten Wert überschreitet oder eine Verbindung abbricht, kann eine Benachrichtigung generiert werden.
- Bei einem Störungsfall können die aktuellen Antwortzeiten im Telegrammverkehr in einem Störungsreport dokumentiert werden.
- Der Status der Verbindungen kann in *ibaQPanel* visualisiert werden.
- Diagnoseinformationen können über den in *ibaPDA* integrierten SNMP-Server oder OPC DA/ UA-Server an übergeordnete Überwachungssysteme wie Netzwerkmanagement-Tools weitergegeben werden.

Wenn für eine Schnittstelle ein Diagnosemodul verfügbar ist, wird im Dialog "Modul hinzufügen" der Modultyp "Diagnose" angezeigt (Beispiel: Generic TCP).

| 🎽 Mode    | ul hinzufügen      |    | ×         |
|-----------|--------------------|----|-----------|
| Name :    | Diagnose           |    |           |
| Modul Typ | <b>)</b> :         |    |           |
| Con Con   | dner<br>eneric TCP |    |           |
| SDia      | agnose             |    |           |
|           |                    | ОК | Abbrechen |

### Moduleinstellungen Diagnosemodul

Bei einem Diagnosemodul können Sie folgende Einstellungen vornehmen (Beispiel: Generic TCP):

| ~            | Grundeinstellungen     |                      |  |  |  |
|--------------|------------------------|----------------------|--|--|--|
|              | Modultyp               | Diagnose             |  |  |  |
|              | Verriegelt             | False                |  |  |  |
|              | Aktiviert              | True                 |  |  |  |
|              | Name                   | Generic TCP Diagnose |  |  |  |
|              | Modul Nr.              | 60                   |  |  |  |
|              | Zeitbasis              | 1 ms                 |  |  |  |
|              | Name als Präfix verwen | ider False           |  |  |  |
| $\mathbf{v}$ | Diagnose               |                      |  |  |  |
|              | Zielmodul              | Generic TCP (58)     |  |  |  |
|              |                        | Generic TCP (58)     |  |  |  |
| Zielmodul    |                        |                      |  |  |  |

Die Grundeinstellungen eines Diagnosemoduls entsprechen denen der anderen Module. Es gibt nur eine für das Diagnosemodul spezifische Einstellung, die vorgenommen werden muss: das Zielmodul.

Mit der Auswahl des Zielmoduls weisen Sie das Diagnosemodul dem Modul zu, dessen Verbindungsinformationen erfasst werden sollen. In der Auswahlliste der Einstellung stehen die unterstützten Module derselben Schnittstelle zur Auswahl. Pro Diagnosemodul kann genau ein Datenerfassungsmodul zugeordnet werden. Wenn Sie ein Modul ausgewählt haben, werden in den Registern *Analog* und *Digital* umgehend die verfügbaren Diagnosesignale hinzugefügt. Welche Signale das sind, hängt vom Schnittstellentyp ab. Im nachfolgenden Beispiel sind die Analogwerte eines Diagnosemoduls für ein Generic TCP-Modul aufgelistet.

| 2  | Allgemein 🔨 Analog 👖 Digital  |         |      |        |       |         |
|----|-------------------------------|---------|------|--------|-------|---------|
|    | Name                          | Einheit | Gain | Offset | Aktiv | Istwert |
| 0  | IP-Adresse (Teil 1)           |         | 1    | 0      |       |         |
| 1  | IP-Adresse (Teil 2)           |         | 1    | 0      |       |         |
| 2  | IP-Adresse (Teil 3)           |         | 1    | 0      |       |         |
| 3  | IP-Adresse (Teil 4)           |         | 1    | 0      |       |         |
| 4  | Port                          |         | 1    | 0      |       |         |
| 5  | Telegrammzähler               |         | 1    | 0      |       |         |
| 6  | Unvollständig                 |         | 1    | 0      |       |         |
| 7  | Paketgröße (aktuell)          | Bytes   | 1    | 0      |       |         |
| 8  | Paketgröße (max)              | Bytes   | 1    | 0      |       |         |
| 9  | Zeit zwischen Daten (aktuell) | ms      | 1    | 0      |       |         |
| 10 | Zeit zwischen Daten (min)     | ms      | 1    | 0      |       |         |
| 11 | Zeit zwischen Daten (max)     | ms      | 1    | 0      |       |         |

Die IP(v4-)-Adresse eines Generic TCP-Moduls, z. B. (siehe Abbildung), wird entsprechend der 4 Bytes bzw. Oktetts in 4 Teile zerlegt, um sie leichter lesen und vergleichen zu können. Andere Größen, wie Portnummer, Zählerstände für Telegramme und Fehler, Datengrößen und Laufzeiten für Telegramme werden ebenfalls ermittelt. Im nachfolgenden Beispiel sind die Digitalwerte eines Diagnosemoduls für ein Generic TCP-Modul aufgelistet.

| 9 | 🛇 Allgemein 🔿 Analog 💵 Digital |          |         |  |  |  |  |  |
|---|--------------------------------|----------|---------|--|--|--|--|--|
|   | Name                           | Aktiv    | Istwert |  |  |  |  |  |
| 0 | Aktiver Verbindungsmodus       | <b>V</b> |         |  |  |  |  |  |
| 1 | Ungültiges Paket               | <b>V</b> |         |  |  |  |  |  |
| 2 | Verbinde                       | <b>V</b> |         |  |  |  |  |  |
| 3 | Verbunden                      | <b>V</b> |         |  |  |  |  |  |

# Diagnosesignale

Abhängig vom Schnittstellentyp stehen folgende Signale zur Verfügung:

| Signalname                                                    | Bedeutung                                                                                                    |
|---------------------------------------------------------------|----------------------------------------------------------------------------------------------------|
| Aktiv                                                         | Nur für redundante Verbindungen relevant. Aktiv bedeu-<br>tet, dass die Verbindung zur Messung der Daten verwen-<br>det wird, d. h. bei redundanten Standby-Verbindungen<br>steht der Wert 0.<br>Bei normalen/nicht redundanten Verbindungen steht<br>immer der Wert 1.                                                                                                    |
| Aktualisierungszeit (Istwert/konfiguriert/max/min/Mittelwert) | Gibt die Aktualisierungszeit an, in der die Daten aus der<br>SPS, der CPU oder vom Server abgerufen werden sollen<br>(konfiguriert). Standard ist gleich dem Parameter "Zeit-<br>basis". Während der Messung kann die reale aktuelle<br>Aktualisierungszeit (Istwert) höher sein als der einge-<br>stellte Wert, wenn die SPS mehr Zeit zur Übertragung<br>der Daten benötigt. Wie schnell die Daten wirklich ak-<br>tualisiert werden, können Sie in der Verbindungstabelle<br>überprüfen. Die minimal erreichbare Aktualisierungszeit<br>wird von der Anzahl der Signale beeinflusst. Je mehr<br>Signale erfasst werden, desto größer wird die Aktualisie-<br>rungszeit. |
|                                                               | Max/min/Mittelwert: statische Werte der Aktualisie-<br>rungszeit seit dem letzten Start der Erfassung bzw. Rück-<br>setzen der Zähler                                                                                                    |
| Anforderungen Sendewiederholung                               | Anzahl der nochmals angeforderten Datentelegramme<br>(in) bei Verlust oder Verspätung                                                                                                    |
| Antwortzeit (aktuell/konfiguriert/<br>max/min/Mittelwert)     | Antwortzeit ist die Zeit zwischen Messwertanforderung von <i>ibaPDA</i> und Antwort von der SPS bzw. Empfang der Daten.                                                                                                    |
|                                                               | Aktuell: Istwert                                                                                                    |
|                                                               | Max/min/Mittelwert: statische Werte der Antwortzeit<br>seit dem letzten Start der Erfassung bzw. Rücksetzen der<br>Zähler                                                                                                    |
| Anzahl Anforderungsbefehle                                    | Zähler für Anforderungstelegramme von <i>ibaPDA</i> an die SPS/CPU                                                                                                    |
| Aufgebaute Verbindungen (in)                                  | Anzahl der aktuell gültigen Datenverbindungen für den<br>Empfang                                                                                                    |
| Aufgebaute Verbindungen (out)                                 | Anzahl der aktuell gültigen Datenverbindungen für das<br>Senden                                                                                                    |
| Ausgangsdatenlänge                                            | Länge der Datentelegramme mit Ausgangssignalen in Bytes ( <i>ibaPDA</i> sendet)                                                                                                    |
| Datenlänge                                                    | Länge der Datentelegramme in Bytes                                                                                                    |

| Signalname                                                                                                    | Bedeutung                                                                                                    |
|----------------------------------------------------------------------------------------------------|----------------------------------------------------------------------------------------------------|
| Datenlänge des Inputs                                                                                                    | Länge der Datentelegramme mit Eingangssignalen in Bytes ( <i>ibaPDA</i> empfängt)                                                                                                    |
| Datenlänge O->T                                                                                                    | Größe des Output-Telegramms in Byte                                                                                                    |
| Datenlänge T->O                                                                                                    | Größe des Input-Telegramms in Byte                                                                                                    |
| Definierte Topics                                                                                                    | Anzahl der definierten Topics                                                                                                    |
| Empfangene Telegramme seit Kon-<br>figuration                                                                                                    | Anzahl der empfangenen Datentelegramme (in) seit<br>Beginn der Erfassung                                                                                                    |
| Empfangene Telegramme seit Ver-<br>bindungsstart                                                                                                    | Anzahl der empfangenen Datentelegramme (in) seit<br>Beginn des letzten Verbindungsaufbaus                                                                                                    |
| Empfangszähler                                                                                                    | Anzahl der empfangenen Telegramme                                                                                                    |
| Exchange ID                                                                                                    | ID des Datenaustauschs                                                                                                    |
| Falscher Telegrammtyp                                                                                                    | Anzahl der Empfangstelegramme mit falschem Tele-<br>grammtyp                                                                                                    |
| Fehlerzähler                                                                                                    | Zähler der Kommunikationsfehler                                                                                                    |
| Gepufferte Anweisungen                                                                                                    | Anzahl der noch nicht ausgeführten Anweisungen im Zwischenspeicher                                                                                                    |
| Gepufferte Anweisungen sind ver-<br>loren                                                                                                    | Anzahl der gepufferten aber nicht ausgeführten und ver-<br>lorenen Anweisungen                                                                                                    |
| Gesendete Telegramme seit Konfi-<br>guration                                                                                                    | Anzahl der gesendeten Datentelegramme (out) seit<br>Beginn der Erfassung                                                                                                    |
| Gesendete Telegramme seit Verbin-                                                                                                    | Anzahl der gesendeten Datentelegramme (out) seit                                                                                                    |
| dungsstart                                                                                                    | Beginn des letzten Verbindungsaufbaus                                                                                                    |
| ID der Verbindung O->T                                                                                                    | ID der Verbindung für Output-Daten (vom Zielsystem an <i>ibaPDA</i> ) Entspricht der Assembly-Instanznummer                                                                                                    |
| ID der Verbindung T->O                                                                                                    | ID der Verbindung für Input-Daten (von <i>ibaPDA</i> an Ziel-<br>system) Entspricht der Assembly-Instanznummer                                                                                                    |
| ID A dwa ee a $(Ta: 14, 4)$                                                                                                    |                                                                                                    |
| IP-Adresse (Tell 1-4)                                                                                                    | 4 Oktets der IP-Adresse des Zielsystems                                                                                                    |
| IP-Adresse (Teil 1-4)<br>IP-Quelladresse (Teil 1-4) O->T                                                                                                    | <ul> <li>4 Oktets der IP-Adresse des Zielsystems</li> <li>4 Oktets der IP-Adresse des Zielsystems Output-Daten<br/>(vom Zielsystem an <i>ibaPDA</i>)</li> </ul>                                                                                                    |
| IP-Adresse (Teil 1-4)<br>IP-Quelladresse (Teil 1-4) O->T<br>IP-Quelladresse (Teil 1-4) T->O                                                                                                    | <ul> <li>4 Oktets der IP-Adresse des Zielsystems</li> <li>4 Oktets der IP-Adresse des Zielsystems Output-Daten<br/>(vom Zielsystem an <i>ibaPDA</i>)</li> <li>4 Oktets der IP-Adresse des Zielsystems Input-Daten<br/>(von <i>ibaPDA</i> an Zielsystem)</li> </ul>                                                                                                    |
| IP-Adresse (Teil 1-4)<br>IP-Quelladresse (Teil 1-4) O->T<br>IP-Quelladresse (Teil 1-4) T->O<br>IP-Zieladresse (Teil 1-4) O->T                                                                                                    | <ul> <li>4 Oktets der IP-Adresse des Zielsystems</li> <li>4 Oktets der IP-Adresse des Zielsystems Output-Daten<br/>(vom Zielsystem an <i>ibaPDA</i>)</li> <li>4 Oktets der IP-Adresse des Zielsystems Input-Daten<br/>(von <i>ibaPDA</i> an Zielsystem)</li> <li>4 Oktets der IP-Adresse des Zielsystems Output-Daten<br/>(vom Zielsystem an <i>ibaPDA</i>)</li> </ul>                                                                                                    |
| IP-Adresse (Teil 1-4)<br>IP-Quelladresse (Teil 1-4) O->T<br>IP-Quelladresse (Teil 1-4) T->O<br>IP-Zieladresse (Teil 1-4) O->T<br>IP-Zieladresse (Teil 1-4) T->O                                                                                   | <ul> <li>4 Oktets der IP-Adresse des Zielsystems</li> <li>4 Oktets der IP-Adresse des Zielsystems Output-Daten<br/>(vom Zielsystem an <i>ibaPDA</i>)</li> <li>4 Oktets der IP-Adresse des Zielsystems Input-Daten<br/>(von <i>ibaPDA</i> an Zielsystem)</li> <li>4 Oktets der IP-Adresse des Zielsystems Output-Daten<br/>(vom Zielsystem an <i>ibaPDA</i>)</li> <li>4 Oktets der IP-Adresse des Zielsystems Input-Daten<br/>(vom Zielsystem an <i>ibaPDA</i>)</li> <li>4 Oktets der IP-Adresse des Zielsystems Input-Daten<br/>(vom Zielsystem an <i>ibaPDA</i>)</li> </ul>                                                                                                    |
| IP-Adresse (Tell 1-4)<br>IP-Quelladresse (Teil 1-4) O->T<br>IP-Quelladresse (Teil 1-4) T->O<br>IP-Zieladresse (Teil 1-4) O->T<br>IP-Zieladresse (Teil 1-4) T->O<br>KeepAlive-Zähler                                                               | <ul> <li>4 Oktets der IP-Adresse des Zielsystems</li> <li>4 Oktets der IP-Adresse des Zielsystems Output-Daten<br/>(vom Zielsystem an <i>ibaPDA</i>)</li> <li>4 Oktets der IP-Adresse des Zielsystems Input-Daten<br/>(von <i>ibaPDA</i> an Zielsystem)</li> <li>4 Oktets der IP-Adresse des Zielsystems Output-Daten<br/>(vom Zielsystem an <i>ibaPDA</i>)</li> <li>4 Oktets der IP-Adresse des Zielsystems Input-Daten<br/>(vom Zielsystem an <i>ibaPDA</i>)</li> <li>4 Oktets der IP-Adresse des Zielsystems Input-Daten<br/>(vom <i>ibaPDA</i> an Zielsystem)</li> <li>A Oktets der IP-Adresse des Zielsystems Input-Daten<br/>(von <i>ibaPDA</i> an Zielsystem)</li> <li>Anzahl der vom OPC UA-Server empfangenen KeepAlive-<br/>Telegramme</li> </ul>                                                                                                    |
| IP-Adresse (Teil 1-4)<br>IP-Quelladresse (Teil 1-4) O->T<br>IP-Quelladresse (Teil 1-4) T->O<br>IP-Zieladresse (Teil 1-4) O->T<br>IP-Zieladresse (Teil 1-4) T->O<br>KeepAlive-Zähler<br>Lesezähler                                                 | <ul> <li>4 Oktets der IP-Adresse des Zielsystems</li> <li>4 Oktets der IP-Adresse des Zielsystems Output-Daten<br/>(vom Zielsystem an <i>ibaPDA</i>)</li> <li>4 Oktets der IP-Adresse des Zielsystems Input-Daten<br/>(von <i>ibaPDA</i> an Zielsystem)</li> <li>4 Oktets der IP-Adresse des Zielsystems Output-Daten<br/>(vom Zielsystem an <i>ibaPDA</i>)</li> <li>4 Oktets der IP-Adresse des Zielsystems Input-Daten<br/>(vom Zielsystem an <i>ibaPDA</i>)</li> <li>4 Oktets der IP-Adresse des Zielsystems Input-Daten<br/>(von <i>ibaPDA</i> an Zielsystem)</li> <li>Anzahl der vom OPC UA-Server empfangenen KeepAlive-<br/>Telegramme</li> <li>Anzahl der Lesezugriffe/Datenanforderungen</li> </ul>                                                                                                    |
| IP-Adresse (Teil 1-4)<br>IP-Quelladresse (Teil 1-4) O->T<br>IP-Quelladresse (Teil 1-4) T->O<br>IP-Zieladresse (Teil 1-4) O->T<br>IP-Zieladresse (Teil 1-4) T->O<br>KeepAlive-Zähler<br>Lesezähler<br>Multicast Anmeldefehler                      | <ul> <li>4 Oktets der IP-Adresse des Zielsystems</li> <li>4 Oktets der IP-Adresse des Zielsystems Output-Daten<br/>(vom Zielsystem an <i>ibaPDA</i>)</li> <li>4 Oktets der IP-Adresse des Zielsystems Input-Daten<br/>(von <i>ibaPDA</i> an Zielsystem)</li> <li>4 Oktets der IP-Adresse des Zielsystems Output-Daten<br/>(vom Zielsystem an <i>ibaPDA</i>)</li> <li>4 Oktets der IP-Adresse des Zielsystems Input-Daten<br/>(vom Zielsystem an <i>ibaPDA</i>)</li> <li>4 Oktets der IP-Adresse des Zielsystems Input-Daten<br/>(von <i>ibaPDA</i> an Zielsystem)</li> <li>Anzahl der vom OPC UA-Server empfangenen KeepAlive-<br/>Telegramme</li> <li>Anzahl der Lesezugriffe/Datenanforderungen</li> <li>Anzahl der Fehler bei Multicast-Anmeldung</li> </ul>                                                                                                    |
| IP-Adresse (Teil 1-4)<br>IP-Quelladresse (Teil 1-4) O->T<br>IP-Quelladresse (Teil 1-4) T->O<br>IP-Zieladresse (Teil 1-4) O->T<br>IP-Zieladresse (Teil 1-4) T->O<br>KeepAlive-Zähler<br>Lesezähler<br>Multicast Anmeldefehler<br>Nachrichtenzähler | <ul> <li>4 Oktets der IP-Adresse des Zielsystems</li> <li>4 Oktets der IP-Adresse des Zielsystems Output-Daten<br/>(vom Zielsystem an <i>ibaPDA</i>)</li> <li>4 Oktets der IP-Adresse des Zielsystems Input-Daten<br/>(von <i>ibaPDA</i> an Zielsystem)</li> <li>4 Oktets der IP-Adresse des Zielsystems Output-Daten<br/>(vom Zielsystem an <i>ibaPDA</i>)</li> <li>4 Oktets der IP-Adresse des Zielsystems Input-Daten<br/>(vom Zielsystem an <i>ibaPDA</i>)</li> <li>4 Oktets der IP-Adresse des Zielsystems Input-Daten<br/>(von <i>ibaPDA</i> an Zielsystem)</li> <li>A Oktets der IP-Adresse des Zielsystems Input-Daten<br/>(von <i>ibaPDA</i> an Zielsystem)</li> <li>Anzahl der vom OPC UA-Server empfangenen KeepAlive-<br/>Telegramme</li> <li>Anzahl der Lesezugriffe/Datenanforderungen</li> <li>Anzahl der Fehler bei Multicast-Anmeldung</li> <li>Anzahl der empfangenen Telegramme</li> </ul> |

iba

| Signalname                                | Bedeutung                                                                       |
|-------------------------------------------|---------------------------------------------------------------------------------|
| Paketgröße (max)                          | Größe des größten empfangenen Telegramms                                        |
| Ping-Zeit (Istwert)                       | Antwortzeit für ein Ping-Telegramm                                              |
| Port                                      | Portnummer für die Kommunikation                                                |
| Producer ID (Teil 1-4)                    | Producer-ID als 4 Byte unsigned Integer                                         |
| Profilzähler                              | Anzahl der vollständig erfassten Profile                                        |
| Pufferdateigröße (aktuell/mittl./<br>max) | Größe der Pufferdatei zum Zwischenspeichern der<br>Anweisungen                  |
| Pufferspeichergröße (aktuell/mittl./ max) | Größe des belegten Arbeitsspeichers zum Zwischenspei-<br>chern der Anweisungen  |
| Schreibverlustzähler                      | Anzahl missglückter Schreibzugriffe                                             |
| Schreibzähler                             | Anzahl erfolgreicher Schreibzugriffe                                            |
| Sendezähler                               | Anzahl der Sendetelegramme                                                      |
| Sequenzfehler                             | Anzahl Sequenzfehler                                                            |
| Synchronisation                           | Gerät wird für die isochrone Erfassung synchronisiert                           |
| Telegramme pro Zyklus                     | Anzahl der Telegramme im Zyklus der Aktualisierungszeit                         |
| Telegrammzähler                           | Anzahl der empfangenen Telegramme                                               |
| Topics aktualisiert                       | Anzahl der aktualisierten Topics                                                |
| Trennungen (in)                           | Anzahl der aktuell unterbrochenen Datenverbindungen für den Empfang             |
| Trennungen (out)                          | Anzahl der aktuell unterbrochenen Datenverbindungen für das Senden              |
| Unbekannter Sensor                        | Anzahl unbekannter Sensoren                                                     |
| Ungültiges Paket                          | Ungültiges Datenpaket erkannt                                                   |
| Unvollständig                             | Anzahl unvollständiger Telegramme                                               |
| Unvollständige Fehler                     | Anzahl unvollständiger Telegramme                                               |
| Verarbeitete Anweisungen                  | Anzahl der ausgeführten SQL-Anweisungen seit dem<br>letzten Start der Erfassung |
| Verbinde                                  | Verbindung wird aufgebaut                                                       |
| Verbindungsphase (in)                     | Zustand der ibaNet-E Datenverbindung für den Empfang                            |
| Verbindungsphase (out)                    | Zustand der ibaNet-E Datenverbindung für das Senden                             |
| Verbindungsversuche (in)                  | Anzahl der Versuche, die Empfangsverbindung (in)<br>aufzubauen                  |
| Verbindungsversuche (out)                 | Anzahl der Versuche, die Sendeverbindung (out)<br>aufzubauen                    |
| Verbunden                                 | Verbindung ist aufgebaut                                                        |
| Verbunden (in)                            | Eine gültige Datenverbindung für den Empfang (in) ist vorhanden                 |
| Verbunden (out)                           | Eine gültige Datenverbindung für das Senden (out) ist vorhanden                 |

| Signalname                                | Bedeutung                                                                                                    |
|-------------------------------------------|----------------------------------------------------------------------------------------------------|
| Verlorene Images                          | Anzahl der verlorenen Images (in), die selbst nach einer<br>Sendewiederholung nicht empfangen wurden                                                                                       |
| Verlorene Profile                         | Anzahl unvollständiger/fehlerhafter Profile                                                                                                    |
| Zeilen (letzte)                           | Anzahl der Ergebniszeilen der letzten SQL-Abfrage<br>(innerhalb der projektierten Anzahl von Ergebniszeilen)                                                                               |
| Zeilen (Maximum)                          | Höchste Anzahl der Ergebniszeilen einer SQL-Abfrage<br>seit dem letzten Start der Erfassung (maximal gleich der<br>projektierten Anzahl von Ergebniszeilen)                                |
| Zeit zwischen Daten (aktuell/max/<br>min) | Zeit zwischen zwei korrekt empfangenen Telegrammen<br>Aktuell: zwischen den letzten zwei Telegrammen<br>Max/min: statistische Werte seit Start der Erfassung<br>oder Rücksetzen der Zähler |
| Zeit-Offset (Istwert)                     | Gemessene Zeitdifferenz der Synchronität zwischen dem ibaNet-E-Gerät und <i>ibaPDA</i>                                                                                                    |

# 6 Anhang

# 6.1 iba S7-Bibliothek

Die iba S7-Bibliothek liegt in zwei Varianten vor:

- SIMATIC Manager: STEP7 ≥ V5.5
- SIMATIC TIA-Portal: STEP 7 ≥ V16

### 6.1.1 iba S7-Bibliothek für SIMATIC Manager

Die iba S7-Bibliothek für SIMATIC Manager ("ibaS7LibCLASSIC\_Vx\_y") ist geeignet für die Verwendung mit SIMATIC Manager V5.5 oder höher. Sie enthält die im Handbuch beschriebenen Request-Blöcke, welche für die Nutzung von *ibaPDA-Request-S7-UDP* erforderlich sind.

Sie finden die iba S7-Bibliothek als Archivdatei auf dem Datenträger "iba Software & Manuals" in folgendem Verzeichnis:

04 Libraries and Examples 10 Libraries 01 SIMATIC S7

| 😔 ibaS7LibCLASSIC_V1_0 (Kompone                                                                                                    | entensicht) I | D:\S7_Libs\ibaS7Lib |                |                          |               |                  |               | ×     |
|----------------------------------------------------------------------------------------------------|---------------|---------------------|----------------|--------------------------|---------------|------------------|---------------|-------|
| ⊡                                                                                                    | Objektname    | Symbolischer Name   | Erstellsprache | Größe im Arbeitsspeicher | Тур           | Version (Header) | Name (Header) | Autor |
| ibaBM-DP_REQ_H_V4_0                                                                                                    | 🗗 FC122       | ibaDP_Req           | AWL            | 5400                     | Funktion      | 4.0              | DP_REQ        | ibaAG |
| ⊡ · 🛐 ibaBM-DP_REQ_V4_0                                                                                                    | 🕀 DB10        | ibaDP_DB_PDA        | DB             | 2100                     | Datenbaustein | 1.0              | DP_PDA        | ibaAG |
| Blocks<br>Blocks<br>Bl | <b>□</b> DB25 | ibaDP_DB_work       | DB             | 1936                     | Datenbaustein | 1.0              | DP_INT        | ibaAG |
|                                                                                                    | •             |                     |                |                          |               |                  |               | •     |

Enthalten sind folgende Bausteine:

| iba-Anschaltung               | Bausteinname  | Bausteinnr. | Bemerkung   |
|-------------------------------|---------------|-------------|-------------|
| ibaBM-DP                      | ibaDP_Req     | FC122       |             |
| ibaBM-DPM-S                   | ibaDP_DB_PDA  | DB10        |             |
|                               | ibaDP_DB_work | DB25        |             |
| ibaBM-DP                      | ibaDP_Req_H   | FC123       | für S7-400H |
| ibaBM-DPM-S<br>Redundanzmodus | ibaDP_DB_PDA  | DB10        |             |
|                               | ibaDP_DB_work | DB25        |             |
| ibaBM-PN                      | ibaREQ_M      | FB140       |             |
|                               | ibaREQ_PN     | FB141       |             |
|                               | ibaREQ_PNdev  | FB150       |             |
|                               | ibaREQ_DB     | DB15        |             |
|                               | ibaUDT_UDPact | UDT145      |             |

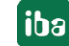

| iba-Anschaltung      | Bausteinname     | Bausteinnr. | Bemerkung                                                                                        |
|----------------------|------------------|-------------|--------------------------------------------------------------------------------------------------|
| ibaCom-L2B           | ibaL2B_Init      | FC111       | ehemals FC23 und FC101                                                                           |
|                      | ibaL2B_Req       | FC112       | ehemals FC22 und FC100                                                                           |
|                      | ibaL2B_Req_CP    | FC113       | ehemals FC26 und<br>FC102<br>nur nötig bei Verwen-<br>dung eines CP342-5 an-<br>stelle des FC112 |
|                      | ibaL2B_DB_work   | DB22        |                                                                                                  |
|                      | ibaL2B_DB_Struct | UDT22       |                                                                                                  |
|                      | ibaL2B_CP_SNDRCV | DB10        | nur nötig bei Verwen-<br>dung eines CP342-5                                                      |
| ibaPDA-Interface-S7- | ibaREQ_M         | FB140       |                                                                                                  |
| TCP/UDP              | ibaREQ_UDPact    | FB145       |                                                                                                  |
|                      | ibaREQ_UDPint    | FB146       |                                                                                                  |
|                      | ibaREQ_UDPext3   | FB147       |                                                                                                  |
|                      | ibaREQ_UDPext4   | FB148       |                                                                                                  |
|                      | ibaREQ_DB        | DB15        |                                                                                                  |
|                      | ibaUDT_UDPact    | UDT145      |                                                                                                  |

Tab. 4: ibaS7LibCLASSIC Bausteinübersicht

### 6.1.1.1 Bibliothek in SIMATIC Manager einbinden

Um die Bibliothek einzubinden, müssen Sie die Bibliothek im SIMATIC Manager dearchivieren. Kopieren Sie die iba S7-Bibliothek in ein lokales Verzeichnis Ihres Rechners, auf dem SIMATIC Manager ausgeführt wird.

1. Wählen Sie den Menüpunkt Datei – Dearchivieren.

| <u>s</u> s | IMATIC Manag    | jer        |        |         |       |        |
|------------|-----------------|------------|--------|---------|-------|--------|
| Date       | i Zielsystem    | Ansicht    | Extras | Fenster | Hilfe |        |
|            | Neu             |            |        |         |       | Ctrl+N |
|            | Assistent 'Neu  | es Projekť |        |         |       |        |
|            | Öffnen          |            |        |         |       | Ctrl+O |
|            | S7-Memory Ca    | ard        |        |         |       | +      |
|            | Memory Card-    | -Datei     |        |         |       | •      |
|            | Löschen         |            |        |         |       |        |
|            | Reorganisierer  | ı          |        |         |       |        |
|            | Verwalten       |            |        |         |       |        |
|            | Archivieren     |            |        |         |       |        |
|            | Dearchivieren.  |            | 2      |         |       |        |
|            | Saita ainrichta | n          |        |         |       |        |

- 2. Wählen Sie die Archiv-Datei der iba S7-Bibliothek aus und wählen Sie im nächsten Schritt einen Ablageort für die extrahierte Bibliothek.
- 3. Bestätigen Sie die Meldung zur erfolgreichen Dearchivierung.

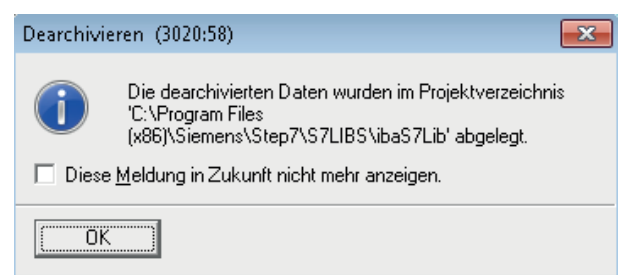

4. Öffnen Sie die Bibliothek indem Sie den folgenden Dialog mit <Ja> bestätigen.

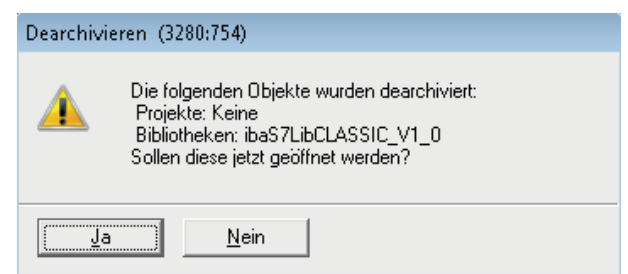

 $\rightarrow$  Nun ist die Bibliothek eingebunden und kann wieder geschlossen werden.

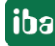

### 6.1.1.2 Bausteine in SIMATIC Manager übernehmen

Sie haben zwei Möglichkeiten, die Bausteine aus der Bibliothek zu übernehmen:

 Blenden Sie die Bausteinbibliothek ein und ziehen Sie die gewünschten Bausteine in den geöffneten Ziel-Baustein.

| KOP/AWL/FUP - [FC10 S7CLASSIC_DP_REQ_V01\CP                                                                                                    | U4xx with DP-IF\CPU 412-2 DP]                                                                                                    | - • ×    |
|----------------------------------------------------------------------------------------------------|----------------------------------------------------------------------------------------------------|----------|
| 🖙 Datei Bearbeiten Einfügen Zielsystem Test /                                                                                                    | Ansicht Extras Fenster Hilfe                                                                                                    | _ 8 ×    |
| D 🖆 🔓 🔚 🎒 X 🖻 🛍 🗠 🖂 🕼 📩                                                                                                    | <b>⊡   º= @   ! « ≫!</b>   <b>⊡   □   !!! !! !! !! !! !! !! !! !! !! !! !! </b>                                                                                                    |          |
| Bibliotheken      Standard Library      Redundant IO CGP V40      Redundant IO CGP V40      Redundant IO CGP V40      Redundant IO CGP V52      GRAPH7      GRAPH7       GRAPH7      GRAPH7      GRAPH7      GRAPH7 | Image: Schnittstelle     Inhalt von: 'Umgebung\Schnittstelle'     Inhalt von: 'Umgebung\Schnittstelle'     Inhalt von: |          |
|                                                                                                    |                                                                                                    |          |
| Programmel                                                                                                    | 4                                                                                                    |          |
| Drücken Sie F1, um Hilfe zu erhalten.                                                                                                    | □                                                                                                    | Einfg // |

 Öffnen Sie die Bibliothek über Datei – Öffnen – Bibliotheken, sowie das gewünschte Ziel-Projekt parallel.

Mit dem Button <Anordnen horizontal> können Sie beide Projekte nebeneinander darstellen.

Die Bausteine können Sie nun entweder ziehen oder kopieren.

| 🔄 SIMATIC Manager - ibaS7LibCLASSIC                                                                                                    | _V02                   |                                                                 |                          |                                                                                                    |                                    | -                 |               |
|----------------------------------------------------------------------------------------------------|------------------------|-----------------------------------------------------------------|--------------------------|----------------------------------------------------------------------------------------------------|------------------------------------|-------------------|---------------|
| Datei Bearbeiten Einfügen Zielsyst                                                                                                    | tem Ansicht Extras     | Fenster Hilfe                                                   |                          |                                                                                                    |                                    |                   |               |
| 🗋 🗅 🚅   🚼 🛲   👗 🖻 🛍   📩                                                                                                    |                        | Kein Filter >                                                   |                          | 💽 🏹   💥 🎯 🔠   🔁 🗆                                                                                                    | 🗋 🐶                                |                   |               |
| ibaS7LibCLASSIC_V02 (Komponent                                                                                                    | ensicht) D:\S7_Libs\ik | as7Lib 📃 🔳                                                      |                          | 🞒 Test (Komponentensicht) D:\                                                                                                    | S7_Projects\test1                  |                   |               |
| be37LbCLASSIC_V02     be3M-DP_REQ_H_V4_0     be3M-DP_REQ_V4_0     constant and a set of the set of the se | Dhiektname             | Symbolischer Name<br>ibaDP_Req<br>ibaDP_DB_PDA<br>ibaDP_DB_work | Erste<br>AWI<br>DB<br>DB | E Dy Test<br>E I SIMATIC 400<br>E CPU 414-2 DP<br>E I S7-Programm<br>I CPU 414-2 DP<br>E I S7-Programm<br>I CPU 414-2 DP<br>E I Susteine | Objektname<br>Systemdaten<br>I OB1 | Symbolischer Name | Erstellsp<br> |
|                                                                                                    |                        |                                                                 |                          |                                                                                                    | -                                  |                   |               |

 $\rightarrow$  Sie können die Bausteine können nun im Zielprojekt verwenden.

# 6.1.2 iba S7-Bibliothek für SIMATIC TIA Portal

Die iba S7-Bibliothek für SIMATIC TIA Portal ("ibaS7LibTIA\_Vx\_y") ist geeignet für die Verwendung mit SIMATIC TIA Portal. Sie enthält die im Handbuch beschriebenen Request-Blöcke, welche für die Nutzung von *ibaPDA-Request-S7-UDP* erforderlich sind.

Sie finden die iba S7-Bibliothek als Archivdatei auf dem Datenträger "iba Software & Manuals" in folgendem Verzeichnis:

\04 Libraries and Examples\10 Libraries\01 SIMATIC S7\

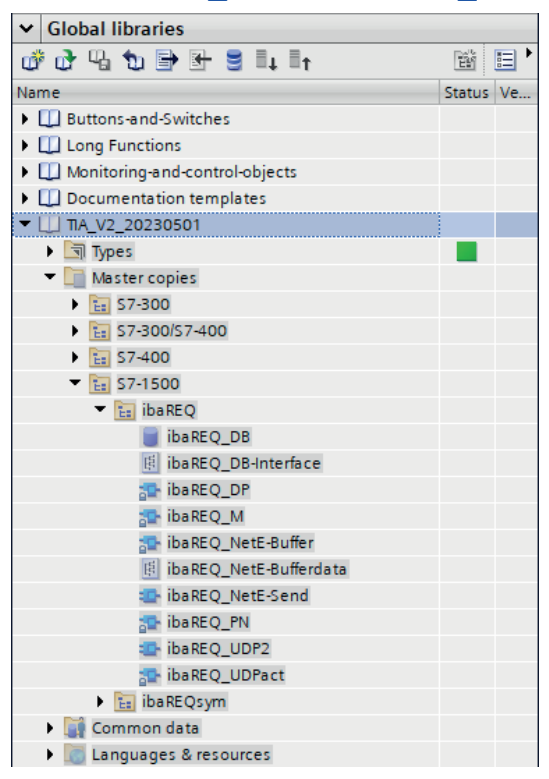

### Hinweis

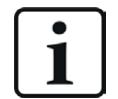

TIA-Portal-Bibliotheken sind versionsabhängig. Abhängig von der TIA-Portal-Version besteht ggf. eine Aufwärtskompatibilität.

Enthalten sind folgende Bausteine:

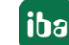

# Zielplattform S7-300, S7-400, WinAC

| iba-Anschaltung | Bausteinname     | Bausteinnr. | Bemerkung                                  |
|-----------------|------------------|-------------|--------------------------------------------|
| ibaBM-DP        | ibaDP_Req        | FC122       |                                            |
|                 | ibaDP_DB_PDA     | DB10        |                                            |
|                 | ibaDP_DB_work    | DB25        |                                            |
| ibaBM-PN        | ibaREQ_M         | FB140       |                                            |
|                 | ibaREQ_PN        | FB141       |                                            |
|                 | ibaREQ_PNdev     | FB150       |                                            |
|                 | ibaREQ_DB        | DB15        |                                            |
|                 | ibaUDT_UDPact    | UDT145      |                                            |
| ibaCom-L2B      | ibaL2B_Init      | FC111       |                                            |
|                 | ibaL2B_Req       | FC112       |                                            |
|                 | ibaL2B_Req_CP    | FC113       | nur nötig bei Verwen-                      |
|                 |                  |             | dung eines CP342-5 an-<br>stelle des FC112 |
|                 | ibaL2B_DB_work   | DB22        |                                            |
|                 | ibaL2B_DB_Struct | UDT22       |                                            |
|                 | ibaL2B_CP_SNDRCV | DB10        | nur nötig bei Verwen-                      |
|                 |                  |             | dung eines CP342-5                         |
| ibaPDA-Interfa- | ibaREQ_M         | FB140       |                                            |
| ce-S7-TCP/UDP   | ibaREQ_UDPact    | FB145       |                                            |
|                 | ibaREQ_UDPint    | FB146       |                                            |
|                 | ibaREQ_UDPext3   | FB147       |                                            |
|                 | ibaREQ_UDPext4   | FB148       |                                            |
|                 | ibaREQ_DB        | DB15        |                                            |
|                 | ibaUDT_UDPact    | UDT145      |                                            |

# Zielplattform S7-1500

| iba-Anschaltung | Bausteinname        | Bausteinnr. | Bemerkung |
|-----------------|---------------------|-------------|-----------|
| ibaBM-DP        | ibaREQ_M            | FB1400      |           |
|                 | ibaREQ_DP           | FB1402      |           |
|                 | ibaREQ_DB           | DB15        |           |
|                 | ibaREQ_DB-Interface |             |           |
| ibaBM-PN        | ibaREQ_M            | FB1400      |           |
|                 | ibaREQ_PN           | FB1401      |           |
|                 | ibaREQ_DB           | DB15        |           |
|                 | ibaREQ_DB-Interface |             |           |

| iba-Anschaltung   | Bausteinname           | Bausteinnr. | Bemerkung |
|-------------------|------------------------|-------------|-----------|
| ibaPDA-Interfa-   | ibaREQ_M               | FB1400      |           |
| ce-S7-TCP/UDP     | ibaREQ_UDP2            | FB1406      |           |
|                   | ibaREQ_UDPact          | FB1410      |           |
|                   | ibaREQ_DB              | DB15        |           |
|                   | ibaREQ_DB-Interface    |             |           |
| ibaPDA-Interface- | ibaREQ_M               | FB1400      |           |
| ibaNet-E          | ibaREQ_NetE-Buffer     | FB1408      |           |
|                   | ibaREQ_NetE-Send       | FB1409      |           |
|                   | ibaREQ_UDPact          | FB1410      |           |
|                   | ibaREQ_DB              | DB15        |           |
|                   | ibaREQ_DB-Interface    |             |           |
|                   | ibaREQ_NetE-Bufferdata |             |           |

# 6.1.2.1 Bibliothek in TIA Portal einbinden

Um die Bibliothek einzubinden, müssen Sie die Bibliothek im TIA Portal zu dearchivieren. Kopieren Sie die iba S7-Bibliothek in ein lokales Verzeichnis Ihres Rechners, auf dem TIA Portal ausgeführt wird.

1. Wählen Sie im Register Bibliotheken im Kontextmenü den Befehl Bibliothek dearchivieren.

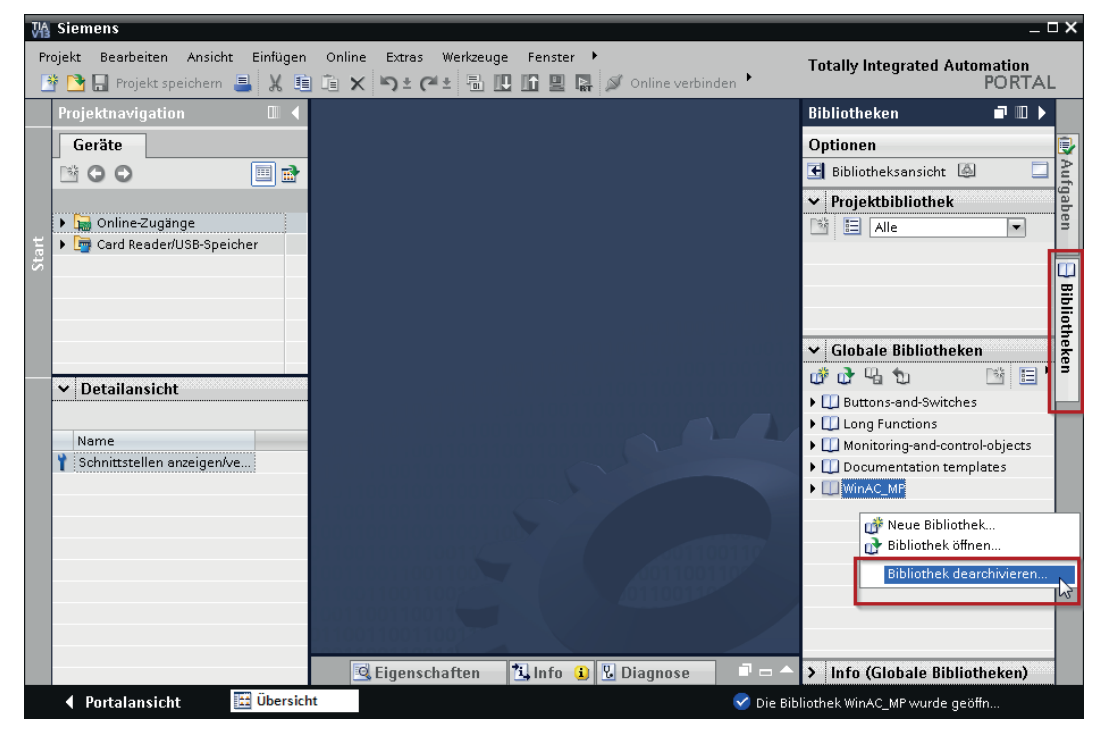

2. Wählen Sie die Archiv-Datei der iba S7-Bibliothek aus und wählen Sie im nächsten Schritt einen Ablageort für die extrahierte Bibliothek.

- MA Siemens Totally Integrated Automation PORTAL <u>Projekt B</u>earbeiten <u>Ansicht Einfügen O</u>nline Extras <u>W</u>erkzeuge <u>F</u>enster <u>H</u>ilfe 🖹 🕞 Projekt speichern 💄 🐰 道 道 🗙 🍤 호 (주호 🖥 🔃 🌆 🖉 🕼 🖉 🖉 Online verbinden 🕇 avigation Bibliotheken 🗖 💷 🕨 Geräte Optionen Autgaber 🖻 🖸 🖸 🔲 🛃 モ Bibliotheksansicht 🙆 ✓ Projektbibliothek 🕨 📊 Online-Zugänge 📑 🗄 Alle -Card Reader/USB-Speicher ✓ Globale Bibliotheken 💣 🔂 🖫 🐿 - Ten - Ten ▶ 🔟 Buttons-and-Switches eken Long Functions Monitoring-and-control-objects Documentation templates ▶ []] WinAC\_MP 👻 🛄 ibaS7LibTIA ✓ Detailansicht 🕨 🔄 Typen 🕶 🛅 Kopiervorlagen Name ▼ 10 S7-300/S7-400 🍸 Schnittstellen anzeigen/ve... ▼ 🛅 ibaBM-DP\_Req\_V4.0 📄 ibaDP\_DB\_PDA ibaDP\_DB\_work 🔹 ibaDP\_Req S7-1500 🕨 📑 Gemeinsame Dater 🖻 Eigenschaften 🚺 Info 追 🗓 Diagnose 💿 🖃 🔺 > Info (Globale Bibliotheken) Portalansicht 🔛 Übersicht 😪 Die Bibliothek ibaS7LibTIA wurde geöff.
- $\rightarrow$  Nun ist die Bibliothek eingebunden.

### 6.1.2.2 Bausteine in TIA Portal übernehmen

Sie haben mehrere Möglichkeiten, die Bausteine aus der Bibliothek zu übernehmen:

 Blenden Sie die Bausteinbibliothek ein und ziehen Sie die gewünschten Bausteine in den geöffneten Ziel-Baustein.

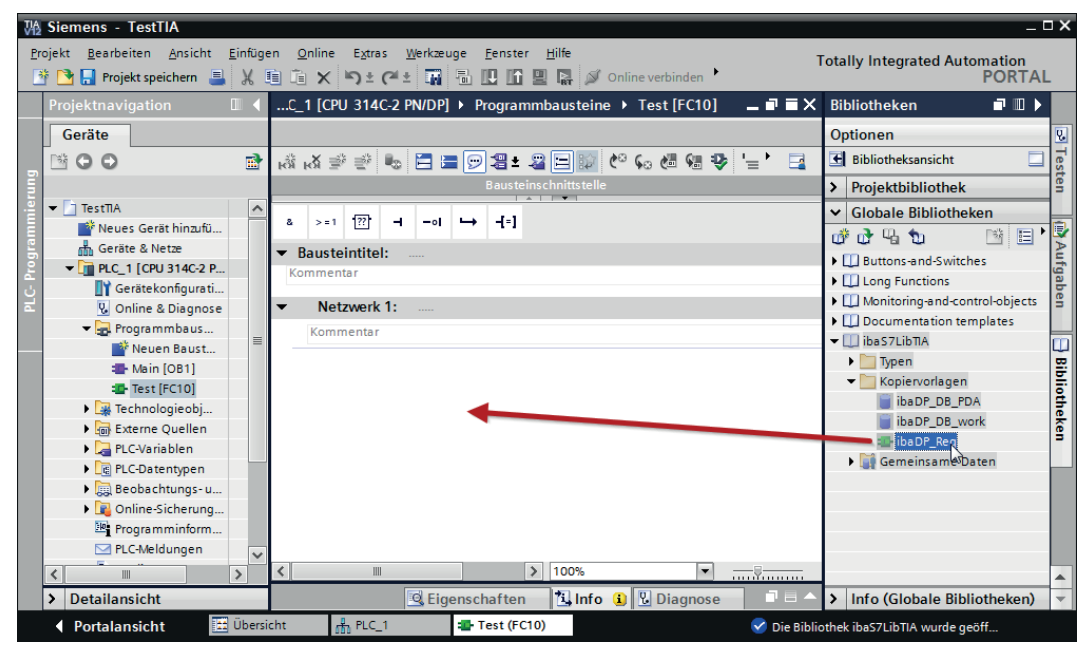

 Ziehen oder kopieren Sie die Bausteine in den Ordner Programmbausteine in der Projektnavigation.

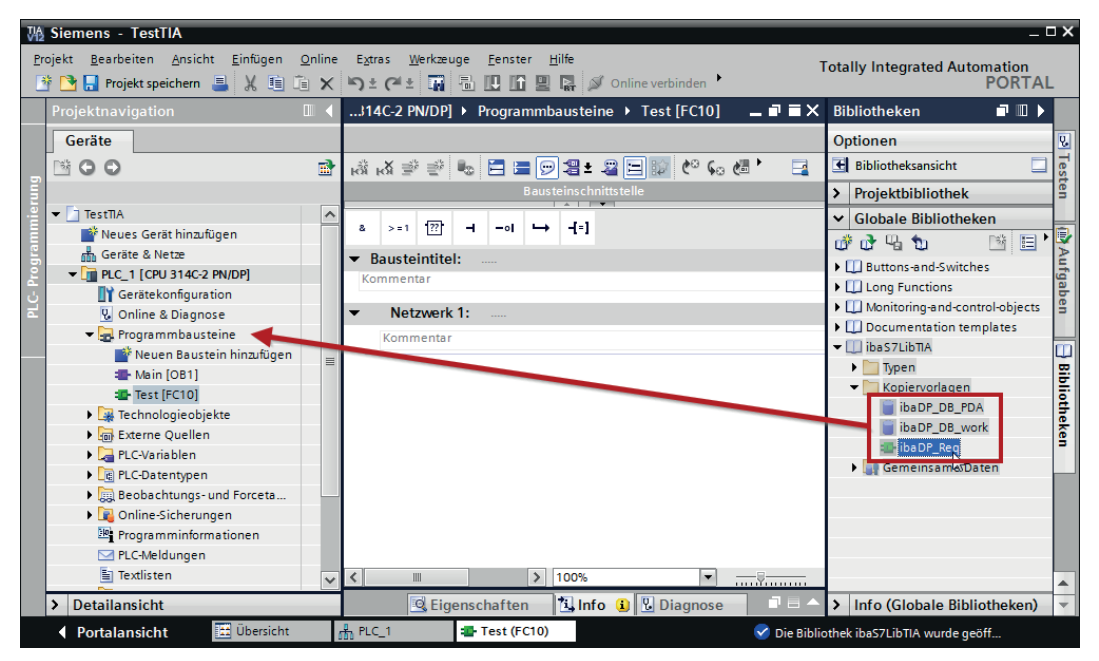

- → Sie können die Bausteine nun im Zielbaustein aufrufen.
- Ziehen oder kopieren Sie den PLC-Datentyp in den Ordner PLC-Datentypen in der Projektnavigation.

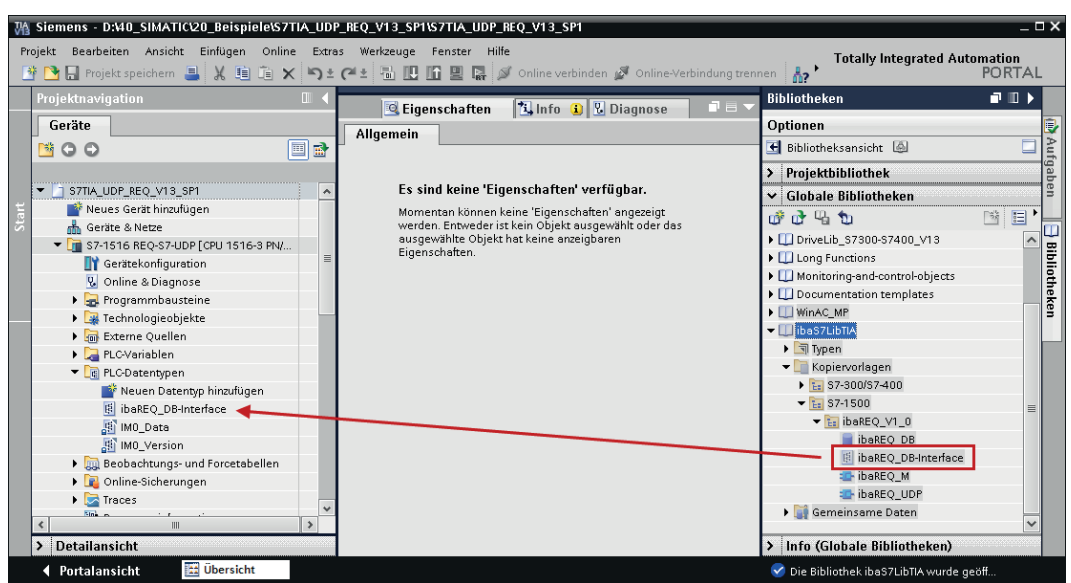

# 6.2 Anwendungsbeispiele

Anwendungsbeispiele für verschiedene Konfigurationen finden Sie auf dem Datenträger "iba Software & Manuals".

\04\_Libraries\_and\_examples\50\_ibaPDA-Interface-S7-TCP\_UDP\Request-S7\

| iba                                                | S7-CPU                                            | S7-Projekt                       | <i>ibaPDA</i> -Projekt               |
|----------------------------------------------------|---------------------------------------------------|----------------------------------|--------------------------------------|
| ibaPDA<br>Interface-S7-TCP/UDP +<br>Request-S7-UDP | S7-300 PN<br>S7-300 +<br>CP343-1 LEAN<br>S7-400 + | S7CLASSIC_<br>UDP_REQ_Vxx.zip    | ibaPDA_S7CLASSIC_<br>UDP_REQ_Vxx.zip |
|                                                    | CP443-1                                           |                                  |                                      |
|                                                    | S7-1500                                           | S7TIA_UDP_REQ_<br>Vx_SPx_Vyy.zip | ibaPDA_S7TIA_UDP_<br>REQ_Vyy.zip     |

Tab. 5: Anwendungsbeispiele auf Datenträger

# 6.3 S7-Zykluszeitmessungen

Die nachfolgenden Tabellen geben Aufschluss darüber, welche Codelaufzeiten die Request-Blöcke benötigen. Die Messwerte wurden in einer Testumgebung ermittelt und geben lediglich Anhaltspunkte wieder. Die Werte können in anderen Systemumgebungen abweichen.

| SIMATIC S7-CPU                     | Signalanzahl                        | Daten-<br>menge | ibaREQ_M<br>FB140 | ibaREQ_UDPint<br>FB146 |
|------------------------------------|-------------------------------------|-----------------|-------------------|------------------------|
| CPU412-2 PN<br>6ES7 412-2EK06-0AB0 | 1 INT + 0 BOOL<br>(1 Zeiger)        | 2 Byte          | 128 µs            | 510 μs                 |
|                                    | 59 REAL + 64 BOOL<br>(2 Zeiger)     | 244 Byte        | 132 µs            | 595 µs                 |
|                                    | 59 REAL + 64 BOOL<br>(123 Zeiger)   | 244 Byte        | 132 µs            | 1100 µs                |
|                                    | 122 INT + 0 BOOL<br>(1 Zeiger)      | 244 Byte        | 132 µs            | 560 μs                 |
|                                    | 122 INT + 0 BOOL<br>(122 Zeiger)    | 244 Byte        | 132 µs            | 1112 μs                |
|                                    | 512 INT + 512 BOOL<br>(2 Zeiger)    | 1088 Byte       | 132 µs            | 684 μs                 |
|                                    | 512 INT + 512 BOOL<br>(1024 Zeiger) | 1088 Byte       | 132 µs            | 5502 μs                |
|                                    | 366 REAL + 0 BOOL<br>(1 Zeiger)     | 1464 Byte       | 132 µs            | 700 μs                 |
|                                    | 366 REAL + 0 BOOL<br>(366 Zeiger)   | 1464 Byte       | 132 µs            | 2434 µs                |

| SIMATIC S7-CPU                         | Signalanzahl                        | Daten-<br>menge | ibaREQ_M<br>FB1400 | ibaREQ_UDP<br>FB1405 |
|----------------------------------------|-------------------------------------|-----------------|--------------------|----------------------|
| CPU1516-3 PN/DP<br>6ES7 516-3AN00-0AB0 | 1 INT + 0 BOOL<br>(1 Zeiger)        | 2 Byte          | 195 µs             | 402 μs               |
|                                        | 59 REAL + 64 BOOL<br>(2 Zeiger)     | 244 Byte        | 189 µs             | 421 μs               |
|                                        | 59 REAL + 64 BOOL<br>(123 Zeiger)   | 244 Byte        | 195 µs             | 792 μs               |
|                                        | 122 INT + 0 BOOL<br>(1 Zeiger)      | 244 Byte        | 189 µs             | 413 µs               |
|                                        | 122 INT + 0 BOOL<br>(122 Zeiger)    | 244 Byte        | 195 µs             | 795 µs               |
|                                        | 512 INT + 512 BOOL<br>(2 Zeiger)    | 1088 Byte       | 189 µs             | 431 µs               |
|                                        | 512 INT + 512 BOOL<br>(1024 Zeiger) | 1088 Byte       | 192 µs             | 2028 µs              |
|                                        | 366 REAL + 0 BOOL<br>(1 Zeiger)     | 1464 Byte       | 189 µs             | 431 µs               |
|                                        | 366 REAL + 0 BOOL<br>(366 Zeiger)   | 1464 Byte       | 196 µs             | 1586 µs              |

# 6.4 Anpassung an umnummerierte Systemfunktionen

Dieses Vorgehen ist nur bei Verwendung des SIMATIC Manager (STEP  $7 \le V5$ ) notwendig, wenn einem der folgenden verwendeten unterlagerten Bausteine eine abweichende Bausteinnummer zugewiesen wurde.

| Symbolischer Name | Standardnummerierung | Herkunft                  |
|-------------------|----------------------|---------------------------|
| ibaREQ_UDPact     | FB145                | iba AG, ibaS7Lib          |
| TCON              | FB65                 | Siemens, Standard Library |
| TDISCON           | FB66                 | Siemens, Standard Library |
| TUSEND            | FB67                 | Siemens, Standard Library |
| AG_SEND           | FC5                  | Siemens, SIMATIC_NET_CP   |
| AG_LSEND          | FC50                 | Siemens, SIMATIC_NET_CP   |
| ibaUDT_UDPact     | UDT145               | iba AG, ibaS7Lib          |

#### Tab. 6: Unterlagerte Bausteine

1. Kopieren Sie folgende Bausteinquellen aus der iba S7-Bibliothek in den Quellenordner Ihres STEP 7-Projekts.

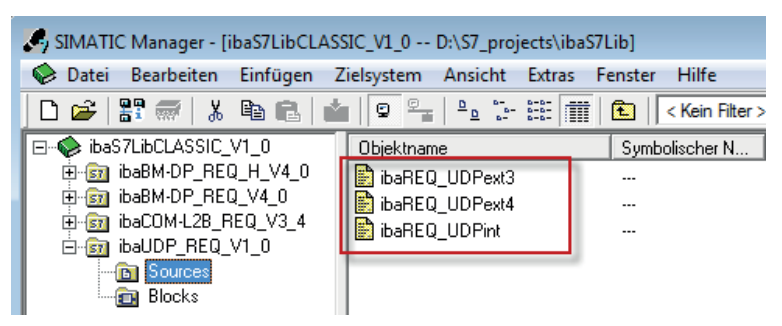

2. Übersetzen Sie alle Quellen der von Ihnen verwendeten Bausteine neu.

| SIMATIC Manager - [ManualS7CL4          | ASSICREQUDP D:\Manual    | \ManualS7C  | LASSICREQUDP]              |             |                     |
|-----------------------------------------|--------------------------|-------------|----------------------------|-------------|---------------------|
| 🞒 Datei Bearbeiten Einfügen 🛛           | Zielsystem Ansicht Extra | as Fenster  | Hilfe                      |             |                     |
| D 🛩   🔐 🛲   X 🖻 🖻   🕯                   |                          | 📺   🔁       | < Kein Filter >            | - 7/ 12 📾 🖷 | 🗏 🔟 😽               |
| □- 🔁 ManualS7CLASSICREQUDP              | Objektname               | Symbolische | r Typ                      | Größe Autor | Änderungsdatum      |
| ⊡                                       | ibaREQ_UDPext3           |             | AWL-Quelle                 | 4924        | 14.04.2015 07:50:48 |
| E-S SZ Program                          | ibaREQ_UDPext4           |             | AWL-Quelle                 | 4777        | 14.04.2015 07:50:29 |
| - Blocks                                |                          |             | Objekt öffnen              | Ctrl+Alt+O  | 17.04.2015 14:37:58 |
|                                         |                          |             | Ausschneiden               | Ctrl+X      |                     |
|                                         |                          | -           | Kopieren                   | Ctrl+C      |                     |
|                                         |                          |             | Einfügen                   | Ctrl+V      |                     |
|                                         |                          |             | Löschen                    | Del         |                     |
|                                         |                          |             | Neues Objekt einfügen      | +           |                     |
|                                         |                          |             | Zielsystem                 | •           |                     |
|                                         | -                        |             | Übersetzen                 | Ctrl+B      |                     |
|                                         |                          |             | Quelle exportieren         |             |                     |
|                                         |                          |             | Drucken                    | Þ           |                     |
|                                         |                          |             | Umbenennen                 | F2          |                     |
|                                         |                          |             | Objekteigenschaften        | Alt+Return  |                     |
|                                         |                          |             | Spezielle Objekteigenschaf | ften 🕨      |                     |
| Übersetzt das aktuelle Objekt in ausfül | hrbaren Code.            | _           |                            |             | _                   |

#### Hinweis

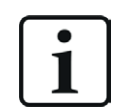

Es ist unbedingt erforderlich, dass die symbolische Bezeichnung der unterlagerten Bausteine unverändert ist (siehe Tabelle oben).

## 6.5 PG/PC-Schnittstelle einstellen/neuen Zugangspunkt definieren

*ibaPDA-Request-S7-UDP* kann keine Verbindung zu einer S7-CPU aufbauen, wenn die Schnittstellenparametrierung "AUTO" für einen Zugangspunkt (MPI-Adapter oder CPs) im SIMATIC-Manager eingestellt wurde.

Zur Abhilfe gibt es 2 Möglichkeiten:

### Umstellen der Schnittstelle bei gleichem Zugangspunktnamen

Stellen Sie die Schnittstelle im SIMATIC-Manager z. B. von "CP5622 (AUTO)" auf "CP5622 (MPI)" bzw. "CP5622 (PROFIBUS)" um.

Nachteil dieser Methode: Sollte im SIMATIC-Manager die Einstellung des Zugangspunkts wieder geändert werden, funktioniert die Messung nicht mehr, da *ibaPDA* keinen Zugriff mehr hat.

### Hinzufügen eines speziellen Zugangspunkts für ibaPDA

Damit es keine Konflikte mit den Einstellungen von SIMATIC-Manager und *ibaPDA* gibt, wenn beide Programme auf demselben Rechner laufen, können Sie einen neuen Zugangspunkt definieren.

Im Dialogfenster des Moduls gibt es den Button <PG/PC-Schnittstelle einstellen>. Damit öffnen Sie den Dialog zur Einstellung der PG/PC-Schnittstelle.

Die Einstellung wird dann auch für den SIMATIC-Manager geändert.

| 🚰 Allgemein 💋 Verbi     | indung 🔨 Analog | g ∬ Digital | 🧼 Diagnos | se            |        |                    |         |
|-------------------------|-----------------|-------------|-----------|---------------|--------|--------------------|---------|
| Verbindungsmodus: P(    | C/CP 🗸 🗸        | Verbindu    | ungstyp:  | PG-Verbindung | $\sim$ | Timeout (s):       | 15 🜲    |
| Zugangspunkt für Anwene | idungen:        |             |           | ~             | PG/PC  | -Schnittstelle ein | stellen |
| Adresse: 192.168        | 8.123.1         | Rahmen: 0   | -         | Steckplatz: 0 | *<br>* | [                  | Test    |
| S7-Routing verwende     | en              |             |           |               |        |                    |         |
| ibaPDA-S7-Xplorer Pr    | roxy verwenden  |             |           |               |        |                    |         |
| CPU-Name:               | Kein Adressbuch |             |           |               |        |                    | ~       |

### Vorgehensweise

- 1. Öffnen Sie mit dem Button <PG/PC-Schnittstelle einstellen> den Dialog zur Einstellung der PG/PC-Schnittstelle.
- 2. Wählen Sie im Drop-down-Menü Zugangspunkt der Applikation die Zeile <Hinzufügen/Löschen> aus.

| PG/PC-Schnittstelle einstellen                                                                                                    | × |
|----------------------------------------------------------------------------------------------------|---|
| Zugriffsweg LLDP / DCP PNIO-Adapter Info                                                                                                    |   |
| Zugangspunkt der Applikation:                                                                                                    |   |
| S7ONLINE (STEP 7)> Realtek PCIe GBE Family Controller.TCP                                                                                                    |   |
| <hinzufügen löschen=""></hinzufügen>                                                                                                    |   |
| CP_L2_1:<br>CP_L2_2:<br>CP_L2_2:<br>CP_PN_1:<br>CP_SM_1:<br>DPSONLINE<br>FWL_LOAD (STEP 7)<br>iba> PLCSIM.TCPIP.1<br>MPI (WinCC)<br>S7ONLINE (STEP 7)> Realtek PCIe GBE Family Controller.TCPIP.1<br>(Parametrierung Ihrer NDIS-CPs mit TCP/IP |   |
| Protokoll (RFC-1006))                                                                                                    |   |
| Schnittstellen                                                                                                    |   |
| Hinzufügen/Entfemen:                                                                                                    |   |
| OK Abbrechen Hilfe                                                                                                    |   |

3. Definieren Sie den neuen Zugangspunkt: Geben Sie einen Namen an, z. B. "PDA", und optional eine Beschreibung zum besseren Verständnis. В

| Bestätigen Sie die Eingaben n | nit <hinzufügen> und <schließen>.</schließen></hinzufügen> |
|-------------------------------|------------------------------------------------------------|
|-------------------------------|------------------------------------------------------------|

| Zugangspunkte hinzufügen/löschen                                                     | <b>—X</b> —        |
|--------------------------------------------------------------------------------------|--------------------|
| Hinzufügen<br><u>N</u> euer Zugangspunkt:<br>PDA<br><u>B</u> eschreibung:            | <u>H</u> inzufügen |
| Löschen<br>DPSONLINE<br>FWL_LOAD (STEP 7)<br>iba<br>MPI (WinCC)<br>S7ONLINE (STEP 7) | Löschen            |
| <u>S</u> chließen                                                                    | Hilfe              |

iba

4. Weisen Sie diesem Zugangspunkt eine Schnittstellenparametrierung zu, z. B. "CP5622. MPI.1".

| PG/PC-Schnittstelle einstellen                                                  | X                 |
|---------------------------------------------------------------------------------|-------------------|
| Zugriffsweg LLDP / DCP PNIO-Adapter Inf                                         | •                 |
| Zugangspunkt der Applikation:                                                   |                   |
| PDA> CP5622.MPI.1                                                               | <b>_</b>          |
| V<br>Benutzte Schnittstellenparametrierung:                                     |                   |
| CP5622.MPI.1 <aktiv></aktiv>                                                    | Eigenschaften     |
| EP5622.FWL.1                                                                    | Diagnose          |
| CP5622.FWL_FAST_LOAD.1                                                          | Kopieren          |
| CP5622.PROFIBUS.                                                                | Löschen           |
| ,<br>(Parametrierung Ihres<br>Kommunikationsprozessors CP 5622 für<br>MPI-Netz) |                   |
| Schnittstellen                                                                  |                   |
| Hinzufügen/Entfemen:                                                            | <u>A</u> uswählen |
| ОК                                                                              | Abbrechen Hilfe   |

- 5. Beenden Sie die Konfiguration mit <OK>.
- → Daraufhin zeigt *ibaPDA* im Verbindungsdialog unter *Zugangspunkt f
  ür Anwendungen* der neu definierte Zugang (z. B. "PDA --> CP5622.MPI.1") angezeigt.

| 🚰 Allgemein 💋 Verbin     | ndung 🔨 Analog 🗍                      | 🛛 Digital 🧼 Diagnos | e             |        |                    |         |   |
|--------------------------|---------------------------------------|---------------------|---------------|--------|--------------------|---------|---|
| Verbindungsmodus: PC/    | /CP 🗸 🗸                               | Verbindungstyp:     | PG-Verbindung | $\sim$ | Timeout (s):       | 15      | - |
| Zugangspunkt für Anwendu | ungen: PDA => CP5                     | 622.MPI.1           | ~             | PG/PC  | -Schnittstelle ein | stellen |   |
| Adresse: 192.168.        | 123.1 Rahr                            | men: 0 🚖            | Steckplatz: 0 | -      |                    | Test    |   |
| S7-Routing verwenden     | i i i i i i i i i i i i i i i i i i i |                     |               |        |                    |         |   |
| ibaPDA-S7-Xplorer Prox   | xy verwenden                          |                     |               |        |                    |         |   |
| CPU-Name:                | Kein Adressbuch                       |                     |               |        |                    |         | ~ |

### Hinweise für unterschiedliche Zugangspunkte

Je nachdem, welche Zugangspunkte im Engineering-Computer konfiguriert wurden, stehen im *ibaPDA*-System unterschiedliche Zugangspunkte zur Auswahl.

Grundsätzlich gibt es hier 3 Arten von Zugangspunkten:

- TCP/IP
- ISO
- Bussystem PROFIBUS oder MPI

#### TCP/IP

Wenn Sie einen Zugangspunkt wählen, der TCP/IP verwendet, dann müssen Sie im Modul-Konfigurationsdialog die IP-Adresse, Rahmennummer und Steckplatznummer des CPs angeben. Wenn Sie Rahmennummer und/oder Steckplatznummer nicht kennen, tragen Sie als Steckplatz "0" ein und klicken auf Button <Test>.

### ISO

Wenn Sie einen Zugangspunkt wählen, der eine ISO-Schnittstelle verwendet, müssen Sie die MAC-Adresse, die Rahmen- und Steckplatznummer eingeben. Wenn Sie Rahmennummer und/ oder Steckplatznummer nicht kennen, tragen Sie als Steckplatz "0" ein und klicken auf Button <Test>.

### **Bussystem PROFIBUS oder MPI**

Wenn Sie einen Zugangspunkt wählen, der eine Busschnittstelle verwendet, wie beispielsweise PROFIBUS oder MPI, dann müssen Sie die Busadresse, die Rahmennummer und Steckplatznummer eingeben. Sie können auch den Button <Test> nutzen und anschließend auf einen der gefundenen CPU-Links klicken, um die Verbindung zu testen.

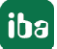

# 6.6 S7-Routing

Unter S7-Routing versteht man die Möglichkeit, S7-Steuerungen als Router einzusetzen, um auf unterlagerte Zielsysteme, z. B. Steuerungen oder Antriebe, zuzugreifen, die sich in unterschiedlichen Subnetzen befinden. Dies schließt auch den Wechsel des Bussystems (Ethernet, PROFIBUS, MPI) mit ein.

### Referenz

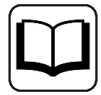

Weiterführende Informationen zum Thema S7-Routing finden Sie hier:

- Welche Baugruppen unterstützen die Funktion "S7-Routing" in S7-Subnetzen? https://support.industry.siemens.com/cs/ww/de/view/584459
- Welche Voraussetzungen müssen erfüllt sein und was muss ich beachten, wenn ich Routing durchführen will? https://support.industry.siemens.com/cs/ww/de/view/2383206
- Wie können Sie das S7-Routing im TIA Portal und in STEP 7 V5.x projektübergreifend aktivieren? https://support.industry.siemens.com/cs/ww/de/view/109474569

### 6.6.1 Routing von Ethernet auf Ethernet

Die Funktion *S7-Routing* ist nicht mit IP-Routing zu verwechseln.

Das Beispiel zeigt die Realisierung des folgenden Zugriffswegs über S7-Routing in NetPro.

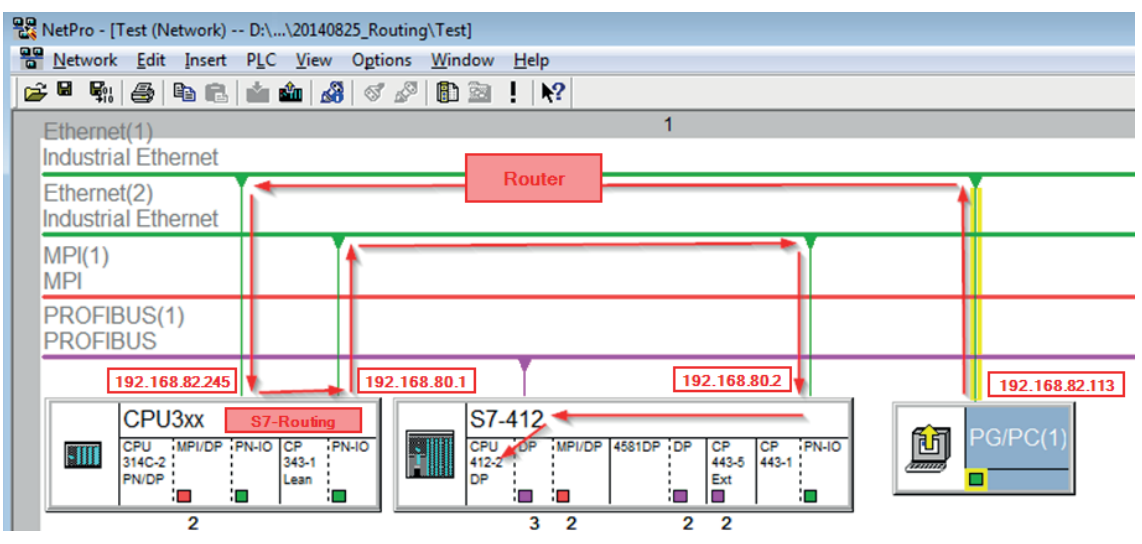

Der Engineering-Rechner (auch mit *ibaPDA*) soll auf die Steuerung CPU412 zugreifen. Der Rechner und die Steuerung sind nicht direkt miteinander über ein gemeinsames Netzwerk/Bus verbunden. Die Verbindung soll über die Steuerung CPU314C laufen.

Das "Durchreichen" der Kommunikation in dieser Steuerung wird als S7-Routing bezeichnet.

In dem Beispiel befinden sich Engineering-Rechner und CPU314C ebenfalls in zwei unterschiedlichen (logischen) Subnetzen. Für eine Kommunikationsverbindung ist der Einsatz eines (IP-) Routers notwendig. Dies ist völlig unabhängig von der Funktion S7-Routing und nicht damit zu verwechseln.

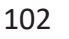

Anhang

# 6.6.1.1 Konfiguration von STEP 7/NetPro

Folgende Konfigurationsschritte sind ausschließlich notwendig, um mit der Programmiersoftware SIMATIC STEP 7 auf die unterlagerte Steuerung CPU412 zugreifen zu können. Für SINUME-RIK, SINAMICS oder SIMOTION können Sie ähnliche Schritte anwenden. Für die Verwendung von *ibaPDA* sind diese nicht notwendig.

1. Fügen Sie eine PG/PC-Station in NetPro ein und konfigurieren Sie diese.

| RetPro - [Test (Network) D:\\20140825_F                                                     | outing\Test]                                                            |          |
|---------------------------------------------------------------------------------------------|-------------------------------------------------------------------------|----------|
| <u>N</u> etwork <u>E</u> dit <u>Insert</u> PLC <u>V</u> iew Op                              | tions <u>W</u> indow <u>H</u> elp                                       |          |
| 🔁 🗳 🖏 🎒 🛍 🛍 🏜 🚳 🛇                                                                           | 1 🖉 🗈 🖠 🕅                                                               |          |
| Ethernet(1)                                                                                 | 1                                                                       |          |
| Industrial Ethernet                                                                         |                                                                         |          |
| Ethernet(2)<br>Industrial Ethernet                                                          |                                                                         |          |
| MPI(1)<br>MPI                                                                               |                                                                         |          |
| PROFIBUS(1)<br>PROFIBUS                                                                     |                                                                         |          |
| CPU3xx<br>CPU iMPI/DP PN-IO CP PN-IO<br>314C-2 PN/DP Add Add Add Add Add Add Add Add Add Ad | S7-412<br>CPU 10P IMPVDP 4581DP DP CP CP PHO<br>4435 4431<br>DP 2 2 2 2 | PG/PC(1) |

2. Weisen Sie der PG/PC-Station eine Schnittstelle (Netzwerkkarte) zu.

| roperties - PG/PC                      |                                                        |                     |                  |
|----------------------------------------|--------------------------------------------------------|---------------------|------------------|
| General Interfaces                     | Assignment                                             |                     |                  |
| Not Assigned<br>Configured Interfaces: | :                                                      |                     |                  |
| Name                                   | Type                                                   | Subnet              |                  |
| a⊑tnemet Schnittstelle                 | e(1) Industrial Ethernet                               | Ethemet(1)          |                  |
|                                        |                                                        |                     |                  |
| ,<br>Interface Parameter A             | esignments in the PC /PC:                              |                     |                  |
| Muses Matural Disc                     | ssignments in the PG/PC.                               | DID 1               | _                |
| Viviware Virtual Ether                 | met Adapter for VMnet8.10<br>met Adapter for VMnet8.10 | PIP.I<br>PIP Auto 1 | <b>^</b>         |
| Realtek PCIe GBE F                     | amily Controller.TCPIP.1                               |                     |                  |
|                                        |                                                        |                     | - <u>A</u> ssign |
| Andread                                |                                                        |                     | Discourset       |
| A <u>s</u> signed:                     |                                                        |                     | Disconnect       |
| Interface                              | Parameter assign Su                                    | bnet S70nlin        | ie a             |
|                                        |                                                        |                     | S70NLINE Access: |
|                                        |                                                        |                     |                  |
| •                                      |                                                        |                     | Active           |
| •                                      | III                                                    |                     | Active           |

### $\rightarrow$ Ergebnis:

| operties - PG/PC                                                       |                     |              |                         |
|------------------------------------------------------------------------|---------------------|--------------|-------------------------|
| General   Interfaces<br>Not Assigned<br><u>C</u> onfigured Interfaces: | Assignment          |              |                         |
| Name                                                                   | Туре                | Subnet       |                         |
|                                                                        |                     |              |                         |
| J                                                                      | eigemente in the PC |              |                         |
| CP5622.FWL.1                                                           | signments in the Po | а/гс.        | *                       |
| CP5622.FWL_FAST_                                                       | LOAD.1              |              |                         |
| CP5622.PROFIBUS.                                                       | 1                   |              | → Assign                |
| A <u>s</u> signed:                                                     |                     |              | Disconnect              |
| Interface                                                              | Farameter assign:   | Subnet       | S70nline a              |
| Ethemet Schnittste                                                     | Realtek PCIe GB.    | Ethemet(1) A | Active S70NLINE Access: |
| •                                                                      | III                 |              | Active                  |
|                                                                        |                     |              |                         |

Die Verbindungslinie vom PG/PC zum Netzwerk muss nun gelb markiert sein.

Der Kommunikationsweg ist in der folgenden Abbildung mit Pfeilen dargestellt (diese werden nicht in SIMATIC NetPro angezeigt).

| Retwork       Edit       Insert       PLC       View       Options       Window       Help         Image: Second Second                                                                                                  | NetPro - [Test (Network) D:\                  | \20140825_Routing\Test]                                                                                                    |
|----------------------------------------------------------------------------------------------------|-----------------------------------------------|----------------------------------------------------------------------------------------------------|
| Image: Constraint of the state of the state of | <u>N</u> etwork <u>E</u> dit Insert PLC       | <u>V</u> iew O <u>p</u> tions <u>W</u> indow <u>H</u> elp                                                                                                    |
| Ethernet(1)     1       Industrial Ethernet     Industrial Ethernet       MPI(1)     MPI       PROFIBUS(1)     PROFIBUS                                                                                                    | ) 🛩 🖩 🖏 i 🚑 i 🚔 i 🚔 i                         | ± 3 0 2 1 1 2 1 1 2 1 1 2 1 1 1 2 1 1 1 2 1 1 2 1 2 1 1 2 1 2 1 1 2 1 1 2 1 1 2 1 1 2 1 1 2 1 1 2 1 1 2 1 1 2 1 1 1 1 1 1 1 1 1 1 1 1 1 1 1 1 1 1 1 1 |
| Ethernet(2)<br>Industrial Ethernet                                                                                                    | Ethernet(1)<br>Industrial Ethernet            | 1                                                                                                    |
| MPI(1)<br>MPI<br>PROFIBUS(1)<br>PROFIBUS                                                                                                    | Ethernet(2)<br>Industrial Ethernet            |                                                                                                    |
| PROFIBUS(1)<br>PROFIBUS                                                                                                    | MPI(1)<br>MPI                                 |                                                                                                    |
|                                                                                                    | PROFIBUS(1)<br>PROFIBUS                       |                                                                                                    |
|                                                                                                    | L                                             |                                                                                                    |
| CPU3xx<br>CPU MPI/DP PN-IO CP PN-IO<br>314C-2 PN-IO<br>Lean S7-412 CPU OP MPI/DP 4581DP DP CP CP 443-5 443-1 PN-IO<br>Ext DP PG/PC(1)                                                                                                    | CPU3xx<br>CPU MPI/DP PN-IO<br>314C-2<br>PN/DP | CP         PN-IO           343-1         CPU         OP         MPI/OP         4551DP         OP         CP         PN-IO           Lean         CPU         OP         MPI/OP         4551DP         OP         CP         PN-IO                                                                                                    |

3. Laden Sie abschließend alle Hardware-Konfigurationen und Verbindungsdaten von NetPro ausgehend.

### 6.6.1.2 Konfiguration von TIA Portal

Folgende Konfigurationsschritte sind ausschließlich notwendig, um mit der Programmiersoftware TIA Portal auf die unterlagerte Steuerung "PLC2" zugreifen zu können. Für SINUMERIK, SINAMICS oder SIMOTION können Sie ähnliche Schritte anwenden. Für die Verwendung von *ibaPDA* sind diese nicht notwendig.

- 1. Verbinden Sie beide Steuerungen im TIA Portal über die Ethernet-Ports.
- 2. Richten Sie eine Verbindung mit Ihrem Rechner und der ersten Steuerung "PLC1" ein, in dem Sie ein Subnetz hinzufügen.

| Router > Devices & network                              | (S                  |                    |                   |         |                |
|---------------------------------------------------------|---------------------|--------------------|-------------------|---------|----------------|
| Network Connections                                     | HMI connection      | 18HE 🕄 🔜 🔍 ±       |                   |         |                |
| PLC1                                                    |                     | PLC2               |                   |         |                |
| CPU 412-3 PN/DP                                         |                     | CPU 412-3 PN/D     |                   |         |                |
| PROFINET interface 1 [X1]                               |                     |                    | Properties        | 11 Info | P. Diagnostics |
| General IO tags S                                       | ystem constants Tex | cts                | -                 |         |                |
| General<br>Ethernet addresses<br>Time synchronization   | Ethernet addresses  | ed with            |                   |         |                |
| Operating mode<br>Advanced options<br>Web server access |                     | Subnet: Not networ | ked<br>new subnet |         |                |

→ Die Verbindungen zwischen den Steuerungen sowie zum Rechner sind in TIA Portal abgebildet.

| Router > Devices & networks |            |                         |  |
|-----------------------------|------------|-------------------------|--|
| Network Connections         | connection | V 🕅 🖫 💷 🍳 ±             |  |
|                             |            |                         |  |
| PLC1<br>CPU 412-3 PN/DP     |            | PLC2<br>CPU 412-3 PN/DP |  |
|                             |            |                         |  |
| PC-PLC-Network              |            | PLC-Network             |  |

3. Laden Sie die Programmierung der Steuerung "PLC1" und dann die Programmierung der Steuerung "PLC2".

4. Stellen Sie in der Steuerung "PLC2" als Verbindung zur Schnittstelle/Subnetz die Verbindung von "PLC1" zum Rechner an.

| Extended download to | device                            |                        |         |                  |                    |             | × |
|----------------------|-----------------------------------|------------------------|---------|------------------|--------------------|-------------|---|
|                      | Configured access nodes of "PLC2" |                        |         |                  |                    |             |   |
|                      | Device                            | Device type            | Slot    | Interface type   | Address            | Subnet      |   |
|                      | PLC2                              | CPU 412-3 PN/DP        | 1 X3    | PROFIBUS         | 3                  |             |   |
|                      |                                   | CPU 412-3 PN/DP        | 1 X1    | PN/IE            | 192.168.80.102     |             |   |
|                      |                                   | CPU 412-3 PN/DP        | 1 X2    | PN/IE            | 192.168.81.2       | PLC-Network |   |
|                      |                                   |                        |         |                  |                    |             |   |
|                      |                                   |                        |         |                  |                    |             |   |
|                      |                                   | Type of the PG/PC inte | erface: | PN/IE            |                    | •           |   |
|                      |                                   | PG/PC inte             | erface: | 💹 DisplayLink Ne | etwork Adapter NCM | - 🔽 🖲 🖸     | 2 |
|                      | Connection to interface/subnet:   |                        |         | PC-PLC-Network   |                    |             |   |
|                      |                                   | 1st ga                 | teway:  | PLC1             |                    | - 🔊         |   |

- $\rightarrow$  "PLC1" erscheint als erstes Gateway.
- $\rightarrow$  "PLC2" ist nun via S7-Routing über "PLC1" mit dem Rechner verbunden.

### 6.6.1.3 Konfiguration von ibaPDA

Konfigurieren Sie die folgenden Einstellungen.

| 🚰 Allgemein 🝠 Verbindun  | ig 🔨 Analog 👖 Digital 🥋 Diagnose                                                           |              |      |
|--------------------------|--------------------------------------------------------------------------------------------|--------------|------|
| Verbindungsmodus: TCP/IP | ✓ Verbindungstyp: PG-Verbindung ✓                                                          | Timeout (s): | 15 🜲 |
| Adresse: 192.168.80.2    | Rahmen: 0 🚖 Steckplatz: 0 🜲                                                                |              | Test |
| S7-Routing verwenden     | Adresse des Gerätes mit Gateway-Funktion (z.B. IE/PB Link): S7-Subnetz-ID des Ziel-Netzes: |              |      |
|                          | 192.168.81.245 007E-000E                                                                   |              |      |
| CPU-Name: S7-4           | 412 (CPU 412-2 DP)                                                                         |              | ~    |

### **S7-Routing verwenden**

Aktivieren Sie diese Option, um S7-Routing zu verwenden.

### Adresse

Geben Sie die Adresse der Zielsteuerung an (hier CPU412).

### Adresse des Geräts mit Gateway-Funktion

Geben Sie die Adresse des Gateways an (hier CPU314C).

#### **S7-Subnetz-ID des Zielnetzes**

Geben Sie die Subnetz-ID aus STEP 7 NetPro oder TIA Portal an.

### S7-Subnetz-ID in NetPro ermitteln

Die S7-Subnetz-ID können Sie in NetPro ermitteln.

Klicken Sie mit der rechten Maustaste auf das unterlagerte Bussystem und öffnen Sie die *Objekteigenschaften*.

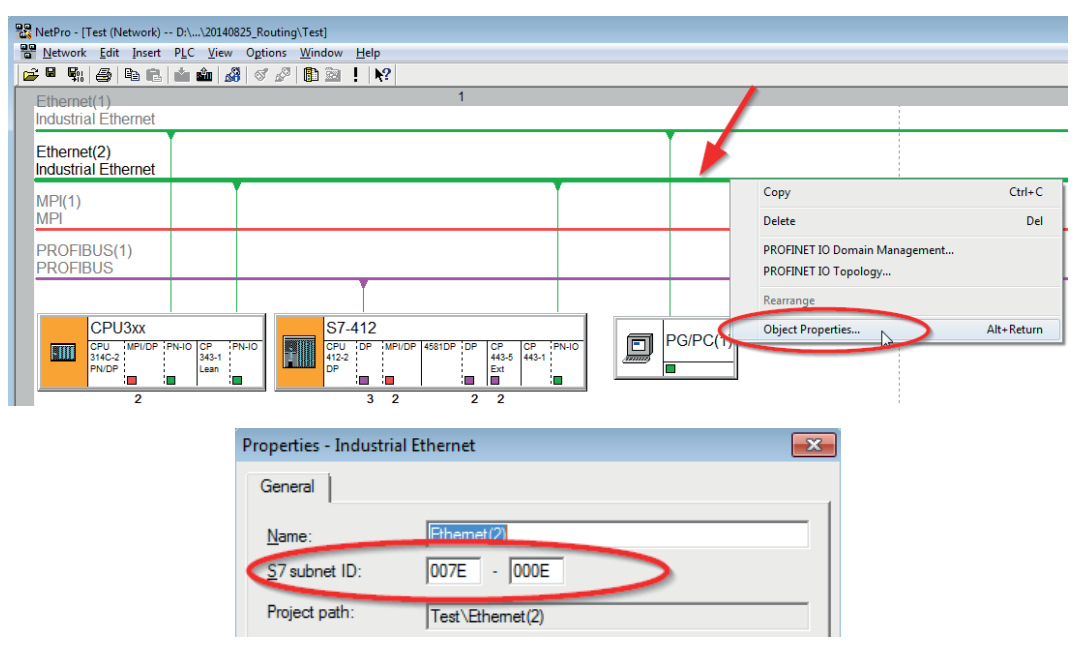

### S7-Subnetz-ID im TIA Portal ermitteln

Die S7-Subnetz-ID können Sie im TIA Portal ermitteln.

Klicken Sie auf das Bussystem und gehen Sie zu Properties – General – General.

| S7-1510<br>CPU 1510SP-1 PN    |                    |                             |                                        |         |
|-------------------------------|--------------------|-----------------------------|----------------------------------------|---------|
| PN/IE_1                       |                    |                             | 138%                                   | T       |
| PN/IE_1 [Industrial Ethernet] |                    | <b>Q</b> Properties         | 🗓 Info 主 🗓 Diagnostics                 |         |
| General IO tags Syst          | em constants Texts |                             |                                        |         |
| PROFINET Subnet     General   | General            |                             |                                        | ×       |
| Domain management             |                    |                             |                                        |         |
| Overview isochronous mode     | Name: PN/IE_1      |                             |                                        |         |
|                               | S7 subnet ID: 1C2A | - 4                         |                                        |         |
|                               | Connect            | devices that are not linked | with this subnet in case of port conne | ection. |
|                               | 🗹 Check IP         | address for uniqueness      |                                        |         |

### 6.6.2 Routing von Ethernet auf PROFIBUS

Das Beispiel zeigt die Realisierung des folgenden Zugriffswegs über S7-Routing und eine beispielhafte Systemtopologie für Ethernet PROFIBUS in NetPro.

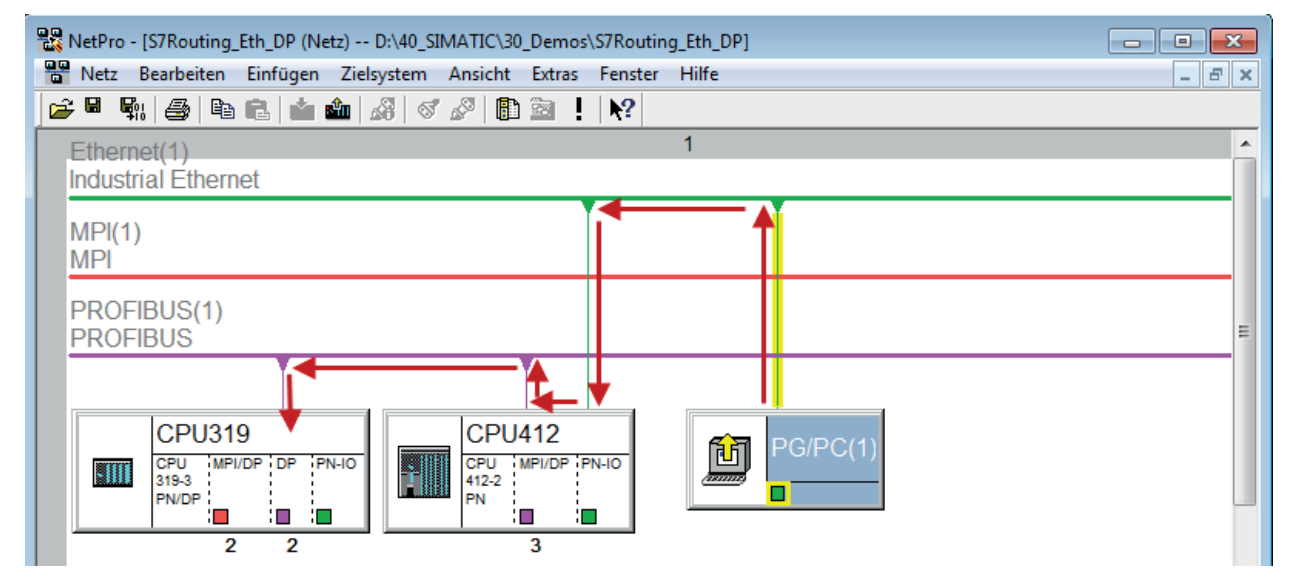

Der Engineering-Rechner (auch mit *ibaPDA*) soll auf die Steuerung CPU319 zugreifen. Der Rechner und die Steuerung sind nicht direkt miteinander über ein gemeinsames Netzwerk/Bus verbunden. Die Verbindung soll über die Steuerung CPU412 laufen.

Das "Durchreichen" der Kommunikation in dieser Steuerung wird als S7-Routing bezeichnet.
## 6.6.2.1 Konfiguration von STEP7/NetPro

Folgende Konfigurationsschritte sind ausschließlich notwendig, um mit der Programmiersoftware SIMATIC STEP 7 auf die unterlagerte Steuerung CPU319 zugreifen zu können. Für SINUME-RIK, SINAMICS oder SIMOTION können Sie ähnliche Schritte anwenden. Für die Verwendung von *ibaPDA* sind diese nicht notwendig.

1. Fügen Sie eine PG/PC-Station in NetPro ein und konfigurieren Sie diese.

| 器 NetPro - [S7Routing_Eth_DP (Netz) D:\40_SIMATIC\30_Demos\S7Routing_Eth_DP] | - • •                                 |
|------------------------------------------------------------------------------|---------------------------------------|
| 🚇 Netz Bearbeiten Einfügen Zielsystem Ansicht Extras Fenster Hilfe           | _ 8 ×                                 |
| ) 🖆 🖳 🚔 🗈 🛍 🏜 🎎 🚿 🖉 🖺 🖻 ! 💦                                                  |                                       |
| Ethernet(1) 1<br>Industrial Ethernet                                         | · · · · · · · · · · · · · · · · · · · |
| MPI(1)<br>MPI                                                                |                                       |
| PROFIBUS(1)<br>PROFIBUS                                                      | ≡                                     |
|                                                                              |                                       |
|                                                                              |                                       |
| 2 2 3                                                                        |                                       |

2. Weisen Sie der PG/PC-Station eine Schnittstelle (Netzwerkkarte) zu.

| Eigenschaften - PG/PC                          |                             |                  | ×                 |
|------------------------------------------------|-----------------------------|------------------|-------------------|
| Allgemein Schnittstellen                       | Zuordnung                   |                  | 1                 |
| Projektierte Schnittstellen:                   |                             |                  |                   |
| Name<br>Etherate a st(1)                       | Typ<br>Industrial Different | Subnotz          |                   |
| Ethemet port(1)                                | industrial Ethemet          | Ethemet(1)       |                   |
| Schnittstellenparametrierur                    | ngen im PG/PC:              |                  |                   |
| Intel(R) Ethemet Connect                       | tion I217-LM.TCPIP.Au       | to.1             |                   |
| Linksys USB3GIGV1 ISC<br>Linksys USB3GIGV1.TCI | PIP.1                       |                  |                   |
|                                                | PIP.AUTO. I                 | •                |                   |
| Zuge <u>o</u> rdnet:                           |                             |                  | Lösen             |
| Schnittstelle Pa                               | arametrierung Su            | bnetz S7Online-2 |                   |
|                                                |                             |                  | S70NLINE-Zugriff: |
|                                                |                             | ,                | L <u>a</u> Ktiv   |
| ОК                                             |                             | Ab               | brechen Hilfe     |

iba

#### $\rightarrow$ Ergebnis:

| Eigenschaften - PG/PC                            | -                    |                   | ×              |
|--------------------------------------------------|----------------------|-------------------|----------------|
| Allgemein Schnittstellen                         | Zuordnung            |                   |                |
| Nicht zugeordnet<br>Projektierte Schnittstellen: | :                    |                   |                |
| Name                                             | Тур                  | Subnetz           |                |
|                                                  |                      |                   |                |
|                                                  |                      |                   |                |
| <u>S</u> chnittstellenparametrieru               | ngen im PG/PC:       |                   |                |
| DUST1.COM1                                       |                      | <u> </u>          |                |
| iba AG ibaFOB-D Netwo                            | rk Interface.ISO.1   |                   |                |
| iba AG ibaFOB-D Netwo                            | rk Interface.TCPIP.1 | Ŧ                 | Zuordnen       |
| Zugeordnet:                                      |                      |                   | Lösen          |
| Schnittstelle P                                  | arametrierung Si     | ubnetz S7Online-J |                |
| Ethernet port(1) Li                              | nksys USB3GI E       | hemet(1) aktiv    | S70NUNE-7ugiff |
| •                                                | III                  | 4                 | <u>aktiv</u>   |
| ОК                                               |                      | Ab                | brechen Hilfe  |

Die Verbindungslinie vom PG/PC zum Netzwerk muss nun gelb markiert sein.

Der Kommunikationsweg ist in der folgenden Abbildung mit Pfeilen dargestellt (diese werden nicht in SIMATIC NetPro angezeigt).

| 🚟 NetPro - [S7Routing_Eth_DP (Netz) D:\40 | )_SIMATIC\30_Demos\S7Routi | ing_Eth_DP] |          |
|-------------------------------------------|----------------------------|-------------|----------|
| Netz Bearbeiten Einfügen Zielsyste        | m Ansicht Extras Fenster   | r Hilfe     | _ 8 ×    |
| 😂 🖩 🖏 🎒 🖻 🛍 🏜 🔏                           | S 🖉 🗈 🗈 ! 🕅                |             |          |
| Ethernet(1)                               |                            | 1           | <u>^</u> |
| Industrial Ethernet                       |                            |             |          |
| MPI(1)<br>MPI                             |                            |             |          |
| PROFIBUS(1)<br>PROFIBUS                   |                            |             | E        |
| CPU319                                    |                            | PG/PC(1)    |          |

3. Laden Sie abschließend alle Hardware-Konfigurationen und Verbindungsdaten von NetPro ausgehend.

## 6.6.2.2 Konfiguration von TIA Portal

Konfigurationsschritte sind ausschließlich notwendig, um mit der Programmiersoftware TIA Portal auf die unterlagerte Steuerung "PLC2" zugreifen zu können. Für SINUMERIK, SINAMICS oder SIMOTION können Sie ähnliche Schritte anwenden.

Für die Konfiguration von PROFIBUS gehen Sie vor wie für Ethernet beschrieben, siehe **7** Konfiguration von TIA Portal, Seite 105.

## 6.6.2.3 Konfiguration von ibaPDA

Konfigurieren Sie die folgenden Einstellungen.

| 💱 Allgemein 🖋 Verbindung 🔨 Analog 👖 Digital 🤝 Diagnose                                                                                                    |              |      |
|----------------------------------------------------------------------------------------------------|--------------|------|
| Verbindungsmodus: TCP/IP Verbindungstyp: PG-Verbindung V                                                                                                    | Timeout (s): | 15 🜲 |
| Adresse: 2 Rahmen: 0 🚖 Steckplatz: 0 🚖                                                                                                    |              | Test |
| S7-Routing verwenden       Adresse des Gerätes mit Gateway-Funktion (z.B. IE/PB Link):       S7-Subnetz-ID des Ziel-Netzes:         192.168.80.95       02D6-000B |              |      |
| CPU-Name: 🚫 Kein Adressbuch                                                                                                    |              | ~    |

#### **S7-Routing verwenden**

Aktivieren Sie diese Option, um S7-Routing zu verwenden.

#### Adresse

Geben Sie die DP-Adresse der Zielsteuerung an (hier CPU319).

#### Adresse des Geräts mit Gateway-Funktion

Geben Sie die Adresse des Gateways an (hier CPU412).

#### **S7-Subnetz-ID des Zielnetzes**

Geben Sie die Subnetz-ID aus STEP 7 NetPro oder TIA Portal an.

#### S7-Subnetz-ID in NetPro ermitteln

Die S7-Subnetz-ID können Sie in NetPro ermitteln.

Klicken Sie mit der rechten Maustaste auf das unterlagerte Bussystem und öffnen Sie die *Objekteigenschaften*.

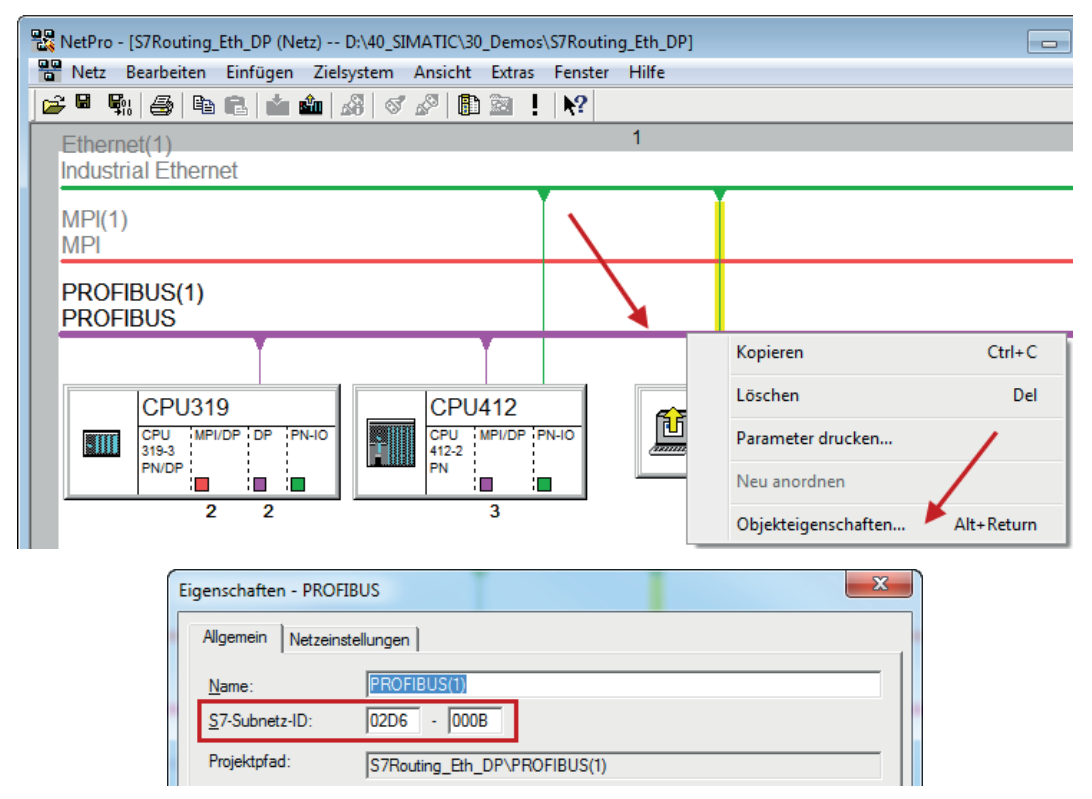

#### S7-Subnetz-ID in TIA Portal ermitteln

Die S7-Subnetz-ID können Sie im TIA Portal ermitteln.

Klicken Sie auf das Bussystem und gehen Sie zu Properties – General – General.

| S7-1510<br>CPU 1510SP-1 PN |                      |              |                     |   |
|----------------------------|----------------------|--------------|---------------------|---|
| PROFIBUS_1                 |                      | <b>R</b>     | <b>)</b> 138%       |   |
|                            |                      | S Properties | Linfo L Diagnostics |   |
| General IO tags Sy         | stem constants Texts |              |                     |   |
| General                    | Conoral              |              |                     | ^ |
| Network settings           |                      |              |                     |   |
| Cable configuration        |                      |              |                     |   |
| Additional network devices | Name: PROFIBUS_      | 1            |                     |   |
| Bus parameters             | S7 subnet ID: 64F1   | - 1          |                     |   |

## 6.7 Fehlercodes Request-Blöcke

Die Request-Blöcke liefern folgende mögliche Fehlercodes:

| FB140/141/ |  |
|------------|--|
|------------|--|

| Wert<br>ERROR_STATUS | Beschreibung                                           |
|----------------------|--------------------------------------------------------|
| 1                    | datablock ibaREQ_DB is write protected                 |
| 2                    | datablock ibaREQ_DB invalid (DB = 0 or > limit of CPU) |
| 3                    | datablock ibaREQ_DB does not exist                     |
| 4                    | datablock ibaREQ_DB undefined error                    |
| 5                    | datablock ibaREQ_DB too short                          |
| 6                    | datablock ibaREQ_DB too short for ibaREQ_UDP           |
| 9                    | internal error (RD_SINFO)                              |
| 10                   | no access to datablock ibaREQ_DB (read)                |
| 11                   | no access to datablock ibaREQ_DB (write)               |
| 20                   | initialization not finished                            |
| 21                   | insufficient memory for SZL                            |
| 22                   | wrong SZL_ID                                           |
| 23                   | wrong or invalid index of SZL                          |
| 24                   | error while reading I&M data from CPU                  |
| 25                   | error while reading PLC data                           |
| 31                   | initialization canceled with error                     |
| 32                   | initialization not completed                           |
| 41                   | too many pointers (ibaREQ_DB to small)                 |

| Wert   | Beschreibung                                                                        |
|--------|-------------------------------------------------------------------------------------|
| 12     | too many pointors in one command (> 128)                                            |
| 42     | invalid command id                                                                  |
| 44     | invalid command id                                                                  |
| 45     | operand invalid (not defined)                                                       |
| 46     | operand invalid (datatype)                                                          |
| 47     | operand invalid (memory area)                                                       |
| 200    | no connection to PN device/DP-Slave                                                 |
| 300    | version of ibaREQ_UDPact does not match with ibaREQ_M (ID)                          |
| 301    | version of ibaREQ_UDPact does not match with ibaREQ_M (FB)                          |
| 302    | version of ibaREQ_UDPact does not match with ibaREQ_M (DB)                          |
| 303    | type of transmit agent does not match with configured request type in <i>ibaPDA</i> |
| 305    | PROFIBUS DP-Slave hardware configuration is invalid                                 |
| 306    | configured peripheral address is invalid                                            |
| 310    | no access to datablock ibaREQ_DB (read)                                             |
| 311    | no access to datablock ibaREQ_DB (write)                                            |
| 315    | error while masking of synchronous faults                                           |
| 316    | error while demasking of synchronous faults                                         |
| 320    | operand invalid (datatype)                                                          |
| 321    | operand invalid (pointer)                                                           |
| 401    | ADR_SLOT/ADR_SLOT_0 invalid hw-id                                                   |
| 402    | ADR_SLOT/ADR_SLOT_0 invalid hw-id, no IO-Device or DP-Slave                         |
| 403    | ADR_SLOT/ADR_SLOT_0 invalid hw-id, is no PROFIBUS or PROFINET                       |
| 406    | ADR_SLOT/ADR_SLOT_0 invalid configuration slot (0)                                  |
| 407    | ADR_SLOT/ADR_SLOT_0 invalid configuration slot (0)                                  |
| 409    | ADR_SLOT_1 invalid configuration slot 1                                             |
| 410    | no connection to PN device/DP-Slave or error                                        |
| 411    | ADR_SLOT_1 invalid hw-id                                                            |
| 412    | ADR_SLOT_1 invalid hw-id, no IO-Device or DP-Slave                                  |
| 413    | ADR_SLOT_1 invalid hw-id, is no PROFIBUS                                            |
| 416    | ADR_SLOT_1 invalid configuration slot 1                                             |
| Ох8ууу | errorcode of inner TUSEND/AG_SEND/AG_LSEND                                          |

Tab. 7: Fehlercodes Request-Blöcke FB140/141/...

## FC122 (PROFIBUS)

| Wert         | Beschreibung                                   |
|--------------|------------------------------------------------|
| ERROR_STATUS |                                                |
| 1            | DB_PDA is write protected                      |
| 2            | DB_PDA = 0 or > limit of CPU                   |
| 3            | DP_PDA does not exist                          |
| 5            | DB_PDA too short                               |
| 11           | DB_INTERN is write protected                   |
| 12           | DB_INTERN = 0 or > limit of CPU                |
| 13           | DB_INTERN does not exist                       |
| 15           | DB_INTERN too short                            |
| 16           | error while reading identification data of CPU |
| 19           | initialization not completed                   |
| 21           | insufficient memory for system status list     |
| 22           | wrong or unknown system status list            |
| 23           | wrong or invalid index of system status list   |
| 30           | invalid OUTPUT_ADR_SLAVE                       |
| 31           | OUTPUT_ADR_SLAVE no PROFIBUS DP-Slave          |
| 100          | bit number not 0                               |
| 101          | bit number not 07                              |
| 103          | operand invalid (memory area)                  |
| 104          | operand invalid (datatype)                     |
| 105          | operand invalid (datablock 0)                  |
| 106          | datablock number > limit of CPU                |
| 107          | datablock does not exist                       |
| 109          | datablock too short                            |
| 110          | address does not exist                         |
| 111          | initialization canceled with error             |
| 112          | initialization not completed                   |
| 150          | request fragmentation not supported            |
| 151          | wrong number of requested values               |
| 152          | only < 64 digital signals are supported        |
| 153          | only < 64 analog signals are supported         |
| 200          | no connection to DP-Slave                      |

Tab. 8: Fehlercodes Request-Block FC122

### FC123

| Wert         | Beschreibung                                                                          |
|--------------|---------------------------------------------------------------------------------------|
| ERROR_STATUS | DD DDA is write gratestad                                                             |
| 1            | DB_PDA is write protected                                                             |
| 2            |                                                                                       |
| 3            | DP_PDA does not exist                                                                 |
| 5            | DB_PDA too short                                                                      |
| 11           | DB_INTERN is write protected                                                          |
| 12           | DB_INTERN = 0 or > limit of CPU                                                       |
| 13           | DB_INTERN does not exist                                                              |
| 15           | DB_INTERN too short                                                                   |
| 16           | error while reading identification data of CPU                                        |
| 19           | initialization not completed                                                          |
| 21           | insufficient memory for system status list                                            |
| 22           | wrong or unknown system status list                                                   |
| 23           | wrong or invalid index of system status list                                          |
| 30           | invalid OUTPUT_ADR_SLAVE                                                              |
| 31           | OUTPUT_ADR_SLAVE no PROFIBUS DP slave                                                 |
| 32           | RM: the parameterized "OUTPUT_ADR_SLAVE_BUS_0" is wrong.                              |
| 33           | RM: the parameterized "OUTPUT_ADR_SLAVE_BUS_0" is not assigned to a PROFIBUS DP-Slave |
| 34           | RM: the parameterized "OUTPUT_ADR_SLAVE_BUS_1" is wrong                               |
| 35           | RM: the parameterized "OUTPUT_ADR_SLAVE_BUS_1" is not assigned to a PROFIBUS DP-Slave |
| 36           | RM: SLAVE BUSO and SLAVE BUS1 do not have the same DP address                         |
| 100          | bit number not 0                                                                      |
| 101          | bit number not 07                                                                     |
| 103          | operand invalid (memory area)                                                         |
| 104          | operand invalid (datatype)                                                            |
| 105          | operand invalid (datablock 0)                                                         |
| 106          | datablock number > limit of CPU                                                       |
| 107          | datablock does not exist                                                              |
| 109          | datablock to0 short                                                                   |
| 110          | address does not exist                                                                |
| 111          | initialization canceled with error                                                    |
| 112          | initialization not completed                                                          |
| 150          | request fragmentation not supported                                                   |
| 151          | wrong number of requested values                                                      |
| 152          | only < 64 digital signals are supported                                               |
| 153          | only < 64 analog signals are supported                                                |

| Wert<br>ERROR_STATUS | Beschreibung                                                        |
|----------------------|---------------------------------------------------------------------|
| 200                  | no connection to DP-Slave                                           |
| 201                  | RM: slave bus 0 has failed                                          |
| 202                  | RM: slave bus 1 has failed                                          |
| 203                  | RM: slaves bus 0 + 1 have failed                                    |
| 210                  | output modules of the slaves bus 0 and 1 are configured differently |

Tab. 9: Fehlercodes Request-Block FC123

## 6.7.1 S7-1500

### S7-1500

Der Request-Block ibaREQ-UDP liefert folgende mögliche Fehlercodes:

| ERROR_TSEND<br>(W#16#) |                                                                                                    |
|------------------------|----------------------------------------------------------------------------------------------------|
| 80A1                   | Connection or port already being used by user.<br>Communication error:<br>- The specified connection has not yet been established.<br>- The specified connection is being terminated.<br>- Transfer via this connection is not possible.<br>- The interface is being re-initialized. |
| 80A3                   | The nested "T_DIAG" instruction has reported that the connection has closed.                                                                                                    |
| 80A4                   | IP address of the remote endpoint of the connection is invalid or it matches the IP address of the local partner.                                                                                                    |
| 80A7                   | Communication error: You called the instruction with COM_RST = 1 before the send job was complete.                                                                                                    |
| 80AA                   | A connection is currently being established with the same connection<br>ID by another block. Repeat the job with a new rising edge at the REQ<br>parameter.                                                                                                    |
| 80B6                   | Parameter assignment error in the connection_type parameter of the data block for connection description.                                                                                                    |
| 80B7                   | Error in one of the following parameters of the data block for connec-<br>tion description: block_length, local_tsap_id_len, rem_subnet_id_len,<br>rem_staddr_len, rem_tsap_id_len, next_staddr_len.                                                                                 |
| 8085                   | The LEN parameter is larger than the highest permitted value.                                                                                                    |
| 8086                   | The ID parameter within the CONNECT parameter is outside the per-<br>mitted range.                                                                                                    |
| 8087                   | Maximum number of connections reached; no additional connection possible.                                                                                                    |
| 8088                   | The value at the LEN parameter does not correspond to the receive area set at the DATA parameter.                                                                                                    |

| ERROR_TSEND<br>(W#16#) |                                                                                                    |
|------------------------|----------------------------------------------------------------------------------------------------|
| 8091                   | Maximum nesting depth exceeded.                                                                                                    |
| 809A                   | The CONNECT parameter points to a field that does not correspond to the length of the connection description.                                                                                                    |
| 809B                   | InterfaceID is invalid. It is either zero or it does not point to a local CPU interface or a CP.                                                                                                    |
| 80C3                   | All connection resources are in use.<br>A block with this ID is already being processed in a different priority<br>group.                                                                                                    |
| 80C4                   | <ul> <li>Temporary communication error:</li> <li>The connection cannot be established at this time.</li> <li>The interface is receiving new parameters or the connection is being established.</li> <li>The configured connection is currently being removed by a "TDISCON" instruction.</li> <li>The connection used is being terminated by a call with COM_RST = 1.</li> </ul> |
| 80C6                   | Remote network error. Remote partner cannot be reached.                                                                                                    |

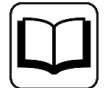

Weitere Informationen entnehmen Sie der SIEMENS-Dokumentation zum Baustein TSEND\_C.

## 6.7.2 S7-300/400

### \$7-300/400

Der Request-Block ibaREQ-UDPint liefert folgende mögliche Fehlercodes:

| ERROR_TCON<br>(W#16#) |                                                                                                    |
|-----------------------|----------------------------------------------------------------------------------------------------|
| 8086                  | The ID parameter is outside the permitted range.                                                                        |
| 8087                  | Maximal number of connections reached; no additional connection possible                                                |
| 8089                  | The parameter CONNECT parameter does not point to a data block.                                                         |
| 809A                  | The parameter CONNECT parameter points to a field that does not match the length of the connection description (UDT65). |
| 809B                  | The local_device_id in the connection description does not match the CPU.                                               |
| 80A0                  | Group error for error codes W#16#80A1 and W#16#80A2                                                                     |
| 80A1                  | Connection or port is already occupied by user                                                                          |
| 80A2                  | Local or remote port is occupied by the system                                                                          |
| 80A3                  | Attempt being made to re-establish an existing connection                                                               |

| ERROR_TCON<br>(W#16#) |                                                                                                    |
|-----------------------|----------------------------------------------------------------------------------------------------|
| 80A4                  | IP address of the remote connection end point is invalid, it may match the local IP address                                                                                                    |
| 80A7                  | Communications error: you have called TDISCON before TCON was complete. TDISCON must first complexly terminate the connection referenced by the ID.                                                                                                    |
| 80B2                  | The parameter CONNECT parameter points to a data block that was generated with the keyword UNLINKED.                                                                                                    |
| 80B3                  | Inconsistent parameter assignment: Group error for the error codes W#16#80A0 to W#16#80A2, W#16#80A4, W#16#80B4 to W#16#80B9                                                                                                    |
| 80B5                  | Error in active_est parameter (UDT 65) in the UDP protocol variant                                                                                                    |
| 80B6                  | Parameter assignment error relating to the connection_type parame-<br>ter (UDT 65)                                                                                                    |
| 80B7                  | Error in one of the following parameters of UDT 65: block_length,<br>local_tsap_id_len, rem_subnet_id_len, rem_staddr_len,<br>rem_tsap_id_len, next_staddr_len                                                                                                    |
| 8088                  | Parameter ID in the local connection description (UDT 65) and para-<br>meter ID are different                                                                                                    |
| 80C3                  | All connection resources are in use.                                                                                                    |
| 80C4                  | <ul> <li>Temporary communications error:</li> <li>The connection cannot be established at this time.</li> <li>The interface is receiving new parameters.</li> <li>The configured connection is currently being removed by a TDISCON.</li> <li>The H system is connecting and updating.</li> </ul> |

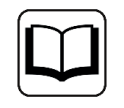

Weitere Informationen entnehmen Sie der SIEMENS-Dokumentation zum Baustein TCON.

| ERROR_TSEND<br>(W#16#) |                                                                                                    |
|------------------------|----------------------------------------------------------------------------------------------------|
| 8085                   | LEN parameter has the value 0 or is greater than the largest permitted value                                                                                                    |
| 8086                   | The ID parameter is not in the permitted address range                                                                                                    |
| 8088                   | LEN parameter is larger than the memory area specified in DATA                                                                                                    |
| 8089                   | ADDR parameter does not point to a data block                                                                                                    |
| 80A1                   | Communication error:<br>- The specified connection between user program and communica-<br>tions layer of the operating system has not yet been established.<br>- The specified connection between the user program and the com-<br>munication level of the operating system is currently being termina-<br>ted. Transmission over this connection is not possible.<br>- The interface is being reinitialized. |
| 80A4                   | IP address of the remote connection end point is invalid, it is possible that it matches the local IP address.                                                                                                    |
| 80B3                   | The set protocol variant (connection_type parameter in the connecti-<br>on description) is not UDP. Please use FB 63 "TSEND".<br>ADDR parameter: Invalid settings for port no.                                                                                                    |
| 80C3                   | A block with this ID is already being processed in a different priority class.<br>Internal lack of resources.                                                                                                    |
| 80C4                   | Temporary communications error:<br>- The connection between the user program and the communication<br>level of the operating system cannot be established at this time.<br>- The interface is receiving new parameters.                                                                                                    |

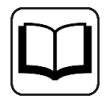

Weitere Informationen entnehmen Sie der SIEMENS Dokumentation zum Baustein TSEND.

## 6.7.3 Weitere Fehlermeldungen

#### **ERROR TCON**

#### ERROR and STATUS parameters

| ERROR | STATUS*<br>(W#16#) | Explanation                                                                                                    |
|-------|--------------------|----------------------------------------------------------------------------------------------------|
| 0     | 0000               | Connection successfully established.                                                                                                    |
| 0     | 7000               | No job processing active                                                                                                    |
| 0     | 7001               | Start job execution, establish connection.                                                                                                    |
| 0     | 7002               | Connection is being established (REQ irrelevant).                                                                                                    |
| 1     | 8085               | Connection ID (ID parameter) is already being used by a configured connection.                                                                                                    |
| 1     | 8086               | The ID parameter is outside the valid range.                                                                                                    |
| 1     | 8087               | Maximum number of connections reached; no additional connection possible                                                                                                    |
| 1     | 8089               | The CONNECT parameter does not point to a connection description or the connection description was created manually.                                                                     |
| 1     | 809A               | The structure at the CONNECT parameter is not supported on an integrated interface or the length is invalid.                                                                             |
| 1     | 809B               | The element InterfaceId within the TCON_xxx structure does not reference a hardware identifier of a CPU or CM/CP interface or has the value "0".                                         |
| 1     | 80A1               | The specified connection or the port is already being used.                                                                                                    |
| 1     | 80A2               | Local or remote port is being used by the system. The following ports are reserved locally: 20, 21, 80, 102, 135, 161, 162, 443, 34962, 34963, 34964 as well as the area 49152 to 65535. |
| 1     | 80A3               | ID is used by a connection created by the user program, which uses the same connection description at the CONNECT parameter.                                                             |
| 1     | 80A4               | IP address of the remote endpoint of the connection is invalid or it corresponds to the IP address of the local partner.                                                                 |
| 1     | 80A7               | Communication error: You executed "TDISCON" before "TCON" had completed.                                                                                                    |

| 1 | 80B4 | Only with TCON_IP_RFC: The local T selector was not specified or the first byte does not contain the value 0x0E (only with a length of T selector = 2) or the local T selector starts with "SIMATIC-".                                                                                                    |
|---|------|----------------------------------------------------------------------------------------------------|
| 1 | 80B5 | Only passive connection establishment is permitted for connection type 13 = UDP (parameter ActiveEstablished of the structure TCON_IP_v4 / TCON_PARAM has the value TRUE).                                                                                                    |
| 1 | 80B6 | <ul> <li>Parameter assignment error in the ConnectionType parameter of the data block for connection description.</li> <li>Only valid with TCON_IP_v4: 0x11, 0x0B and 0x13.</li> <li>Only valid with TCON_IP_RFC: 0x0C and 0x12</li> </ul>                                                                                                    |
| 1 | 8087 | <ul> <li>With TCON_IP_v4:</li> <li>TCP (active connection establishment): Remote port is "0".</li> <li>TCP (passive connection establishment): Local port is "0".</li> <li>UDP: Local port is "0".</li> <li>IP address of the partner end point was set to 0.0.0.</li> <li>With TCON_IP_RFC:</li> <li>Local (LocalTSelector) or remote (RemoteTSelector) T selector was specified with a length of more than 32 bytes.</li> <li>For TSelLength of the T selector (local or remote), a length greater than 32 was entered.</li> <li>Error in the length of the IP address of the specific connection partner.</li> <li>IP address of the partner end point was set to 0.0.0.</li> </ul> |
| 1 | 80B8 | Parameter ID in the local connection description (structure at CONNECT parameter) and parameter ID of the instruction are different.                                                                                                    |
| 1 | 80C3 | All connection resources are assigned, or ports may be dynamically used by other applications or connections.                                                                                                    |
| 1 | 80C4 | <ul> <li>Temporary communication error:</li> <li>The connection cannot be established at this time.</li> <li>The connection cannot be established because the firewalls on the connection path are not open for the required ports.</li> <li>The interface is currently receiving new parameters.</li> <li>The configured connection is currently being removed by a "<u>TDISCON</u>" instruction.</li> </ul>                                                                                                    |
| 1 | 80C5 | The connection partner refuses to establish the connection, has terminated the connection or actively ended it.                                                                                                    |
| 1 | 80C6 | The connection partner cannot be reached (network error).                                                                                                    |
| 1 | 80C7 | Execution timeout.                                                                                                    |

| 1 | 80C8 | Value at the ID parameter is already being used by a connection that was created using the user program. The connection uses the identical ID, but different connection settings at the parameter CONNECT.                                                                                                    |
|---|------|----------------------------------------------------------------------------------------------------|
| 1 | 80C9 | Validation of the connection partner failed. The connection partner that wants to establish the connection does not match the defined partner of the structure at the CONNECT parameter.                                                                                                    |
| 1 | 80CE | The IP address of the local interface is 0.0.0.0.                                                                                                    |
| 1 | 80D0 | In connection with TCP and the active connection end point: The remote_qdn parameter is an empty string. In this case, no connection can be established.                                                                                                    |
| 1 | 80D1 | The remote_qdn parameter is not a fully qualified domain name. The period at the end may be missing.                                                                                                    |
| 1 | 80D2 | No DNS server address is configured.                                                                                                    |
| 1 | 80D3 | <ul> <li>The fully qualified domain name could not be resolved. Possible causes:</li> <li>The DNS server is not reachable, for example, because it has been shut down or the remote port is not reachable.</li> <li>An error occurred during communication with the DNS server.</li> <li>The DNS server returned a valid DNS answer, but the answer contained no IPv4 address.</li> </ul>                                                                                                    |
| 1 | 80E0 | Unsuitable or poor message was received.                                                                                                    |
| 1 | 80E1 | Error during the handshake. Possible causes: <ul> <li>Abort by the user</li> <li>Security not high enough</li> <li>Renewed negotiation is not supported</li> <li>SSL/TLS version is not supported</li> <li>Validation of the host name failed</li> </ul>                                                                                                    |
| 1 | 80E2 | Not supported / invalid certificate<br>Possible cause: The time-of-day of the module concerned is not set or the module is not synchronized.<br>Example: The default setting for the date of the module is 1/1/2012 and it was not set during commissioning. The validity<br>period of the certificate starts on 20 August 2016 and ends on 20 August 2024. In this case, the date of the module is outside<br>the validity period of the certificate; the certificate is invalid for the module. |
| 1 | 80E3 | Certificate was discarded.                                                                                                    |
| 1 | 80E4 | No valid certification authority found.                                                                                                    |
| 1 | 80E5 | Certificate expired.                                                                                                    |
| 1 | 80E6 | Integrity errors in the Transport Layer Security Protocol                                                                                                    |
| 1 | 80E7 | Not supported extension in X.509-V3 certificate                                                                                                    |
| 1 | 80E9 | TLS server without server certificate is not supported.                                                                                                    |
| 1 | 80EA | DTLS (UDP) protocol is not supported.                                                                                                    |
| 1 | 80EB | A client cannot request a client certificate.                                                                                                    |
| 1 | 80EC | The server cannot perform validation based on the subjectAlternateName (only clients can do this).                                                                                                    |
| 1 | 80ED | TLSServerCertRef_m-ID invalid                                                                                                    |

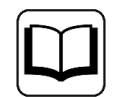

Weitere Informationen entnehmen Sie der SIEMENS-Dokumentation zum Baustein TCON.

#### **ERROR TUSEND**

| ERROR | STATUS*<br>(W#16#) | Explanation                                                                                                    |
|-------|--------------------|----------------------------------------------------------------------------------------------------|
| 0     | 0000               | Send job completed without error                                                                                                    |
| 0     | 7000               | No job processing active                                                                                                    |
| 0     | 7001               | Start of job processing, data being sent<br>Note: During this processing phase, the operating system accesses the data in the DATA send area.                                                                                                    |
| 0     | 7002               | Intermediate call (REQ irrelevant), job is being processed<br>Note: During this processing phase, the operating system accesses the data in the DATA send area.                                                                                                    |
| 1     | 8085               | The LEN parameter has the value "0" or is greater than the highest permitted value.                                                                                                    |
| 1     | 8086               | The ID parameter is not in the permitted value range.                                                                                                    |
| 0     | 8088               | The LEN parameter is greater than the memory area specified in DATA                                                                                                    |
| 1     | 8089               | The parameter ADDR does not point to a data block with the structure TADDR_Param or TADDR_SEND_QDN.                                                                                                    |
| 1     | 80A1               | <ul> <li>Communication error:</li> <li>The specified connection between user program and communication layer of the operating system has not yet been established.</li> <li>The specified connection between the user program and the communication layer of the operating system is currently being terminated. Transmission over this connection is not possible.</li> <li>The interface is being reinitialized.</li> </ul> |
| 1     | 80B1               | You changed the DATA parameter before the current job finished.                                                                                                    |
| 1     | 80A4               | IP address (at the ADDR parameter) of the remote connection end point is invalid; it may correspond to the local partner's own IP address.                                                                                                    |
| 1     | 80B3               | <ul> <li>The protocol variant (connection_type parameter in the connection description) is not set to UDP. Please use "<u>TSEND</u>".</li> <li>Parameter ADDR: Invalid information for port no.</li> </ul>                                                                                                    |
| 1     | 80B7               | The length of the structure referenced by the parameter ADDR is not 8 bytes.                                                                                                    |
| 1     | 80C3               | <ul> <li>A block with this ID is already being processed in a different priority class.</li> <li>Internal lack of resources.</li> </ul>                                                                                                    |

#### Andere Dokumentation

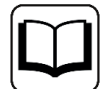

Weitere Informationen entnehmen Sie der SIEMENS-Dokumentation zum Baustein TUSEND.

# 7 Support und Kontakt

#### Support

E-Mail: support@iba-ag.com

#### Hinweis

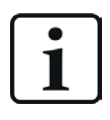

Wenn Sie Support benötigen, dann geben Sie bitte bei Softwareprodukten die Nummer des Lizenzcontainers an. Bei Hardwareprodukten halten Sie bitte ggf. die Seriennummer des Geräts bereit.

#### Kontakt

#### Hausanschrift

iba AG Königswarterstraße 44 90762 Fürth Deutschland

Tel.: +49 911 97282-0

E-Mail: iba@iba-ag.com

#### Postanschrift

iba AG Postfach 1828 90708 Fürth

#### Warenanlieferung, Retouren

iba AG Gebhardtstraße 10 90762 Fürth

#### **Regional und weltweit**

Weitere Kontaktadressen unserer regionalen Niederlassungen oder Vertretungen finden Sie auf unserer Webseite:

#### www.iba-ag.com

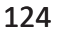